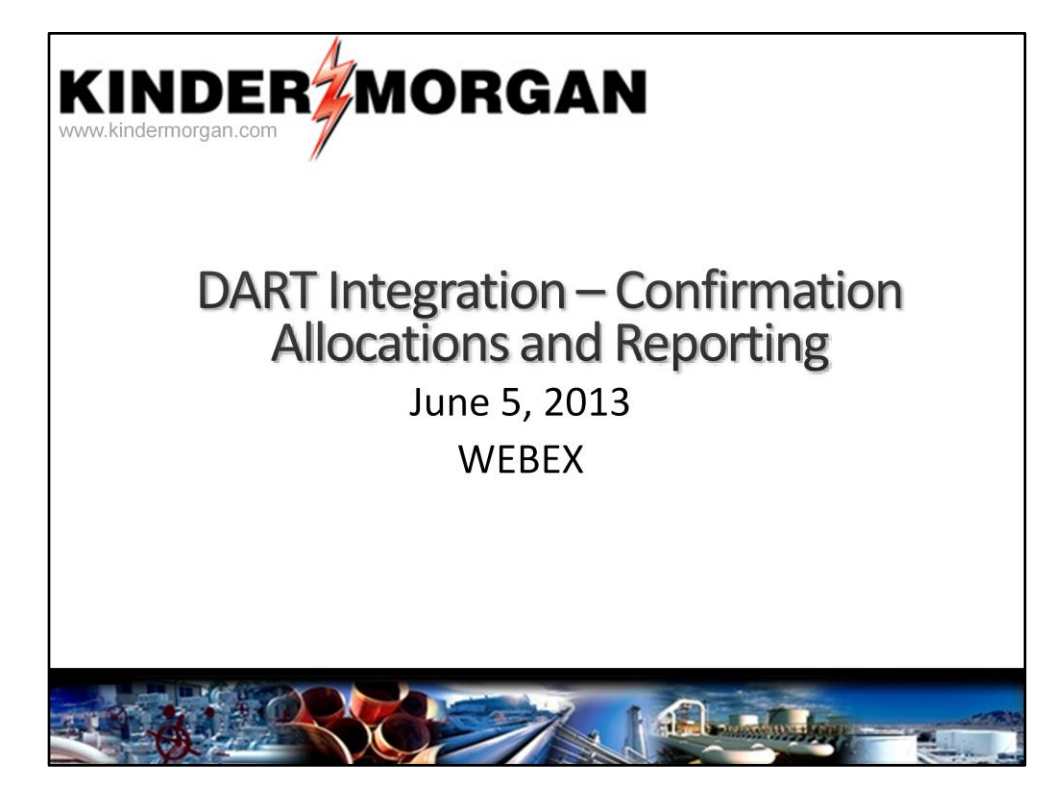

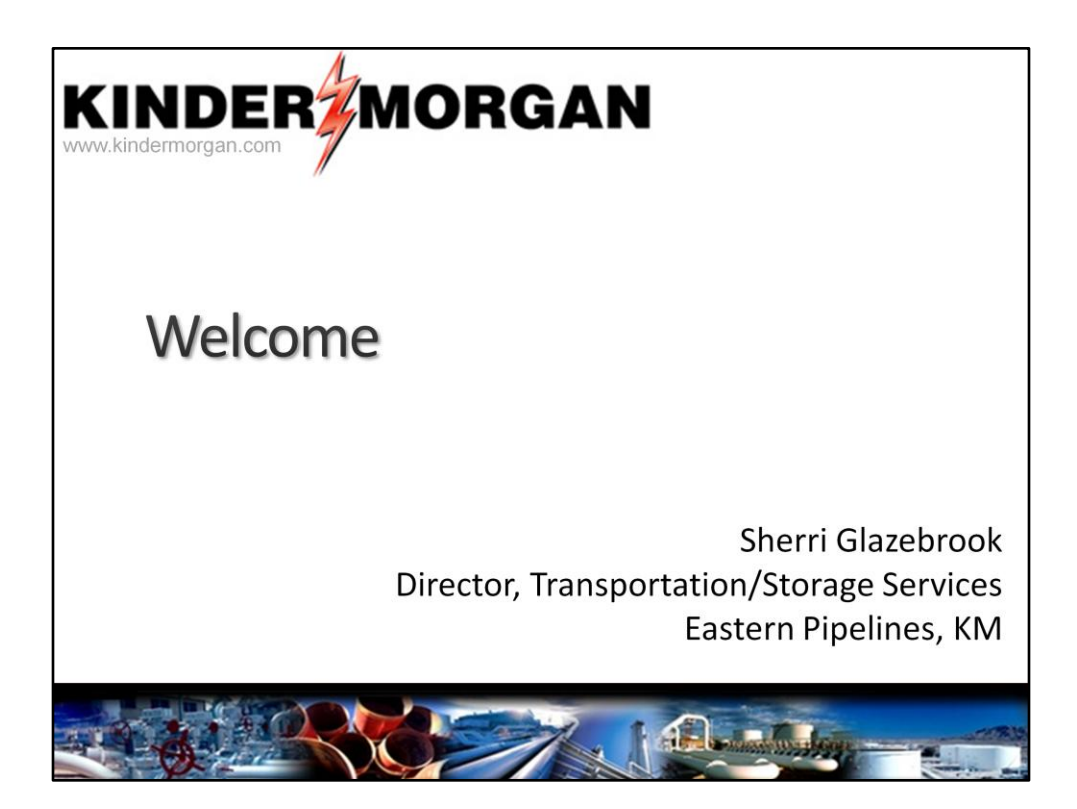

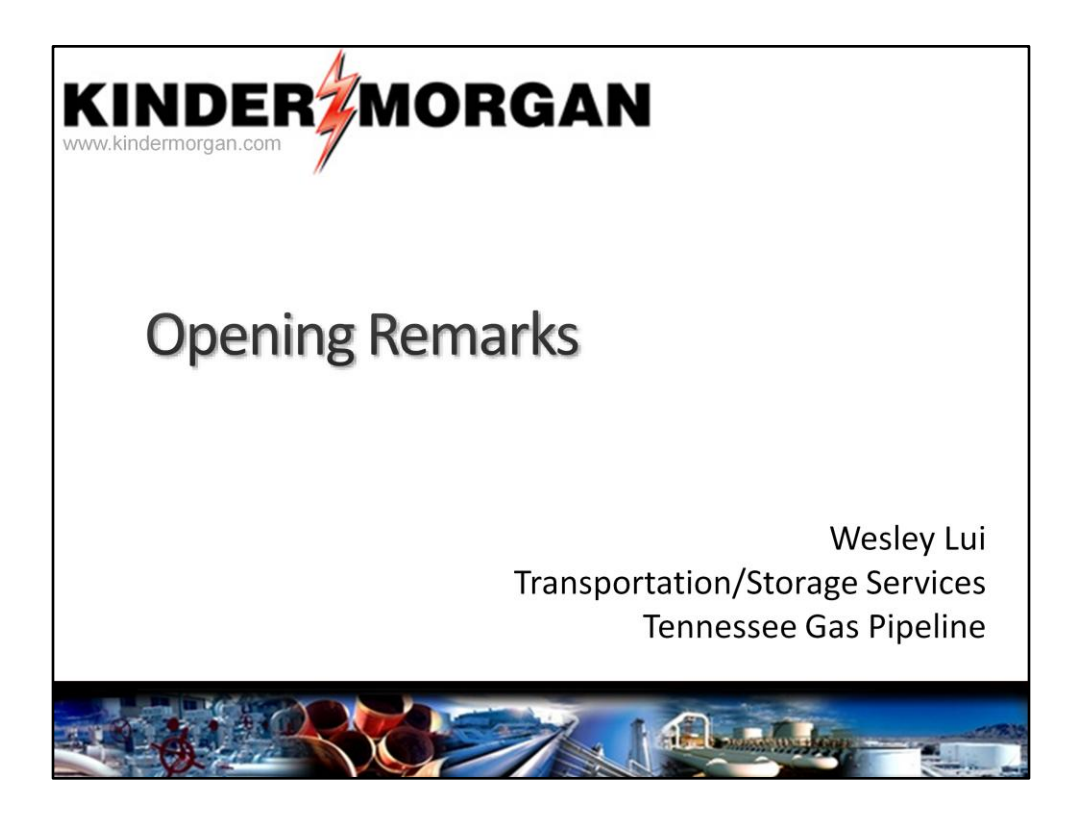

Good afternoon. Welcome again

My name is Wesley Lui. I am the scheduler for TGP.

Today I am going to present some of the exciting tops related to confirmation, allocations and reports.

The phone will be muted during the presentation.

After the presentation, the line will be opened for questions and comments

#### Agenda – General Navigation – Confirmation • Maintain Confirmation By Exception • Confirmation by Operator • Confirmation by UDP (Up/Down Parties) – Pre-determined Allocation Rules (PDAs) – Scheduled Quantity – Measurement • Measurement

- Real time flow data
- Flowing Gas (Allocations)
- Central Delivery Point (CDP)
- Report Subscriptions
- Email Notifications
- Questions and comments

4

I would like to begin by going through the agenda The agenda is :

General navigation,

Confirmation. Under confirmation:

maintain confirmation by exception.

Confirmation by operator

Confirmation by UDP

pre-determined allocation rules or pda,

review schedule quantity by operator and UPD.

measurement and real time flow data

Flowing gas and Allocations, Central Delivery Point or (CDP) Report subscriptions Email notifications Questions and comments

| instice Danal th                                  | Confirmation List                                                                                                    |
|---------------------------------------------------|----------------------------------------------------------------------------------------------------|
| Favorites                                         | Confination beals         Confinition Deals         Confinition Deals         Confinition Deals         Electronic         Between 3           Confinition Deals         Confinition Deals         Confinition Deals         Confinition Deals         Electronic 3           Confinition Deals         Confinition Deals         Confinition Deals         Confinition Deals         Electronic 3           Confinition Deals         Confinition Deals         Confinition Deals         Confinition Deals         Electronic 3           Confinition Deals         Confinition Deals         Confinition Deals         Confinition Deals         Electronic 3           Confinition Deals         Confinition Deals         Confinition Deals         Confinition Deals         Electronic 3           Confinition Deals         Confinition Deals         Confinition Deals         Confinition Deals         Electronic 3           Confinition Deals         Confinition Deals         Confinition Deals         Confinition Deals         Electronic 3                                                                                                    |
| Buy/Sell Mismatches List                          | People Usada (inter-style) and a status and the interval of a status and the interval of a status and                                                                                                    |
| Confirmation                                      | Loc Prop $\nabla$ Loc Name $\nabla$ Loc $\nabla$ Direction $\nabla$ Prior Cycle $\nabla$ Correct (Y $\nabla$ Need $\nabla$ Confirmed $\nabla$ Confirmed $\nabla$ |
| Capacity/End-Point Splits<br>Scheduling Cut Queue | Confirm LIC Location Retrieve WCN100 - Confirmation Details                                                                                                    |
| Sched Qty Oper                                    | Pret<br>Som As                                                                                                    |
| Sched Qty                                         | Add to Pavorites                                                                                                    |
|                                                   |                                                                                                    |
| Set up screens t                                  | to Favorites list                                                                                                    |
| Right mouse clie                                  | ck on any screens                                                                                                    |
|                                                   |                                                                                                    |
| oloct "Add to                                     | Favorites" from the non-un-window                                                                                                    |

For those who did not have a chance to attend our general navigation presentation on May 22, I would like to go over 2 very useful features

One of the feature is to add the screens that you frequently use to the favorite list. Every time when you login to DART, you can go the favorites to have easy access to your screens.

To add to the favorite list, on any given screen just right mouse click and select the add to favorite option from the pop up window.

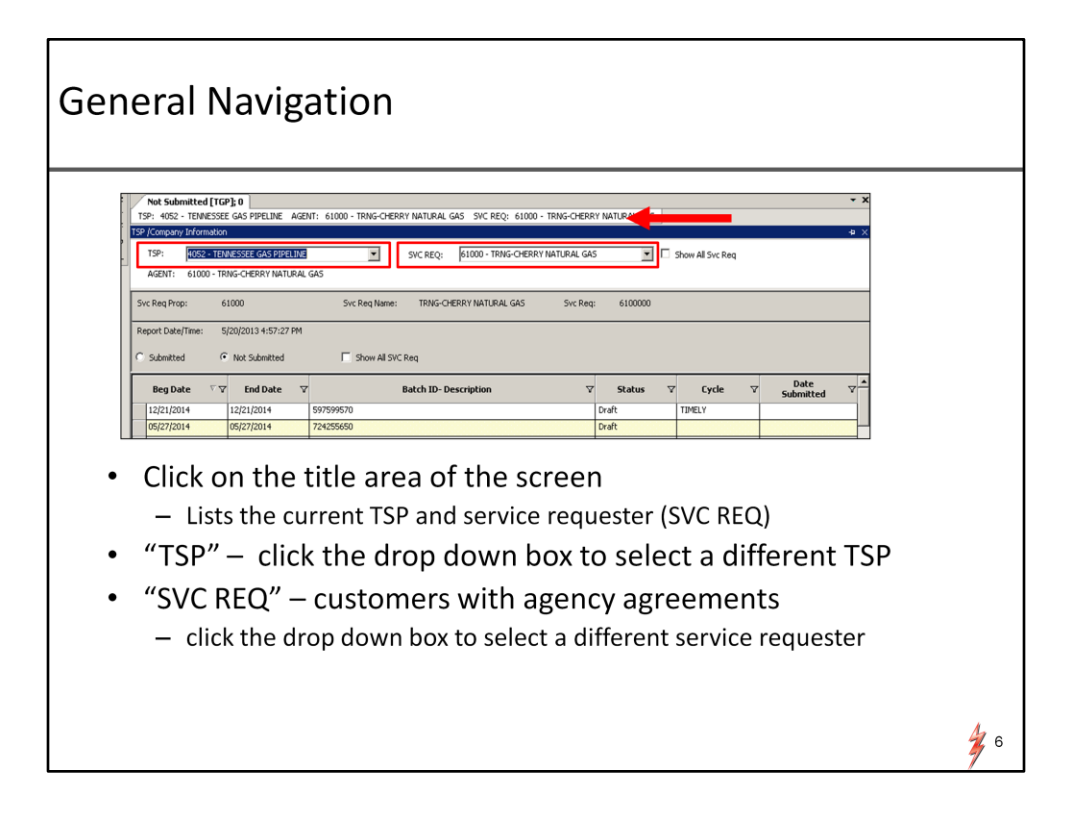

Another helpful feature in Dart is that if you are the user that nominate or confirm on different pipelines within the Kinder Morgan family. For example TGP and NGPL. This feature will allow you to switch pipeline with ease.

Click or hover over the title area of the screen. The title area is the white bar on top of each screen. The title screen will expand. It will display the TSP or the pipeline that you are working on. just click the drop down box to select a different pipeline

The SVC Req box will list all the customers that you have agency agreements. To work on another customer, click the drop down box and select a different service requester.

There are many other helpful features in DART. I would strongly encourage you to review the May 22 Webex presentation. The presentation is posted on the TGP portal page

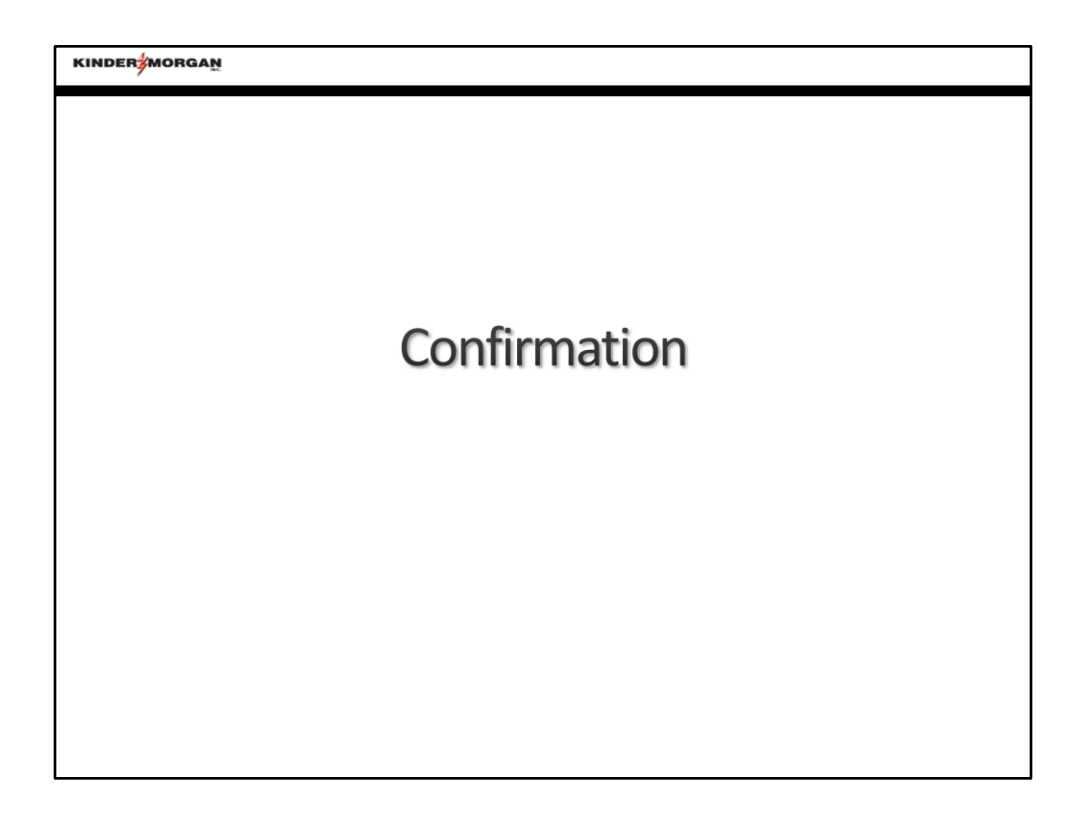

The next item is confirmation

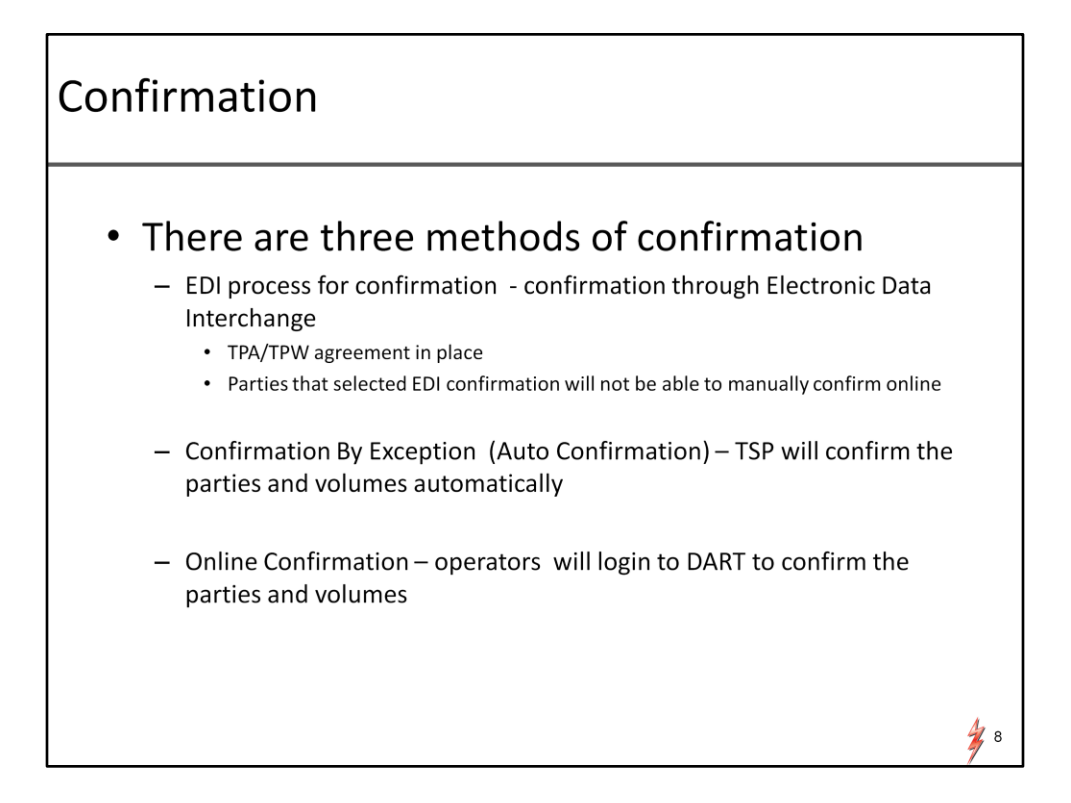

Just like today, there are three methods of confirmation.

First, EDI confirmation - it is for parties that have the TPA and TPW agreements in place. The confirmation will be conducted through the electronic data interchange process. For EDI confirming party, you will be able to view but will not be able to confirm manually on line. In the event that there are issues related to the EDI process, you will need to call your representative and we will confirm the activities for you internally.

Second method is Confirmation by Exception or it is better known as auto confirmation. TGP will confirm the volumes and parties automatically.

The third method is On line confirmation. The operator will login to DART to confirm the parties and volumes.

#### Confirmation by exception

For non EDI PIN operators you can choose to auto confirm or NOT AUTO Confirm for various nomination cycles within a gas day. For UDP or (the up/down party) the confirmation is set to be Auto confirmed or CBE.

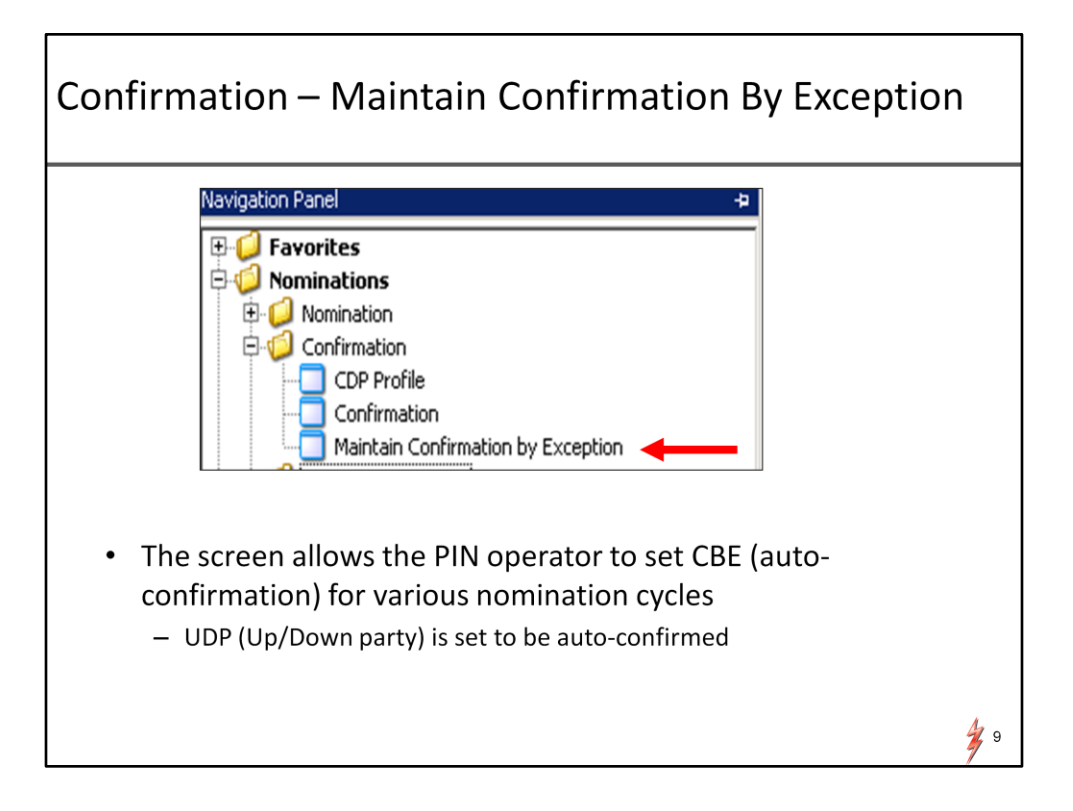

Assuming that you can successfully login to DART.

To make the selection between auto confirmation or manual confirmation. Go the navigation panel.

Click the nominations folder

Click confirmation and select Maintain Confirmation by Exception

| Maintai<br>SP: 4052 | n Confirmation                                         | ILINE AGEN                               | IT: 61000 - TRNG-C                                                   | ERRY NATURAL GAS                                    | SVC REQ: 61000 -                           | TRNG-CHERRY NATURAL GAS                                                        |                                                  |                        |                |
|---------------------|--------------------------------------------------------|------------------------------------------|----------------------------------------------------------------------|-----------------------------------------------------|--------------------------------------------|--------------------------------------------------------------------------------|--------------------------------------------------|------------------------|----------------|
| Point:<br>Flow      | 418012<br>Date: 4/19/2                                 | WC VAR/T                                 | 2P WEST CAMERON                                                      | 616                                                 |                                            |                                                                                |                                                  |                        | Retrieve Clear |
|                     |                                                        |                                          |                                                                      | -                                                   |                                            | Auto Confirm Indicato                                                          | or                                               |                        |                |
| Point 🗸             | Name                                                   | ⊽ <sup>Cust</sup> ⊽<br>Id ⊽              | Customer                                                             | Role ⊽ Eff<br>From                                  | ⊽ Eff ⊽<br>Thru ⊽                          | Timely 🏹 Evening 🏹                                                             | ITRD1 🛛 ITRD2 🖓                                  | Hourly V Auto<br>Match | <b>v</b>       |
| 41801<br>2          | WC VAR/TGP<br>WEST CAMERON F                           | 61000                                    | TRNG-CHERRY<br>NATURAL GAS                                           | OPR 04/19/201                                       | 3 12/31/2049                               | Y Y                                                                            | Y Y                                              | Y                      |                |
| 418012              | WC VAR/TGP WEST<br>CAMERON 616                         | 61000                                    | TRNG-CHERRY<br>NATURAL GAS                                           | UDP 04/19/2013                                      | 12/31/2049                                 | Retrieve                                                                       | Y Y                                              | Y Y                    |                |
| 418012              | CAMERON 616                                            | 63000                                    | PRODUCTS                                                             | UDP 04/19/2013                                      | 12/31/2049                                 | Clear                                                                          |                                                  |                        |                |
| 410012              | CAMERON 616                                            | 15004                                    | head CORP.                                                           | 000 04/24/2013                                      | 12/31/2049                                 | Print                                                                          |                                                  |                        |                |
|                     |                                                        |                                          |                                                                      |                                                     |                                            | Save As                                                                        | _                                                |                        |                |
|                     |                                                        |                                          |                                                                      |                                                     |                                            | Add to Pavorites<br>Remove from Favorites                                      |                                                  |                        |                |
| Ë                   | Inter Pi<br>'Retriev<br>– DART<br>– In the<br>– "Y" ir | n in<br>e" b<br>will r<br>"Rol<br>ndicat | the "P<br>utton<br>retrieve t<br>e" colum<br>res the cy<br>tes the c | oint" fie<br>he CBE eff<br>in - "OPR<br>vcle is CBE | ective fo<br>indicat<br>auto-co<br>CBE (no | low Date"<br>or the date ra-<br>tes PIN operat<br>onfirmed).<br>t auto-confirm | and "Thi<br>nge specifie<br>tor and "UDI<br>ned) | d<br>" indicate        | . Click the    |

Enter the Pin in the POINT field, enter the flow date and thru date and click retrieve. Dart will display the CBE or auto confirmation effective for the date range you specified.

There are several items that I want to bring your attention to.

In the Role column, there will be either a OPR or UPD indicator.

"OPR" indicates PIN operator whereas UDP indicates up/down parties for the PIN

For the OPR role either a "Y" or "N" indicator will populate in each cycle. The "Y" shows the cycle is auto confirmed. "N" indicates the cycle is not auto confirmed.

For UDPs - all cycles are auto confirmed. Therefore, there will not be any indicator.

If you are not a confirming party to the Pin. You can view the operator and the UPDs but you will not be able to view the CBE indicators

To make any change for the OPR role. Click the gray box on the left of the record.

Right mouse click and select change item from the pop up window.

#### Confirmation – Maintain Confirmation By Exception 4052 - TENNESSEE GAS PIPELINE AGENT: HERRY NATURAL GAS SVC REQ: 61000 - TRNG-CHERRY NATURAL GAS 12 WC VAR/TGP WEST CAMERON 6 4/19/2013 Thru 12/31/2013 T Point: 418012 Retrieve Clear Set all Operator Points Auto Confirm Indicato ▼ Role ▼ Eff Thru V Tin V Lust V sly 🐨 Even ning ⊽ ITRD1 ⊽ ITRD2 ⊽ Hor arly V Auto WE VAR/TGP 61 WEST CAMERON 6 TRNG-CHERRY C VAR/TGP WEST 6100 CAMERON 616 G-CHERRY NATURAL GAS Role: Finely Ferening Finely Finely Fin Clear End Date: Save Print Preview MICE CTRNS Hourly Set All Print ٠ Check the cycle(s) that you want to make the change ٠ - Checking the "Auto-Confirm indicator" will enable the CBE (auto confirm) - Unchecking the "Auto Confirm Indicator" will disable the CBE (auto confirm) Click the "Save" button The confirmation process will be changed as of the current date/time • **\*** 11

A selection window will open to allow you to make the change.

A check next to the cycle will enable the Auto confirm. Uncheck to the cycle will disable the auto confirm. Make the selection. Click save. The confirmation process will be changed as of the current date time.

| Confirmation                                                                                                    |    |
|----------------------------------------------------------------------------------------------------|----|
| <ul> <li>Navigation Panel</li> <li>Favorites</li> <li>Nominations</li> <li>Nomination</li> <li>Confirmation</li> <li>CDP Profile</li> <li>Confirmation</li> <li>Confirmation</li> <li>Confirmation</li> </ul> |    |
|                                                                                                    | 12 |

After you have chosen the method of confirmation, the next process to be explored is confirmation.

Before I go in to the details for confirmation, I would like to point one difference between the current system and DART in the confirmation process.

For DART, Operators and UDPs will not be able to "lock in" your confirmed volumes for the current and future gas day(s)

First I will demonstrate how to confirm by PIN Operator.

and next I will go over the confirmation by UDP.

The process is very similar. The main difference is the data element.

To go to the confirmation screen, go to nominations folder, click Confirmation click confirmation again.

# Confirmation

| Confineductoded       Confined Nume:       TDNESSEE GAS SPELINE       Conf Reg. 1999144         Confined Nume:       TDNESSEE GAS SPELINE       Conf Reg. 1999144       Confined Nume:       See A         Confined Nume:       TDNESSEE GAS SPELINE       Conf Reg. 1999144       Confined Nume:       See A         Confined Nume:       TDNESSEE GAS SPELINE       Confined Nume:       See A         Standard Quartities see Subject to damps with Nume:       Standard Quartities and Nume:       See A         Standard Quartities we subject to damps with Nume:       Standard Quartities and Nume:       Standard Quartities deader of each Cycle         Standard Quartities we subject to damps with Nume:       Standard Quartities deader of each Cycle       Confirmed V       Confirmed V       Standard Quartities deader of each Cycle         Standard Quartities deader of each Cycle       Standard Quartities deader of each Cycle       Standard Quartities deader of each Cycle       Standard Quartities deader of each Cycle       Standard Quartities deader of each Cycle         Standard Quartities deader of each Cycle       Standard Quartities deader of each Cycle       Standard Quartities deader of each Cycle       Standard Quartities deader of each Cycle         Standard Quart We West Cover       Standard Quartities deader of each Cycle       Standard Quartities deader of each Cycle       Standard Quartities deader of each Cycle         Each Standard Quare UDP (upstr                                                                                                    | Confineded Details       Conf Req Name:       TDMESSEE GAS FIPELINE       Conf Req: 1939164         Conf Req Name:       TDMESSEE GAS FIPELINE       Conf Req: 1939164       Conf Req: 1939164         Conf Req Name:       TDMESSEE GAS FIPELINE       Conf Req: 1939164       Conf Req: 1939164         Report Details:       Sylonia       TDMESSEE GAS FIPELINE       Conf Req: 1939164         View:       Formula:       Sylonia       Tomessee Confirment       Tomessee Confirment         View:       Formula:       Sylonia       Tomessee Confirment       Tomessee Confirment       Tomessee Confirment         View:       View:       Sylonia       Sylonia       Sylonia       Sylonia       Sylonia         View:       View:       Sylonia       Sylonia       <                                                                                                    |           |                                    |                  |                     |                      |                  | Conf       | irmatior          | List               |       |                    |       |        |             |              |           |
|----------------------------------------------------------------------------------------------------|----------------------------------------------------------------------------------------------------|-----------|------------------------------------|------------------|---------------------|----------------------|------------------|------------|-------------------|--------------------|-------|--------------------|-------|--------|-------------|--------------|-----------|
| Cord Rep Prop: 400       Cord Rep Num: IDMESSEE GAS FPELINE       Cord Rep: 1990164         Cord Rep Num: IDMESSEE GAS FPELINE       Cord Rep: 1990164         Report Dearline: Status IDM       Temport-Reprint IDMESSEE GAS FPELINE       Cord Rep: 1990164         Vol:       PORMAGE       Port Dearline: Status IDMESSEE GAS FPELINE       Cord Rep: 1990164         Vol:       PORMAGE       Port Dearline: Status IDMESSEE GAS FPELINE       Cord Rep: 1990164         Vol:       PORMAGE       Port Dearline: Status IDMESSEE GAS FPELINE       Cord Rep: 1990164         Vol:       PORMAGE       Port Dearline: Status IDMESSEE GAS FPELINE       Cord Rep: 1990164         Vol:       PORMAGE       Port Dearline: Status IDMESSEE GAS FPELINE       Cord Rep: 1990164         Vol:       Port Dearline:       Status IDMESSEE GAS FPELINE       Cord Rep: 1990164         Vol:       Port Dearline:       Status IDMESSEE GAS FPELINE       Cord Rep: 1990164         Vol:       Port Dearline:       Status IDMESSEE GAS FPELINE:       Cord Rep: 1990164         * Status IDMESSEE GAS FPELINE:       Status IDMESSEE GAS FPELINE:       Cord Rep: 1990164         * Cord Rep: New Status IDMESSEE GAS FPELINE:       Status IDMESSEE GAS FPELINE:       Status IDMESSEE GAS FPELINE:         * Status IDMESSEE GAS FPELINE:       Status IDMESSEE GAS FPELINE:       Status IDMESSEE GAS FPELINE: </th <th>Cord Rep Hype: 400       Cord Rep Hype: 1000       Cord Rep Hype: 1000       Cord Rep Hype: 1000         Cord Rep Hype: 61000       Cord Rep Hype: 1000       Cord Rep Hype: 61000       Cord Rep Hype: 61000         Report Deliffer: 5/2013 5:33:31       Hype Hype: 6100       For Hype Hype: 61000       Cord Rep Hype: 61000         Vide: PROMIG       Processor       For Hype Hype: 61000       For Hype Hype: 61000       Cord Rep Hype: 61000         Vide: PROMIG       Processor       For Hype Hype: 61000       For Hype Hype: 61000       For Hype Hype: 61000         Vide: PROMIG       Processor       For Hype Hype: 61000       For Hype Hype: 61000       For Hype Hype: 61000         Vide: PROMIG       For Hype Hype: 61000       For Hype Hype: 61000       For Hype Hype Hype Hype Hype Hype Hype Hype</th> <th>Confirm</th> <th>ation Details</th> <th></th> <th></th> <th></th> <th></th> <th></th> <th></th> <th></th> <th></th> <th></th> <th></th> <th></th> <th>Confirm LDC</th> <th>Location Ret</th> <th>ieve Save</th> | Cord Rep Hype: 400       Cord Rep Hype: 1000       Cord Rep Hype: 1000       Cord Rep Hype: 1000         Cord Rep Hype: 61000       Cord Rep Hype: 1000       Cord Rep Hype: 61000       Cord Rep Hype: 61000         Report Deliffer: 5/2013 5:33:31       Hype Hype: 6100       For Hype Hype: 61000       Cord Rep Hype: 61000         Vide: PROMIG       Processor       For Hype Hype: 61000       For Hype Hype: 61000       Cord Rep Hype: 61000         Vide: PROMIG       Processor       For Hype Hype: 61000       For Hype Hype: 61000       For Hype Hype: 61000         Vide: PROMIG       Processor       For Hype Hype: 61000       For Hype Hype: 61000       For Hype Hype: 61000         Vide: PROMIG       For Hype Hype: 61000       For Hype Hype: 61000       For Hype Hype Hype Hype Hype Hype Hype Hype                                                                                                    | Confirm   | ation Details                      |                  |                     |                      |                  |            |                   |                    |       |                    |       |        | Confirm LDC | Location Ret | ieve Save |
| Conf Pry Hop:       000       Conf Pry Hop:       Conf Pry:       610000         Report Description:       Stylen:       The C-CHERN HILLAL GAS       Conf Pry:       610000         Report Description:       Stylen:       Stylen:       Stylen:       Stylen:       Stylen:         Vide:       Stylen:       Stylen:       St                                                                                                    | Cord Pry Hop:       6100       Cord Pry Hop:       FIN-GEBKY HATLARAL GAS       Cord Pry:       610000         Report Deathins:       FIX-2013 55:331 PM       FIN-GEBKY HATLARAL GAS       Cord Pry:       610000         Vide:       FIX-0EBKY HATLARAL GAS       Cord Pry:       610000       FIX-0EBKY HATLARAL GAS       Cord Pry:       610000         Vide:       FIX-0EBKY HATLARAL GAS       Cord Pry:       610000       FIX-0EBKY HATLARAL GAS       Cord Pry:       610000         Vide:       FIX-0EBKY HATLARAL GAS       Cord Pry:       610000       FIX-0EBKY HATLARAL GAS       Cord Pry:       610000         Vide:       FIX-0EBKY HATLARAL GAS       Cord Pry:       610000       FIX-0EBKY HATLARAL GAS       Cord Pry:       FIX-0EBKY HATLARAL GAS       FIX-0EBKY HATLARAL GAS       FIX-0EBKY HATLARAL GAS         Vide:       Provide:       FIX-0EBKY HATLARAL GAS       Cord Pry:       FIX-0EBKY HATLARAL GAS       FIX-0EBKY HATLARAL GAS       FIX-0EBKY HATLA                                                                                                    | Conf Req  | q Prop: 4052                       | Conf             | Req Name:           | TENNESSEE GAS        | PIPELINE         |            | Conf R            | eq: 1939164        |       |                    |       |        |             |              |           |
| Report Determine: \$\frac{1}{2}\frac{1}{2}\frac{1}{3}\frac{1}{3}\frac                                                                                                    | Percent DeletTime: \$20201353331 PM       File: \$1,20213 *         Yode:       File/UNG         * Schedded Quartities: sex subject to drange with the NE258 Schedded Quartities designe of each Cycle         * Medded Quartities: sex subject to drange with the NE258 Schedded Quartities designe of each Cycle         * Medded Quartities: sex subject to drange with the NE258 Schedded Quartities designe of each Cycle         * Medded Quartities: sex subject to drange with the NE258 Schedded Quartities designe of each Cycle         * Medded Quartities: Schedded Quartities: Schedded: Schedded Quartities: Schedded Quartities: Schedded Quartities:                                                                                                    | Conf Pty  | Prop: 61000                        | Conf             | Pty Name:           | TRNG-CHERRY N        | ATURAL GAS       |            | Conf P            | y: 6100000         |       |                    |       |        |             |              |           |
| Cycle:       Declaris       Current V       Role         * Subsidied Quartities we subject to change with the NAESE Scheduled Quartities dualing or Contract V       Net       Vector       Confirmed V       Schedulet V       Role V         • 140012 WC Way/row WEST CAME       0       Succe       0.4000       0       N       6.4000       0       0       0       0       0       0       0       0       0       0       0       0       0       0       0       0       0       0       0       0       0       0       0       0       0       0       0       0       0       0       0       0       0       0       0       0       0       0       0       0       0       0       0       0       0       0       0       0       0       0       0       0       0       0       0       0       0       0       0       0       0       0       0       0       0       0       0       0       0       0       0       0       0       0       0       0       0       0       0       0       0       0       0       0       0       0       0       0                                                                                                           | Cycle       Finance         * Sobadded Quarties are subject to drange with the VESTE Sobadded Quarties deader of each Cycle         * Sobadded Quarties are subject to drange with the VESTE Sobadded Quarties deader of each Cycle         * 10012 Wic WayTree WEST Cable       0 Source         * 10012 Wic WayTree WEST Cable       0 Source         *                                                                                                    | Report Di | ate/Time: 5/2/2013 5:33:31 PM      | Flow             | Date:               | 5/ 3/2013 💌          | 1                |            |                   |                    |       |                    |       |        |             |              | -         |
| * Underded Quartes er solect to darge utilite Nucle Schedule Quartes beame if esti (god<br>Lac Prop 7 Loc Name 7 Loc 7 Prior Cycle 7 Current (r Mang 7 Confirmed 7 Confirmed 7 Confirmed 7 Confirmed 7 Current 7 Role 7<br>+ 410012 Wc WAR/TO-WEST CARE 0 Source 0 Source 0, 0 0, 0 0 N 6,000 N 6,000 O N 6,000 O O N 6,000 O O N 6,000 O O N 6,000 O O O N 6,000 O O O O O O O O O O O O O O O O O O                                                                                                    | <ul> <li>* Johanne Quarties as signe to drain until the Netse Sonbale Quarties dualing of extr (yeld)</li> <li>Iste Prop V Loc Name V Loc V Prior Cycle Quarter Lyr And V Refer V Confirmed V Schedule V Refer V Refer</li></ul>     | Cycle:    | EVENING                            | weed             | s Confirmation:     |                      |                  |            |                   |                    |       |                    |       |        |             |              |           |
| Lac Name       v       Lac Name       v       Lac Name       v       Net       v       Confirmed       v       Confirmed       v       Lac Name       v       Net       v       Confirmed       v       Confirmed       v       Net       v       Confirmed       v       Net       v       Confirmed       v       Net       v       Net       v       Net       v       Socied*       V       Net       v       Socied*       V       Net       v       Socied*       V       Net       v       Socied*       V       Net       v       Socied*       V       Net       v       Socied*       V       Net       v       Socied*       V       Net       v       Socied*       V       Net       v       Socied*       V       Net       v       Socied*       V       Net       v       Socied*       V       Net       v       Socied*       V       Net       V       Socied*       V       Net       V       Socied*       V       Net       V       Socied*       Socied*       Socied*       Socied*       Socied*       Net       Net       Socied*       Socied*       Socied*       Socied*       Socied*       Socied*                                                                                                    | Loc Name       V       Loc X       Processor of Subadiad       Control V       Name       Control V       Control V                                                                                                    | * Schedu  | uted Quantities are subject to chi | ange until the   | NAESS Schedule      | d Quantities dea     | tine of each Cyc | le         |                   |                    |       |                    |       |        |             |              |           |
| <ul> <li>I dialog we wertowest care of source of the work of the west care of the west care of the west</li></ul>                                                                                                    | <ul> <li>International constraints of the second second secon</li></ul> | Loc Prop  | p ▽ Loc Name                       | ⊽ Loc ⊽          | Direction           | Prior Cycle          | Current Cy V     | Net Thange | Needs ⊽           | Confirmed          | V     | Current<br>Sched * | V     | Role 7 |             |              |           |
| 418012 Wc WeyTree WEST CAVE       0       Save       0       8,400       N       6,000       6,400       UP         •       Enter the "Flow Date" and "Cycle". Click the "Retrieve" button         •       The screen will populate with PINs for which the user is the designated confirmation party         •       Both Operator (OPR) and/or UDP (upstream/downstream party ) will show in the "Role" column         •       The "Need Conf" column will have either "Y" or "N" indicator         •       "Y" indicates the PIN needs to be confirmed.         •       "N" indicates confirmation not needed         •       The PIN either is confirmed already         •       or the PIN is set to be auto-confirmed         To confirm, navigate to the "NAESB Request for Confirmation/Confirmation Response" screen by         -       select the record and double click or                                                                                                    | 418012       wc wkr/rø west cave       0       8,400       N       6,000       6,400       UP         •       Enter the "Flow Date" and "Cycle". Click the "Retrieve" button         •       The screen will populate with PINs for which the user is the designated confirmation party         •       Both Operator (OPR) and/or UDP (upstream/downstream party ) will show in the "Role" column         •       The "Need Conf" column will have either "Y" or "N" indicator         •       "Y" indicates the PIN needs to be confirmed.         •       "N" indicates confirmation not needed         •       The PIN either is confirmed already         •       or the PIN is set to be auto-confirmed         •       To confirm, navigate to the "NAESB Request for Confirmation/Confirmation Response" screen by         •       select the record and double click or         •       select the record and click the "Confirmation Details" button                                                                                                    | • 418     | 8012 WC VAR/TGP WEST CAME          | . 0              | Source              | 8,400                | 8,400            | 0          | N                 |                    | 6,400 | Junea              | 6,400 | OPR    |             |              |           |
| <ul> <li>Enter the "Flow Date" and "Cycle". Click the "Retrieve" button</li> <li>The screen will populate with PINs for which the user is the designated confirmation party</li> <li>Both Operator (OPR) and/or UDP (upstream/downstream party ) will show in the "Role" column</li> <li>The "Need Conf" column will have either "Y" or "N" indicator</li> <li>"Y" indicates the PIN needs to be confirmed.</li> <li>"N" indicates confirmation not needed</li> <li>The PIN either is confirmed already</li> <li>or the PIN is set to be auto-confirmed</li> <li>To confirm, navigate to the "NAESB Request for Confirmation/Confirmation Response" screen by</li> <li>select the record and double click or</li> </ul>                                                                                                    | <ul> <li>Enter the "Flow Date" and "Cycle". Click the "Retrieve" button</li> <li>The screen will populate with PINs for which the user is the designated confirmation party <ul> <li>Both Operator (OPR) and/or UDP (upstream/downstream party ) will show in the "Role" column</li> <li>The "Need Conf" column will have either "Y" or "N" indicator</li> <li>"Y" indicates the PIN needs to be confirmed.</li> <li>"N" indicates confirmation not needed</li> <li>The PIN either is confirmed already</li> <li>or the PIN is set to be auto-confirmed</li> </ul> </li> <li>To confirm, navigate to the "NAESB Request for Confirmation/Confirmation Response" screen by <ul> <li>select the record and double click or</li> <li>select the record and click the "Confirmation Details" button</li> </ul> </li> </ul>                                                                                                    | 418       | 8012 WC VAR/TGP WEST CAME          | . 0              | Source              | 0                    | 8,400            | 8,400      | N                 |                    | 6,000 |                    | 6,400 | UDP    |             |              |           |
|                                                                                                    | <ul> <li>select the record and click the "Confirmation Details" button</li> </ul>                                                                                                    |           | The screen wil                     | w Date<br>I popu | " and "<br>late wit | Cycle".<br>h PINs fe | Click the        | e "Retri   | eve" l<br>er is t | outton<br>he desig | gnat  | ed co              | nfirn | natior | party       |              |           |

System will display the Confirmation List screen.

Enter the flow date and the cycle and click the retrieve button. The screen will populate the pins that you are the designated confirmation party.

Both the OPR or UDPs will be listed in the "Role" column. In the middle of the screen, there is a "Need Conf" column. The column will display either a "Y" or "N" indicator. "Y" indicates the Pin need to be confirmed and "N" indicates confirmation is NOT NEEDED either because the PIN is already

confirmed or the PIN is set to be Auto confirmed

To confirm, navigate to the NAESB request for confirmation/confirmation response screen (Since the screen has a very long name, I am going to refer the screen as confirmation details for this presentation)

You can do so by either Double click the record or select the record and click the confirmation details button on the upper left hand corner of the screen.

## Confirmation - Operator

|                                                                     |                                                                                                    |                                                                                                    | NAESB Re                                                                                                    | equest fo                                                                   | or Confirm                                           | nation/Co                                                      | nfirmatio           | on Respons                   | •                            |                         |                              |              |
|---------------------------------------------------------------------|----------------------------------------------------------------------------------------------------|----------------------------------------------------------------------------------------------------|----------------------------------------------------------------------------------------------------|-----------------------------------------------------------------------------|------------------------------------------------------|----------------------------------------------------------------|---------------------|------------------------------|------------------------------|-------------------------|------------------------------|--------------|
| PDA-OP Confi                                                        | Locations                                                                                                    |                                                                                                    |                                                                                                    |                                                                             |                                                      |                                                                | c                   | onfirm All Lines             | onfirm Selected Lin          | e Submit                | Retrieve                     | rve As Print |
| Conf Req Prop:<br>Conf Pty Prop:                                    | 4052 61000                                                                                                    | Conf Reg Name:<br>Conf Pty Name:                                                                               | TENNESSEE GAS PIPELINE<br>TRNG-CHERRY NATURAL GAS                                                                                        |                                                                             | Conf Re<br>Conf Pt                                   | eq: 0019391<br>ty: 0061000                                     | 164<br>000 Report ( | Date/Time: 5/2/20            | 3 5:31:30                    |                         |                              |              |
| Beg Date:                                                           | 5/3/2013                                                                                                    | Beg Time:                                                                                                    | End Date: 5/3/2013                                                                                                    | End                                                                         | l Time:                                              |                                                                | Layout Options      | -                            |                              |                         |                              |              |
| oc Prop:<br>Grouping                                                | 418012                                                                                                    | Loc Name:                                                                                                    | WC VAR/TGP WEST                                                                                                    | Loc:<br>Cycle:                                                              | 0<br>EVENING                                         |                                                                | Show Zeros          | I ID Name                    |                              |                         |                              |              |
| C SvcReq C :                                                        | SvcReq + Pkg ID 🛛 🔿                                                                                                    | Up/Dn Prop 📀 N                                                                                                 | IAESB WGQ basic view                                                                                                    |                                                                             |                                                      |                                                                |                     |                              |                              |                         |                              |              |
| file Tr Jp/Dn                                                       | ID yz Up/Dn                                                                                                    | Svc Rei                                                                                                    | g                                                                                                    | Syc Reg 😓                                                                   | Bio ID IZ F                                          | Previous Cu                                                    | rrent 😓 TSF         | P Cnf/ 😓 TSP                 | 7 01 7                       | RR vz                   | Current 😴 Current            | T Balas T    |
| R 61000                                                             | TRNG-CHERRY                                                                                                    | NATUR 61000                                                                                                    | TRNG-CHERRY NATUR                                                                                                    | 1D 6100000                                                                  | PRGID                                                | Sched No<br>8,000                                              | 8.000               | ed Qty * RR Cod              | • Qty v<br>6,000             | (Operator) <sup>V</sup> | Sched V RR Code<br>6.000 CPR | v status v   |
| R 63000                                                             | TONC FIM CAS                                                                                                    | PROD 63000                                                                                                    | TRNG-ELM GAS PROD                                                                                                    | 0                                                                           |                                                      | 400                                                            | 400                 | 400                          | 400                          |                         | 400                          | c            |
| out - Dhash TT.                                                     | INNO-LUTION                                                                                                    |                                                                                                    |                                                                                                    |                                                                             |                                                      |                                                                |                     |                              |                              |                         |                              |              |
| Copt - Chou be T:                                                   | inno-cor ava                                                                                                    | 11                                                                                                    |                                                                                                    |                                                                             |                                                      | 8,400                                                          | 8,400               | 8,400                        | 6,400                        |                         | 6,400                        |              |
| W                                                                   | Elo" indic                                                                                                    | atos tho                                                                                                    | direction of                                                                                                    | fflow                                                                       |                                                      | 8,400                                                          | 8,400               | 8,400                        | 6,400                        |                         | 6,400                        |              |
| • "К                                                                | Flo" indic                                                                                                    | ates the                                                                                                    | direction of                                                                                                    | f flow                                                                      | ulad as                                              | 8,400                                                          | 8,400               | 8,400                        | 6,400                        |                         | 6,400                        |              |
| • "K<br>• "TS                                                       | Flo" indic<br>P Cnf Sch                                                                                                    | ates the<br>ed Qty"                                                                                            | direction of<br>– quantity s                                                                                                    | f flow<br>schedu                                                            | uled as                                              | <sup>8,400</sup>                                               | ®,400               | e,400                        | <sub>6,400</sub><br>duling p | rocess                  | <sub>6,400</sub><br>by the   |              |
| • "K<br>• "TS<br>pipe                                               | Flo" indic<br>P Cnf Sch<br>eline                                                                                           | ates the<br>ed Qty"                                                                                            | direction of<br>– quantity s                                                                                                    | f flow<br>schedu                                                            | uled as                                              | <sup>8,400</sup>                                               | 8,400               | e, too                       | 6,400<br>duling p            | rocess                  | <sub>6,400</sub><br>by the   |              |
| <ul> <li>"K</li> <li>"TS<br/>pipe</li> <li>"TS</li> </ul>           | Flo" indic<br>P Cnf Sch<br>eline<br>P RR" – T                                                                              | ates the<br>ed Qty"<br>SP reduc                                                                                | direction of<br>– quantity s                                                                                                    | f flow<br>schedu<br>code                                                    | uled as                                              | a resu                                                         | ®,+00               | e, too                       | <sup>6,400</sup><br>duling p | rocess                  | 6,400                        |              |
| • "K<br>• "TS<br>pipe<br>• "TS<br>• "Qt                             | Flo" indic<br>P Cnf Sch<br>eline<br>P RR" – T<br>y – quant                                                                 | ates the<br>ed Qty"<br>SP reduc<br>ity confi                                                                   | direction of<br>– quantity s<br>ction reason<br>rmed by op                                                                               | f flow<br>schedu<br>code<br>erator                                          | uled as                                              | a resu                                                         | ®,+00               | e,400                        | duling p                     | rocess                  | 6,400                        |              |
| • "K<br>• "TS<br>pipe<br>• "TS<br>• "Qt<br>• "RR                    | Flo" indic<br>P Cnf Sch<br>eline<br>P RR" – T<br>y – quant<br>" – reduc                                                    | ates the<br>ed Qty"<br>SP reduc<br>ity confi<br>tion rea                                                       | direction of<br>– quantity s<br>ction reason<br>rmed by op<br>son code pro                                                               | f flow<br>schedu<br>code<br>erator<br>ovideo                                | uled as<br>d by th                                   | a resu                                                         | Ilt of t            | e,400<br>he scher<br>g party | duling p                     | rocess                  | by the                       |              |
| • "K<br>• "TS<br>pipe<br>• "TS<br>• "Qt<br>• "RR                    | Flo" indic<br>P Cnf Sch<br>eline<br>P RR" – T<br>y – quant<br>" – reduc<br>Hover ov                                        | ates the<br>ed Qty"<br>SP reduc<br>ity confi<br>tion rea<br>er the "R                                          | direction of<br>– quantity s<br>ction reason<br>irmed by op<br>son code pro<br>R" an explana                                             | f flow<br>schedu<br>code<br>erator<br>ovideo<br>tion bo                     | uled as<br>d by th<br>px will p                      | a resu<br>a resu<br>ne conf                                    | e,400               | e,400<br>he scher<br>g party | duling p                     | rocess                  | e,400                        |              |
| • "K<br>• "TS<br>pipe<br>• "TS<br>• "Qt<br>• "RR<br>–<br>• "Cu      | Flo" indic<br>P Cnf Sch<br>eline<br>P RR" – T<br>y – quant<br>" – reduc<br>Hover ov<br>rrent Sch                           | ates the<br>ed Qty"<br>SP reduc<br>ity confi<br>tion rea<br>er the "R<br>ed" disp                              | e direction of<br>– quantity s<br>ction reason<br>irmed by op-<br>son code pro-<br>R" an explana<br>olays                                | f flow<br>schedu<br>code<br>erator<br>ovideo<br>tion bo                     | uled as<br>d by th<br>px will p                      | a resune conf                                                  | ult of t            | e,400<br>he scher<br>g party | duling p                     | rocess                  | <sub>6,400</sub>             |              |
| • "K<br>• "TS<br>pipe<br>• "TS<br>• "Qt<br>• "RR<br>–<br>• "Cu      | Flo" indic<br>P Cnf Sch<br>eline<br>P RR" – T<br>y – quant<br>" – reduc<br>Hover ov<br>rrent Sch<br>Prelimina              | ates the<br>ed Qty"<br>SP reductive<br>ity confiction reater the "R<br>ed" disp<br>ary sched                   | e direction or<br>– quantity s<br>ction reason<br>irmed by opr<br>son code pr<br>R" an explana<br>ilays<br>uled quantity                 | f flow<br>schedu<br>code<br>erator<br>ovideo<br>tion bo<br>before           | uled as<br>d by th<br>ox will p                      | e,400<br>a resu<br>ne conf<br>pop up<br>ominatic               | ult of t<br>irming  | e is finaliz                 | duling p                     | rocess                  | <sub>6,400</sub> by the      |              |
| • "K<br>• "TS<br>pipe<br>• "TS<br>• "Qt<br>• "RR<br>-<br>• "Cu<br>- | Flo" indic<br>P Cnf Sch<br>eline<br>P RR" – T<br>y – quant<br>" – reduc<br>Hover ov<br>rrent Sch<br>Prelimina<br>Final sch | ates the<br>ed Qty"<br>SP reduction<br>tity confiction rea<br>rer the "R<br>ed" disp<br>ary sched<br>eduled qu | e direction o'<br>– quantity s<br>ction reason<br>irmed by opi<br>son code pro<br>R" an explana<br>ilays<br>uled quantity<br>untity when | f flow<br>schedu<br>code<br>erator<br>ovideo<br>tion bo<br>before<br>the no | uled as<br>d by th<br>ox will p<br>the no<br>minatic | 0,400<br>5 a resu<br>ne conf<br>pop up<br>ominatio<br>on cycle | ult of t<br>irming  | e is finalized               | duling p                     | rocess                  | e,400                        |              |

#### On the confirmation detail screen

Most of the fields are self explanatory. However, there are several fields that I would like to go over. These are fields that are outlined in RED. Starting from the left hand side of the screen.

The "K flow" indicates the direction of the flow.

R is receipt and D is delivery

The Next column is the TSP Cnf Scheduled Qty- the field shows schedule quantity as a result of the scheduling process by the pipeline.

A good example is pipeline constraint. For example, if a shipper nominated 1,000 dth and being constrained down to 400 dth. The TSP Conf Sched Qty column will show 400 dth for the shipper.

TSP RR - is the reduction code provided by the TSP.

Qty column is the data field where the confirming party enters the volumes.

RR is the reason code provided by the confirming party. Current Sched column will show :

- Preliminary schedule volumes during the scheduling process.

- When the scheduling is finalized, the column will show the final scheduled volumes for the cycle.

Status column will have either a "C" or "N" indicator.

"C" indicates the record is confirmed and "N" indicates the record NOT confirmed

# Confirmation - Operator

| ionf Reg Prop: 4052<br>ionf Pty Prop: 6100                      | ns<br>Conf Re<br>D Conf Pt                                 | Q Name: TENNESSEE GAS                                     | SPIPELINE                                              | for Confirm<br>Conf Rec<br>Conf Pty       | ation/Confirma<br>                              | Confirm All Lines                 | Confirm Selected Lin | submit          | : Retriev                               | e Save i               | As Prir   |
|-----------------------------------------------------------------|------------------------------------------------------------|-----------------------------------------------------------|--------------------------------------------------------|-------------------------------------------|-------------------------------------------------|-----------------------------------|----------------------|-----------------|-----------------------------------------|------------------------|-----------|
| eg Date: 5/3/2<br>ic Prop: 4180<br>Grouping<br>C SvcReq C SvcRe | 113 Beg Time<br>12 Loc Nam<br>14 Pfig ID C Up/Dn F         | : End Date:<br>e: WC VAR/TGP W<br>Prop (* NAESB WGQ basic | 5/3/2013 Er<br>rEST Loc:<br>Cyde:<br>: view            | nd Time:<br>0<br>EVENING                  | Layout Of<br>Show 2                             | tions<br>teros IZ Name<br>o IZ ID |                      | 1               |                                         |                        |           |
| Ho ∵ Up/Dn ID<br>Prop 5                                         | Up/Dn Vi<br>Name Vi                                        | 7 Svc Req 🗸 Svc<br>Prop 🗸 Nai                             | Req ⊽ SvcReq 7<br>me 1D 7                              | ⊽ Pkg ID ⊽ P                              | revious ⊽ Current ⊽<br>Sched ⊽ Nom Qt           | TSP Cnf/<br>Sched Qty<br>RR Co    | je 🔽 Qty 🖓           | RR<br>Operator) | Current ⊽<br>Sched ⊽                    | Current ⊽<br>RR Code ⊽ | Status ⊽  |
| R 61000                                                         | TRNG-CHERRY NATUR                                          | 61000 TRNG-CHE                                            | RRY NATUR 610000                                       | 0                                         | 8,000 8,000                                     | 8,000                             | 6,000                | CPI             | 6,000                                   | OPR                    | c         |
| t - Divy NET:                                                   | TRACE TO PROP                                              | 00000 11010-00                                            | diornoo (                                              | °                                         | 100 100                                         | 400                               |                      |                 | 100                                     |                        |           |
| If one                                                          | rator agr                                                  | oos with                                                  | all the vol                                            | umos                                      | and narti                                       | os in the                         | "Curre               | nt Sc           | hod"                                    | colur                  | nn        |
| and                                                             | ator agr                                                   | CC3 WILLI                                                 | an the von                                             | umes                                      | and part                                        |                                   | Curre                | int JC          | neu                                     | colui                  |           |
| una .                                                           |                                                            | to be sute                                                | -confirm                                               | ad the                                    | oro is no                                       | nood for                          | furtho               | actic           | 'n                                      |                        |           |
| _ [                                                             | 111 15 561                                                 |                                                           | finne e d                                              | -1:-1:+1-                                 |                                                 |                                   | nuntinen             |                 | ,,,,,,,,,,,,,,,,,,,,,,,,,,,,,,,,,,,,,,, |                        |           |
| — F                                                             | IN is man                                                  | nualiv cor                                                | nirmea, a                                              | CHCK TH                                   | e confir                                        | m all Lir                         | es bui               | ton             |                                         |                        |           |
| - F<br>- F                                                      | 'IN is ma                                                  | inddiny con                                               |                                                        |                                           |                                                 |                                   |                      |                 |                                         |                        |           |
| — F<br>— F                                                      | IN is ma<br>• operat<br>click th                           | tor can also<br>to "Confirn                               | n select ind<br>In Selected I                          | ividual l<br>Line" bເ                     | ines by cli<br>utton                            | cking the                         | gray bo              | unde            | r "K"                                   | flow a                 | and       |
| – F<br>– F                                                      | IN is ma<br>operat<br>click th<br>rator doe<br>the all the | tor can also<br>ne "Confirn<br>es not agr<br>e change(s   | select ind<br>n Selected I<br>ee to the<br>) in the "C | ividual l<br>Line" bu<br>volum<br>(TY" co | ines by cli<br>utton<br>e(s), click<br>lumn for | cking the<br>the "Co<br>the cycle | gray bo><br>nfirm Al | unde<br>ll Line | r "K" f                                 | flow a<br>ton a        | and<br>nd |

Review the volumes in the Current Sched column. If the operator agrees to the ALL volumes and the parties

AND

If Pin is set to be auto confirmed or (CBE) , there is no need for further action

If PIN is set to be manually confirmed, click the "Confirm ALL Lines" button on top of the screen. OR Operator can also select to confirm individual line by selecting the line and click the "Confirm Select Line" button.

IF the operator DOES Not agree to the volume(s), Click the "Confirm All Lines" button and enter the all the change(s) in the "QTY" column for the cycle.

The COLUMN IS HIGHLIGHTED IN BLUE. After the volumes are confirmed . Click the "submit" button.

After the scheduling cycle is finalized, I strongly recommended operators and UDPs to review the volumes in the "Current Sched" column to ensure no further changes arise from the scheduling process.

# Confirmation – UDP (Up/Down Parties)

|                 |                                  |                       |                                                               | Confirmation List                |                      |                                       |
|-----------------|----------------------------------|-----------------------|---------------------------------------------------------------|----------------------------------|----------------------|---------------------------------------|
| Confirmation D  | etails                           |                       |                                                               |                                  |                      | Confirm LDC Location Retrieve Save As |
| Conf Reg Prop:  | 4052                             | Conf Reg Name:        | TENNESSEE GAS PIPELINE                                        | Conf Req: 1939164                |                      |                                       |
| Conf Pty Prop:  | 63000                            | Conf Pty Name:        | TRNG-ELM GAS PRODUCTS                                         | Conf Pty:                        |                      |                                       |
| Report Date/Tim | e: 4/29/2013 12:30:56 PM         | Flow Date:            | 5/ 3/2013 💌                                                   |                                  |                      |                                       |
| Cyde:           | TIMELY                           | Needs Confirmation    |                                                               |                                  |                      |                                       |
| * scheduled Qu  | antities are subject to change ( | Indi the NAESS Schedu | ied Quantities deadline or each Cycle                         |                                  |                      |                                       |
| Loc Prop 🗸      | Loc Name 🛛 🏹                     | Loc 7 Direction       | Prior Cycle      ∇     Current Cy     Scheduled      Nominate | Net  → Needs  → Conf  → Confirme | d ⊽ Current ⊽ Role ⊽ |                                       |
| ▶ 418012 V      | IC VAR/TGP WEST CAME             | 0 Source              | 0 400                                                         | 400 N                            | 0 400 UDP            |                                       |
| The<br>To c     | confirma<br>confirm, r           | tion pr<br>navigate   | ocess is simi<br>e to the "NA                                 | ilar to confirr<br>ESB Request   | nation by ope<br>for | rator                                 |
| Cor             | firmation                        | /Confi                | mation Res                                                    | oonse" scree                     | n by                 |                                       |
| -               | select th                        | e recor               | d and doubl                                                   | e click or                       |                      |                                       |
| _               | select the                       | e record              | d and click th                                                | ne "Confirma                     | ition Details" l     | outton                                |

Next is confirmation by UDPs.

The process is similar to operator confirmation. The major difference is the data element. To confirm as UDP, again navigate to the Confirmation List screen.

In the confirmation list screen, enter the flow date cycle and select the UDP role.

To Confirm ,go to the "NAESB request for confirmation/confirmation response" screen

and double click on the record

or select the record and click the "Confirmation Details" button on the upper left hand corner of the screen.

## Confirmation – UDP (Up/Down Parties)

|                                                                                                    |                                                                                                    |                                                                                                    |                                                                                                    | NAESB                                                                        | Request                                                            | for comm                                                                                                    | mation                                         | comm                                                                                                    | ation                                    | ceapona                   | •                        |                                    |                 |                             |                     |
|----------------------------------------------------------------------------------------------------|----------------------------------------------------------------------------------------------------|----------------------------------------------------------------------------------------------------|----------------------------------------------------------------------------------------------------|------------------------------------------------------------------------------|--------------------------------------------------------------------|----------------------------------------------------------------------------------------------------|------------------------------------------------|----------------------------------------------------------------------------------------------------|------------------------------------------|---------------------------|--------------------------|------------------------------------|-----------------|-----------------------------|---------------------|
| PDA-OP Conf Lo                                                                                                    | ocations                                                                                                    |                                                                                                    |                                                                                                    |                                                                              |                                                                    |                                                                                                    |                                                |                                                                                                    | Confirm                                  | AllLines                  | Confirm Selec            | ted Line                           | Submit          | Retrieve                    | Save As             |
| Conf Reg Prop:                                                                                                    | 4052                                                                                                    | Conf Req Name:                                                                                                    | TENN                                                                                                    | ESSEE GAS PIPELINE                                                           |                                                                    | Conf                                                                                                    | Req: 00                                        | 1939164                                                                                                    |                                          |                           |                          |                                    |                 |                             |                     |
| Conf Pty Prop:                                                                                                    | 63000                                                                                                    | Conf Pty Name:                                                                                                    | TRNG                                                                                                    | ELM GAS PRODUCT                                                              | 5                                                                  | Conf                                                                                                    | Pty: 0                                         |                                                                                                    | Report Date/                             | Time: 4/29/3              | 013                      |                                    |                 |                             |                     |
| Beg Date:                                                                                                    | 5/3/2013                                                                                                    | Beg Time:                                                                                                    | End D                                                                                                    | ate: 5/3/2013                                                                | E                                                                  | ind Time:                                                                                                    |                                                | Layout                                                                                                    | Options                                  |                           |                          |                                    |                 |                             |                     |
| Loc Prop:                                                                                                    | 418012                                                                                                    | Loc Name:                                                                                                    | WC V                                                                                                    | AR/TGP WEST                                                                  | Loc:                                                               | 0                                                                                                    |                                                | E sho                                                                                                    | w Zeros                                  |                           |                          |                                    |                 |                             |                     |
|                                                                                                    |                                                                                                    |                                                                                                    |                                                                                                    |                                                                              | Cycle:                                                             | TIMELY                                                                                                    |                                                |                                                                                                    |                                          |                           |                          |                                    |                 |                             |                     |
| Volume Type                                                                                                    | Svc Req                                                                                                    | Svc Svc                                                                                                    | Req I                                                                                                    | Pkg Previous                                                                 | Current<br>Noro Obv                                                | TSP Cnf/                                                                                                    | TSP<br>PR Code                                 | Qty                                                                                                    | RR Code                                  | Current<br>Schod Otv      | Current<br>BB Code       | Priority                           | au.             |                             |                     |
| lostream                                                                                                    | Prop/concruct                                                                                                    | 170                                                                                                    |                                                                                                    |                                                                              | i toni i quy                                                       | sched Qcy                                                                                                    | RR COOL                                        |                                                                                                    |                                          |                           |                          |                                    | status          |                             |                     |
| opercont                                                                                                    |                                                                                                    |                                                                                                    |                                                                                                    | to sense (17                                                                 | 40                                                                 | 0 400                                                                                                    |                                                | (                                                                                                    |                                          | 40                        | KK COUL                  | -                                  | scacus          |                             |                     |
| Off-system Sup<br>Customer: TRNG                                                                                                    | 61000                                                                                                    | 0  <br>TS OFFSYS:<br>0   610                                                                                                    | 0<br>TEM                                                                                                    | 0                                                                            | 400<br>400<br>400<br>400<br>400                                    | 0 400<br>0 400<br>0 400<br>0 400<br>0 400                                                                                                    |                                                | 0<br>0<br>0<br>0                                                                                                    |                                          | 400                       |                          | 500                                | C               |                             |                     |
| Off-system Sup<br>Customer: TRNC<br>Ownstream<br>SELL<br>Sustemen: 3RNC                                                                                                    | 61000<br>61000<br>61000                                                                                                    | 0   GAS SHP/1                                                                                                    | 0<br>TEM<br>000000<br>BRK/PRD                                                                                                    | 0                                                                            | 400<br>400<br>400<br>400<br>400                                    | 0 400<br>0 400<br>0 400<br>0 400                                                                                                    |                                                | (<br>)<br>)<br>(<br>)<br>(<br>)<br>)<br>(<br>)<br>)<br>(<br>)<br>)<br>(<br>)<br>)<br>(<br>)<br>)<br>(<br>)<br>(<br>)<br>(<br>)<br>(<br>)<br>(<br>)<br>(<br>)<br>(<br>)<br>(<br>)<br>(<br>)<br>(<br>)<br>(<br>)<br>(<br>))<br>(<br>))<br>()))<br>()))<br>()))<br>()))<br>()))()))())( |                                          | 400<br>400<br>400<br>400  |                          | 500                                |                 |                             |                     |
| Diff-system Sup<br>Customer: TRNG<br>StLL<br>Customer: TRNG<br>StLL<br>Customer: TRNG                                                                                                    | 63000<br>Gelm GAS PRODUC<br>61000<br>CHERRY NATURAL                                                                                                    | TS OFFSYS                                                                                                    | 0<br>TEM<br>000000<br>BRK/PRD                                                                                                    | 0                                                                            | 401<br>404<br>404<br>404                                           | 0 400<br>0 400<br>0 400<br>0 400                                                                                                    |                                                | с<br>0<br>С                                                                                                    |                                          | 400<br>400<br>400         |                          | 500                                | C               |                             |                     |
| Off-system Sup<br>Customer: TRNC<br>Settl<br>Customer: TRNC<br>Settl<br>Customer: TRNC<br>Customer: TRNC<br>Customer: TRNC<br>Customer: TRNC<br>Customer: TRNC<br>Customer: TRNC                                                                                                    | 61000<br>61000<br>HERRY NATURAL<br>CREEN WII                                                                                                    | a offsys<br>a offsys<br>a offs | 0<br>TEM<br>000000<br>BRK/PRD<br>:<br>:                                                                                                    | e off-syst                                                                   | 400<br>400<br>400                                                  | o 400<br>0 400<br>0 400                                                                                                    | receiv                                         | ed fro                                                                                                    | Dom th                                   | 400<br>400<br>400<br>400  | rator                    | 500 1                              | C               |                             |                     |
| Off-system Sup<br>Customer: TRNC<br>Soundstream<br>Still<br>Customer: TRNC<br>The sc<br>- U                                                                                                    | 61000<br>HEREY NATURAL<br>CREEN WILL<br>STREEN WILL<br>STREEN WILL<br>STREEN WILL<br>STREEN WILL<br>STREEN WILL<br>STREEN WILL<br>STREEN WILL<br>STREEN STREEN                                                                                                    | o orrsvs<br>GAS SHP/1<br>I show<br>section                                                                                                    | 0<br>TEM<br>BRK/PRD<br>: the                                                                                                    | e off-syst                                                                   | 400<br>400<br>400                                                  | 0 400<br>0 400<br>0 400                                                                                                    | receiv                                         | ed fro                                                                                                    | om th                                    | 400<br>400<br>400<br>400  | rator                    | 500 1                              |                 |                             |                     |
| Off-system Sup<br>Customer: TRNC<br>Soundstream<br>StLL<br>Suctomer: TRNC<br>The sc<br>- U<br>- D                                                                                                    | 61000<br>HERRY NATURAL<br>CREEN WILL<br>STREEN WILL<br>STREEN WILL                                                                                                    | o orrsys<br>GAS SHP/T<br>I show<br>section                                                                                                    | 0<br>TEM<br>BRK/PRD<br>:<br>:<br>:<br>:<br>:<br>:<br>:<br>:<br>:<br>:<br>:                                                                                                    | e off-syst                                                                   | 400<br>400<br>400<br>400<br>400<br>400<br>400<br>400<br>400<br>400 | 0 400<br>0 400<br>0 400                                                                                                    | receiv                                         | ed fro                                                                                                    | om th                                    | 400<br>400<br>400<br>400  | rator                    | 500 1                              |                 |                             |                     |
| Uff-system Sup<br>Customer: TRNC<br>SetL<br>Sectomer: TRNC<br>- U<br>- D<br>- If                                                                                                    | 61000<br>HIM GAS PRODUC<br>CHERRY NATURAL<br>Preen will<br>Ipstream<br>Pownstrea<br>UDP agr                                                                                                    | CAS SHP7<br>I show<br>section<br>am sect<br>ee to th                                                                                                    | e<br>TEM<br>BRK/PRD<br>:<br>the<br>tion:<br>the<br>vo                                                                                                    | e off-syst<br>gas deliv<br>blumes ir                                         | 400<br>400<br>400<br>400<br>400<br>400<br>400<br>400<br>400<br>400 | 0 400<br>0 400<br>0 400<br>0 400<br>0 400<br>1 400<br>1 400<br>1 400<br>1 400<br>1 400<br>1 400<br>1 400<br>1 400<br>1 400<br>1 400<br>1 400<br>1 400 | receiv<br>ream<br>: Sche                       | ed fro<br>partio                                                                                                    | om th<br>es                              | e ope                     | rator                    | soo i                              | c ion is        | neede                       | d                   |
| Uff-system Sup<br>Customer: TRAC<br>SELL<br>Sectomer TRAC<br>— U<br>— D<br>— Iff<br>— Iff                                                                                                    | 61000<br>61000<br>610000<br>610000<br>610000<br>610000<br>610000<br>6100000000<br>610000000000                                                                                                    | I show<br>section<br>am sect<br>ee to th                                                                                                    | e<br>TEM<br>BRK/PRO<br>:<br>tion:<br>the<br>vo                                                                                                    | e off-syst<br>gas deliv<br>plumes ir<br>e , click t                          | tem vol<br>ver to d<br>h the "Co                                   | umes i<br>lownst                                                                                                    | receiv<br>ream<br>: Sche<br>All Lin            | ed fro<br>partio<br>d Qty<br>es" b                                                                                                    | om th<br>es<br>" fiel                    | e ope<br>d, no f          | rator<br>urthe           | soo racti                          | c ion is        | neede                       | d<br>s(s) in        |
| The sc<br>- U<br>- U<br>- U<br>- U<br>- If<br>- If<br>t                                                                                                    | 61000<br>HERRY NATURAL<br>CREAN WILL<br>Postream<br>Ownstrea<br>UDP agr<br>UDP doe<br>ne "QTY"                                                                                                    | I show<br>section<br>am sect<br>column                                                                                                    | e<br>e<br>e<br>e<br>e<br>e<br>e<br>e<br>e<br>e<br>e<br>e<br>e<br>e                                                                                                    | e off-syst<br>gas deliv<br>plumes ir<br>e, click t<br>the cycl               | tem vol<br>ver to d<br>h the "Co<br>e.                             | umes i<br>lownst<br>Current                                                                                                    | receiv<br>ream<br>: Sche<br>All Lin            | ed fro<br>partio<br>d Qty<br>es" b                                                                                                    | om th<br>es<br>" fiel                    | e ope<br>d, no f          | rator<br>urthe           | soo racti<br>he all                | ion is          | neede                       | d<br>:(s) in        |
| Customer TRNC<br>Customer TRNC<br>Still<br>Customer TRNC<br>Customer TRNC<br>Customer T | esoco<br>esoco<br>esoco | is orrests<br>cas step<br>l show<br>section<br>am sect<br>ee to th<br>2s not a<br>column<br>pes can                                                                                                    | BRK/PRD<br>: the<br>: on: the<br>: one vo                                                                                                    | e off-syst<br>gas deliv<br>blumes ir<br>e, click t<br>the cycl<br>the cycl   | tem vol<br>ver to d<br>n the "Co<br>e.<br>red on t                 | umes i<br>lownst<br>Current                                                                                                    | receiv<br>ream<br>: Sche<br>All Lin            | ed fro<br>partio<br>d Qty<br>es" bo                                                                                                    | om th<br>es<br>" field<br>utton          | e ope<br>d, no f<br>and e | rator<br>urthe<br>nter t | soo i                              | ion is          | neede<br>change             | d<br>:(s) in        |
| Demotran<br>Customer TINC<br>Customer TINC<br>Still<br>Content Store<br>The sc<br>- U<br>- D<br>- If<br>- If<br>t                                                                                                    | e sooo<br>etan GAS PRODUC<br>DesREY ATUBAL<br>creen wil<br>potream<br>ownstrea<br>UDP agr<br>UDP doe<br>ne "QTY"<br>• volun                                                                                                    | Is orrests<br>as section<br>am sect<br>ee to th<br>scalar<br>column<br>nes can                                                                                                    | olimits output output | e off-syst<br>gas deliv<br>plumes ir<br>e, click t<br>the cycl<br>y be enter | tem vol<br>ver to d<br>h the "C<br>he "Co<br>e.<br>red on t        | umes i<br>lownst<br>Current<br>nfirm A                                                                                                    | receiv<br>ream<br>: Sche<br>All Lin<br>y" fiel | ed fro<br>partio<br>d Qty<br>es" bi<br>d that                                                                                                    | om th<br>es<br>" field<br>utton<br>eithe | e ope<br>d, no f<br>and e | rator<br>urthe<br>nter t | soo i<br>soo i<br>he all<br>or "Se | ion is<br>l the | neede<br>change<br>plume ty | d<br>:(s) in<br>/pe |

The UDP confirmation screen has 2 sections:

Upstream section - lists the supply for the gas. In this example, the UDP is acquiring off-system volume from the operator.

Downstream section shows the delivery to the downstream parties.

Since all UDPs are set to be auto confirmed. If UDP agrees to the volumes, no further action is needed.

If UDP does not agree, Click the "Confirm All Lines" button and enter the all the change(s) in the "QTY" column for the cycle.

For UDPS ,changes can be entered in the "QTY" field that has either a "BUY" or "SELL" transaction type. Usually the QTY field is HIGHLIGHTED IN BLUE

After you enter the changes, Click the submit button.

Pre-determined Allocation Rules (PDA)

PDAs or (pre-determined allocation RULES)

| Pre-Determined Allocation (PDAs)                          |    |
|-----------------------------------------------------------|----|
| Navigation Panel ->                                       |    |
| 🕀 🥥 Favorites                                             |    |
| P Q Nominations                                           |    |
|                                                           |    |
| PDA                                                       |    |
| PDA(TGP)                                                  |    |
|                                                           |    |
|                                                           |    |
| From this screen PIN operators and UDP/shippers can enter |    |
| the pre-determined allocation rules                       |    |
|                                                           | 19 |

Operators, UDPs and shippers can submit PDAs on line in order to let TGP knows how they want to allocate the Pin or the service requester contracts.

The nature and types of PDAs available in DART is very similar to Passkey. However, DART provides more flexibility in certain PDA rule.

One of the example I will illustrate this additional flexibility.

To view or change the PDA, navigate to the flow gas. Click on the PDA(TGP)

#### Pre-Determined Allocation (PDAs)

|                         |                                    |                                    | RAESD Fle-detern                                                         | s                                 | ave Retrieve Save As Print |
|-------------------------|------------------------------------|------------------------------------|--------------------------------------------------------------------------|-----------------------------------|----------------------------|
| Preparer ID Prop:       | 61000                              | Preparer Name:                     | TRNG-CHERRY NATURAL GAS                                                  | Preparer ID:                      | 006100000                  |
| Contact Name:           | DARTPLUS TRAINING01                | Contact Phone:                     | 7086913087                                                               |                                   |                            |
| Recipient Prop:         | 4052                               | Recipient Name:                    | TENNESSEE GAS PIPELINE                                                   | Recipient:                        | 001939164                  |
| Statement<br>Date/Time: | 5/13/2013 11:22:12 AM              | PDA TT:                            | 2, 4                                                                     |                                   |                            |
| Loc Prop:               | 418012                             | Loc Name:                          | WC_VAR/TGP WEST CAMERON 616                                              | Loc:                              | 418012                     |
| Flow Date:              | 5/13/2013 💌                        |                                    |                                                                          |                                   |                            |
| Role Conf.Pl            | y C Svc Reg                        | Allocation Method:                 | Default V Alloc Rank Ind - Low Allocatio                                 | Method: Default 💌 All             | oc Rank Ind - High         |
|                         |                                    |                                    | Percent                                                                  |                                   |                            |
|                         |                                    |                                    | Flex                                                                     |                                   |                            |
|                         |                                    |                                    | OBA                                                                      |                                   |                            |
|                         |                                    |                                    | Prorata<br>Ranking                                                       |                                   |                            |
|                         |                                    |                                    |                                                                          |                                   |                            |
|                         |                                    |                                    |                                                                          |                                   |                            |
| •                       | Enter "Lo<br>Role will<br>UDPs (Up | c Prop" (<br>default t<br>)/Down F | (PIN) and Flow Date<br>o 'Conf Pty" for the o<br>Parties) or Shippers of | operator of Pl<br>will default to | IN<br>o "Svc Req" role     |

On the NAESB PDA screen.

Enter the Loc Prop or PIN and the flow date

If you are the operator, the role will default to "Conf Pty" role

UPDs and Shippers will default to "SVC Req " Role

## Pre-Determined Allocation (PDAs)

Click the drop down box from the Allocation Method. It will display various PDA methods.

The default is pro-rata.

Next on the list is Percentage. It is similar to the current percentage PDA in passkey.

There are 2 new options for the swing allocations. OBA option and the Flex option.

- OBA option is only valid for the Confirming party role. This is for the PIN operator to swing to the operator's own OBA.

- Flex option is all other swing options currently utilized on TGP. For example, Swing on storage or swing on SA contract.

To swing on a third party contract, you will need to contact your scheduling representative. We will enter the PDA for you internally.

Ranking PDA – DART provides more flexibility for this option compare to Passkey . I will go through an example to illustrate the additional flexibility.

#### PDA Swing to OBA Agreement -**PIN Operator** NAESB Pre-determined Allocation TRNG-CHERRY NATURAL GAS 61000 or Name Prepa r ID DARTPLUS TRAINING01 Contact Phone: 7086913087 ntact Name 4052 Recipient Name: TENNESSEE GAS PIPELINE ipient Prop: 5/21/2013 9:35:50 AM PDA TT: 2.4 418012 Loc Name: WC VAR/TGP WEST CAMERON 616 5/01/2013 w Date Allocation Method: OBA ▼ Alloc Rank I • ª oc Rank Ind - Low Allocation Method: OBA Conf.Pty C Svc Req Ctrct Co Id Eff Start Date Eff End Date Svc Req Name Ctrct ID Last Mod Last Mod UserID Date Svc Type Ctrct Type 61000 TRNG-CHERRY NATURAL GA 5/01/2013 CTRNG01 05/21/2013 Add item Copy item Delete item Print Save As Add to Fav Remove from Favorites Select "Conf Pty" in the role section Select "OBA" from the "Allocation Method" drop down box OBA option - is only valid under the "Conf Pty" role. This is for PIN operator to swing to operator's own OBA Right mouse click and select "Add Item" from the pop up window 22

Following are 4 commonly used PDAs examples.

I will use the operator role for these examples.

First Example is swing to Operator's OBA.

On the "Role" section make sure the "Conf Pty" button is selected. Select OBA from the allocation method.

Right mouse click and select add item from the pop up window. The system will create a new record for you to enter the PDA.

|                                                      | _                                               | _                                | NAESB Pre-detern                                                                                                    | ined Allocation                  |               |
|------------------------------------------------------|-------------------------------------------------|----------------------------------|----------------------------------------------------------------------------------------------------|----------------------------------|---------------|
| Preparer ID Pro                                      | p: 61000<br>Joe Chen                            | Preparer Name:<br>Contact Phone: | I<br>TRNG-CHERRY NATURAL GAS<br>22223334444                                                                                                    | Preparer ID: 5ave Retrieve 61000 | Save As Print |
| Recipient Prop:                                      | 4052                                            | Recipient Name:                  | TENNESSEE GAS PIPELINE                                                                                                    | Recipient: 0015                  | 339164        |
| Date/Time:<br>Loc Prop:<br>Flow Date:<br>Role<br>Con | 418012<br>5/1/2013 •<br>f.Pty C Svc Req         | Loc Name:<br>Allocation Method:  | WC VAR/TGP West Cameron 616                                                                                                    | Loc: 3681                        | 19            |
| Ctrct<br>Co<br>Id<br>61000                           | Svc Reg<br>Name<br>I<br>TRNG-CHERRY NATURAL GAS | Svc Ctrct<br>Type ID             | Ctrct<br>Type         Eff<br>Start<br>Date         Eff<br>End<br>Date         Last Mod<br>UserID           PAL         5/1/2013         7/31/2013         DART PK CON | Last Mod<br>Date<br>0 04/09/2013 |               |
| • Er<br>• Er                                         | iter the cor<br>iter the "Ef                    | itract nun<br>f End Dat          | nber in "Ctrct ID" fie<br>e"                                                                                                    | d                                |               |

Enter the contract number and the effective end date.

The effective begin date will default to the Flow Date.

click the save button on top of the screen. The PDA will be saved.

|                                                                                 |                                                         |                                            |                            | NAESB P                                  | re-detern          | lined A           | llocatio               | on<br>C | Save   I        | Retrieve             | Save As              | Print                  | 1              |                    | -              |
|---------------------------------------------------------------------------------|---------------------------------------------------------|--------------------------------------------|----------------------------|------------------------------------------|--------------------|-------------------|------------------------|---------|-----------------|----------------------|----------------------|------------------------|----------------|--------------------|----------------|
| Preparer ID Prop: 61000 Preparer Name: TRNG-CHERRY NATURAL GAS                  |                                                         |                                            |                            |                                          | Preparer           | ID:               |                        | 00610   | 0000            |                      | _                    |                        |                |                    |                |
| Contact Name:                                                                   | DARTPLUS TRAINING01<br>4052                             | Contact Phone:<br>Recipient Name:          | 7086913087<br>TENNESSEE GA | S PIPELINE                               |                    |                   | Recipient              | t:      |                 | 00193                | 9164                 |                        |                |                    |                |
| itatement<br>hate/Time:<br>oc Prop:<br>Now Date:<br>Role                        | 5/13/2013 11:22:12 AM<br>418012<br>5/13/2013<br>Svc.Reg | PDA TT:<br>Loc Name:<br>Allocation Method: | 2, 4<br>WC VAR/TGP V       | VEST CAMERON 616<br>Alloc Rank Ind - Low | i<br>Allocatio     | n Method:         | Loc:                   |         | Alloc Rank Ir   | 41801:<br>nd - High  | 2                    |                        |                |                    |                |
| Step Ctrct<br>Id                                                                | Svc Req<br>Name                                         | Svc Ctr<br>Type ID                         | t Ctrct<br>Type            | Eff E<br>Start Ei<br>Date Da             | iff Swng<br>nd Lmt | Lmt<br>Calc<br>CD | Swng<br>Lmt<br>Percent | Fuel    | Alloc<br>Method | Other<br>Svc<br>Type | Other<br>Ctrct<br>ID | Other<br>Ctrct<br>Type | Final<br>Point | Last Mod<br>UserID | Last M<br>Date |
| Add Item<br>Copy for<br>Delete ite<br>Print<br>Save As<br>Add to Fi<br>Remove I | m<br>workes<br>rom Favorites                            |                                            |                            |                                          |                    |                   |                        |         |                 |                      |                      |                        |                |                    |                |
| • Er                                                                            | iter "Loc F                                             | Prop" (Pl                                  | N) and                     | Flow                                     | Date               |                   |                        |         |                 |                      |                      |                        |                |                    |                |

The second example is operator swing to the SA. Again enter the PIN and the Flow Date

The difference between E.g. 1 and this example is the allocation method selected for the SA swing.

From the allocation method select "FLEX" option.

Right mouse and select add item

| PDA Swing to SA Agre<br>PIN Operator                                                                                                    | ement –                                                          |                                     |                                                                         |
|----------------------------------------------------------------------------------------------------|------------------------------------------------------------------|-------------------------------------|-------------------------------------------------------------------------|
| N                                                                                                    | AESB Pre-determined Alloca                                       | tion                                |                                                                         |
| Preparer ID Prop: 61000 Preparer Name: TENS-CHERRY NATURA<br>Contact Name: DARTPLUS TRANUNG01 Contact Phone: 7006913087                                                                                                    | AL GAS Prepa                                                     | arer ID:                            | ve As Print                                                             |
| Recipient Prop: 4052 Recipient Name: TENNESSEE GAS PIPEL                                                                                                    | INE Recip                                                        | sient: 00193916                     | 4                                                                       |
| Data filme:         optimize         optimize         PDA TT:         2, 4           Data filme:         418012         Loc Name:         WC VAR/TGP WEST C/           Flow Date:         5/13/2013 •         •         •                                      | AMERON 616 Loc:                                                  | 418012                              |                                                                         |
| Role Conf.Pty C Svc Req Allocation Method: Plex Alloc R                                                                                                    | ank Ind - Low Allocation Method: Flex                            | Alloc Rank Ind - High               |                                                                         |
| Step         Ctrct<br>G         Svc Req<br>Name         Svc<br>Type         Ctrct<br>ID         Ctrct<br>Type         Eff<br>State           1         61000         TRNS-CHERRY INJUR         SA         310727-581         MGG         05/13/2015         11 | Ell<br>End<br>Date Calc Lmt CD Percent Ind<br>2/31/201 		 0 		 0 | Alloc Other Other<br>Method Type ID | Other<br>Ctrct Point Last Mod UserID Date<br>Point 0 CTRV601 05/13/2013 |
|                                                                                                    |                                                                  |                                     |                                                                         |
| Entor the contract number                                                                                                    | in "Ctrat ID" field                                              | d                                   |                                                                         |
|                                                                                                    | In cucub new                                                     | u                                   |                                                                         |
| <ul> <li>Enter the "Eff End Date"</li> </ul>                                                                                                    |                                                                  |                                     |                                                                         |
| <ul> <li>Enter the "Alloc Method"</li> </ul>                                                                                                    |                                                                  |                                     |                                                                         |
| Click the "Save" button                                                                                                    |                                                                  |                                     |                                                                         |
|                                                                                                    |                                                                  |                                     |                                                                         |
|                                                                                                    |                                                                  |                                     | *                                                                       |

Enter the SA contract number in the "Contract ID" field. Enter the effective end date.

On the "Alloc Method" column select the "Swing "option and click save.

| PDA Percent Allocat                                                                                                    | ion –                                                                                              |                                                                                    |                                                                                                    |                      |
|----------------------------------------------------------------------------------------------------|----------------------------------------------------------------------------------------------------|------------------------------------------------------------------------------------|----------------------------------------------------------------------------------------------------|----------------------|
| PIN Operator                                                                                                    |                                                                                                    |                                                                                    |                                                                                                    |                      |
|                                                                                                    | NAESB Pre-determ                                                                                   | ined Allocation                                                                    |                                                                                                    |                      |
| Preparer ID Prop: 61000 Preparer Name: TRNG-CH<br>Contact Name: DARTPLUS TRAININGOI Contact Phone: 70069130                                                                                                    | ERRY NATURAL GAS<br>187                                                                            | Preparer ID:                                                                       | Save Retrieve Save As 006100000                                                                                                    | Print                |
| Recipient Prop:         4052         Recipient Numer:         TDIARESS           Statement         5/14/2013 3:041-42 PM         PDA TT:         2, 4           Loc Prop:         418012         Loc Name:         WC VAP;           Flow Date:         5/03/2013 3         Mocation Method:         Process:           Role in:         Flow Date:         5/03/2013 3         Mocation Method:         Percent                                                                                                    | TGP WEST CAMERON 616                                                                               | Recipient:<br>Loc:<br>n Method: Percent v                                          | 418012<br>Alloc Rank Ind - High                                                                                                    |                      |
| Direction of<br>How         Svc Rept<br>Prop         Svc Req         Svc Req< | VC Req K Svc Req K PkgId<br>0 0 0<br>0 0 0<br>0 0                                                  | Allocation<br>Pct Start Date<br>05/03/2013<br>10<br>05/03/2013<br>10<br>05/03/2013 | Effective<br>Ind Date         Last Mod<br>User/D         Last Mod<br>Date           7791/2013         CTRNs01         05/14/2013           7791/2013         CTRNs01         05/14/2013 | 8                    |
| <ul> <li>Enter "Loc Prop" (PIN) and</li> <li>Select "Percent" from the<br/>Prop" column, screen will         <ul> <li>To add UDPS, right mo</li> </ul> </li> <li>Enter the "Effective End Da</li> <li>Enter the percentage in the</li> <li>Click the "Save" button</li> </ul>                                                                                                    | Flow Date<br>"Allocation Meth<br>populate the UD<br>use click and cho<br>te"<br>e "Allocation Pct" | nod" drop do<br>P nomination<br>pose the "Add<br>' field                           | wn box. ". In th<br>ns for the flow o<br>d Item"                                                                                                    | ne "Svc Rqst<br>late |
|                                                                                                    |                                                                                                    |                                                                                    |                                                                                                    | 26                   |

The third example is Operator percent PDA.

Enter the PIN and Flow Date.

Select percent from the allocation method. The "Service Request Prop" column will populate with UDPs that have nominations for the flow date.

To add UDP , right mouse click and choose add item and select the UDPs that you want to add.

Enter the percentage for the UDPs in the "Allocation Pct" field. Enter effective end date and click save

#### PDA Alloc Rank Ind – Low and Alloc Rank Ind High – **PIN Operator** Retrieve Save TRNG-CHERRY NATI ID/ DARTPLUS TRAININGO Contact Ph 7086913087 TENNESSEE GAS PIPELIN 001939164 4052 ecipient N 5/13/2013 2:30:29 P PDA TT: WC VAR/TGP WEST CAMERON 61 418012 5/03/2013 Alloc Rank Ind - High ▼ Alloc Rank Ind - Lo Svc Req Effective End Date Last Mod Svc Reg TRNG01 Enter "Loc Prop" (PIN) and Flow Date Select "Ranking" for both "Allocation Method" fields. In the "Svc Rqst Prop" column, system will populate the UDP nominations for the flow date "Ovag Rank" - if the PIN is long, the allocation will be based on ranking in this field - "Undag Rank" - if the PIN is short, the allocation will be based on ranking in this field Enter the "Effective End Date" Click the "Save" button

The forth example is the most exciting one and that is ranking. Here DART provides more flexibility to the ranking PDA than Passkey.

27

In this example, the operator will provide a high and low ranking PDA.

The high rank dictates the ranking methodology to use when the PIN is long.

The low rank dictates the ranking methodology to use when the PIN is short.

On the PDA screen select Ranking FROM BOTH "Allocation Method".

Enter the rank in the "Ovage Rank" column when the PIN is long.

Enter the rank in the "Undag rank" column when the PIN is short.

These 2 columns are outlined in RED on the screen.

Enter the effective end date and click save.

| arer ID Prop:        | 61000               |                      |                             |                    |                      |                        |                         |                      |                                       | 1              |                    |
|----------------------|---------------------|----------------------|-----------------------------|--------------------|----------------------|------------------------|-------------------------|----------------------|---------------------------------------|----------------|--------------------|
| and Alaman           |                     | Preparer Name:       | TRNG-CHERRY NATURAL         | L GAS              |                      | Preparer I             | D:                      | 00610000             | ove As Print                          |                |                    |
| Lact Infame:         | DARTPLUS TRAINING01 | Contact Phone:       | 7086913087                  |                    |                      |                        |                         |                      |                                       |                |                    |
| pient Prop:          | 4052                | Recipient Name:      | TENNESSEE GAS PIPELIN       | Æ                  |                      | Recipient:             |                         | 00193916             | 54                                    |                |                    |
| r/Time:<br>Prop:     | 418012              | PDA TT:<br>Loc Name: | 2, 4<br>WC VAR/TGP WEST CAN | MERON 616          |                      | Loc:                   |                         | 418012               |                                       |                |                    |
| le<br>C Conf.Pty     | © Svc Req           | Allocation Method:   | Flex Alloc Ran              | nk Ind - Low       | Allocation Method:   | Flex                   | Alloc Rank I            | nd - High            |                                       |                |                    |
| ep Ctrct<br>Co<br>Id | Svc Req<br>Name     | Svc Ctro<br>Type ID  | t Ctrct Eff<br>Type Date    | Eff<br>End<br>Date | Swng Lmt<br>Lmt Calc | Swng<br>Lmt<br>Percent | uel Alloc<br>Ind Method | Other<br>Svc<br>Type | Other Other<br>Ctrct Ctrct<br>ID Type | Final<br>Point | Last Mod<br>UserID |
|                      |                     |                      |                             |                    |                      |                        |                         |                      |                                       |                |                    |
|                      |                     |                      |                             |                    |                      |                        |                         |                      |                                       |                |                    |
| • Fo                 | r UDPs (Ur          | /down n              | arties) and                 | d shipp            | ers ent              | ering                  | PDAs. s                 | elect t              | the "Svc                              | Rea"           | ' role             |
|                      |                     | , ao in p            | areico, are                 | a sinpp            |                      |                        |                         |                      |                                       | neq            |                    |
| • Fo                 | r UDPs (Up          | o/down p             | arties) and                 | d shipp            | ers ent              | ering                  | PDAs, s                 | elect t              | the "Svc                              | R              | leq"               |

UDPs and shippers can select to submit or view their PDAs on line. To submit or view PDA just select the "Svc Req" role in the PDA screen.

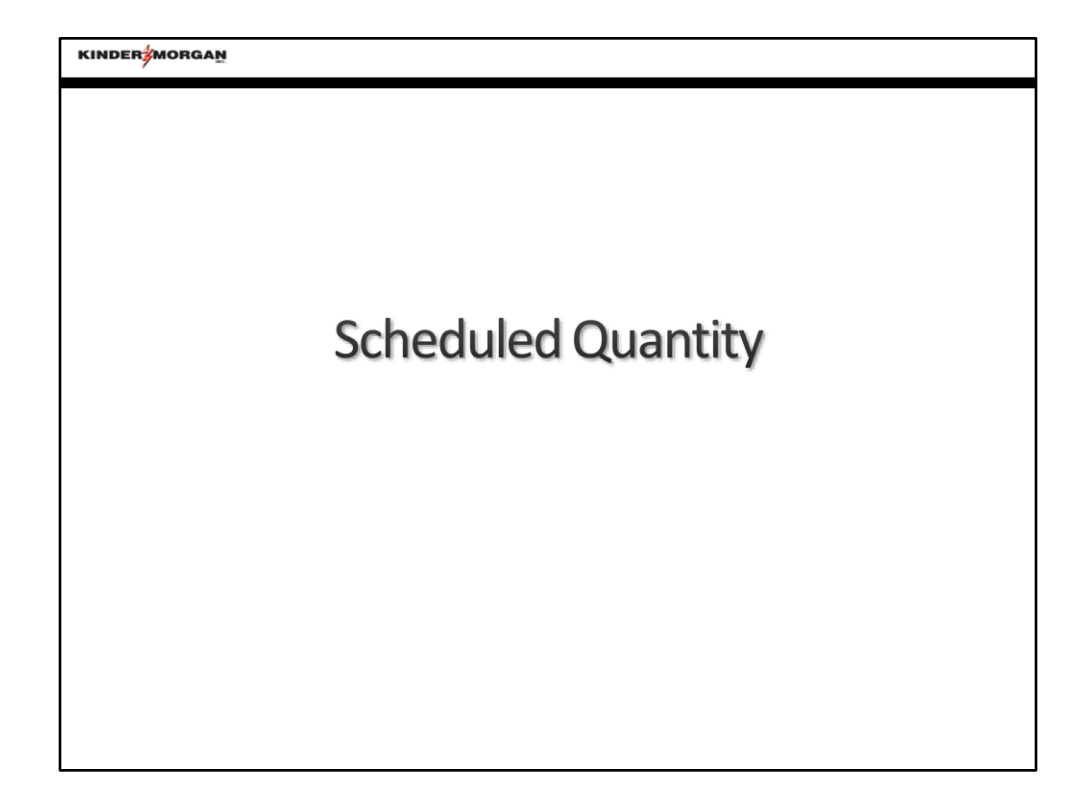

Scheduled quantity

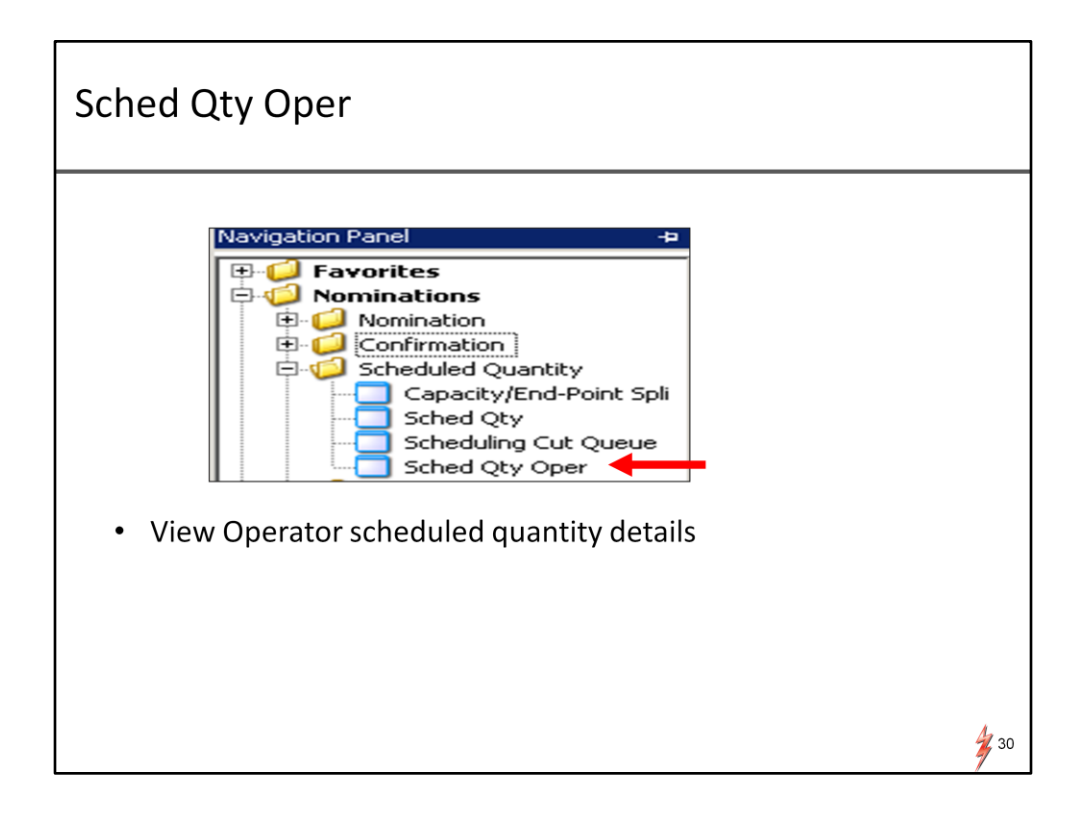

There are 2 useful on line screens that allow confirming parties to view their scheduled quantities.

First is the "Sched Qty" screen for the UDPS & Shippers.

Second is the "Sched Qty Oper" for operator.

I would like to go through these screens in a different order.

I will go through the view schedule quantity by operator first. And then sched qty for UDPs and shippers.

To navigate to the screen . Click on Nominations , click the Schedule Quantity and click "Sched Qty Oper".

| Sched                                                                                         | Qty Op                                         | er                                             |                                                          |                                        |                                           |        |          |    |
|-----------------------------------------------------------------------------------------------|------------------------------------------------|------------------------------------------------|----------------------------------------------------------|----------------------------------------|-------------------------------------------|--------|----------|----|
| Sched Oty Op Matrix<br>Preparer ID Prop:<br>Receptient Prop:<br>Schement Date/Time:<br>Cycle: | 4052<br>61000<br>4/23/2013 5:25:39 PM<br>10253 | Preparer Name:<br>Receptent Name:<br>beg Cate: | So<br>TENNESSEE GAS PIPELINE<br>TRING-CHERRY NATURAL GAS | Preparer ID<br>Receptent:<br>End Date: | y Oper<br>1939164<br>6100000<br>4/23/2013 | ]      | Retrieve |    |
| • En<br>–<br>• Cli                                                                            | ter the "l<br>For date r<br>ck the "R          | Beg Da<br>ange, so<br>etrievo                  | ate" , "End<br>et the "Cycle'<br>e" button               | Date'<br>' to "0                       | ' and "(<br>8AM"                          | Cycle" |          | 31 |

Enter the Begin date, End Date and Cycle.

If you decide to select a date range set the cycle to 8:00AM and click the retrieve button.

| Sc     | hed (                                                                                                    | Qty (                                                                                                    | Oper                                                                                                    |                                                                                           |                                                                                      |                                                                   |                                                         |                                                  |                                   |                                    |    |
|--------|----------------------------------------------------------------------------------------------------|----------------------------------------------------------------------------------------------------|----------------------------------------------------------------------------------------------------|-------------------------------------------------------------------------------------------|--------------------------------------------------------------------------------------|-------------------------------------------------------------------|---------------------------------------------------------|--------------------------------------------------|-----------------------------------|------------------------------------|----|
|        |                                                                                                    |                                                                                                    |                                                                                                    |                                                                                           | s                                                                                    | cheduled Qty                                                      | Oper                                                    | _                                                | _                                 |                                    |    |
|        | Sched Qty Op Matrix<br>Preparer ID Prop:                                                                      | 4052                                                                                                    | Preparer Name:                                                                                                    | TENNESSEE (                                                                               | AS PIPELINE                                                                          | Preparer ID:                                                      | 939164                                                  |                                                  |                                   | Retrieve Save As                   | 1  |
|        | Recepient Prop:                                                                                               | 61000                                                                                                    | Receptent Name:                                                                                                    | TR/NG-CHERR                                                                               | Y NATURAL GAS                                                                        | Recepient:                                                        | 5100000                                                 |                                                  |                                   |                                    |    |
|        | Statement Date/Time:                                                                                          | 5/15/2013 9:24                                                                                                    | :04 AM Beg Date:                                                                                                    | 4/18/2013                                                                                 | •                                                                                    | End Date:                                                         | 4/23/2013 💌                                             |                                                  |                                   |                                    | 1  |
|        | Cycle:                                                                                                    | 08 AM                                                                                                    | ×                                                                                                    |                                                                                           |                                                                                      |                                                                   |                                                         |                                                  |                                   |                                    |    |
|        | Flow Date                                                                                                    | Loc Prop 🛆 🗸                                                                                                    | Loc Name 🛆 🗸                                                                                                    | Loc 🗠 🛛                                                                                   | Contractual / V                                                                      | Prior Cycle<br>Scheduled / V                                      | Qty<br>(Flow Date)                                      | Net Changes 🔺 🗸                                  | R Qty<br>(Variance)               |                                    |    |
|        | 04/19/2013                                                                                                    | 418012                                                                                                    | WC VAR/TGP WEST CAMERO                                                                                                    | 0                                                                                         | Source                                                                               | Qty<br>2,000                                                      | 2,000                                                   | 0                                                | 546                               |                                    |    |
|        | 04/20/2013                                                                                                    | 418012                                                                                                    | WC VAR/TGP WEST CAMERO                                                                                                    | 0                                                                                         | Source                                                                               | 8,000                                                             | 8,000                                                   | 0                                                | 0                                 |                                    |    |
| $\sim$ | 04/22/2013                                                                                                    | 418012                                                                                                    | WC VAR/TGP WEST CAMERO                                                                                                    | 0                                                                                         | Source                                                                               | 8,000                                                             | 8,000                                                   | (6,700)                                          | 0                                 |                                    |    |
|        | • 04/23/2013                                                                                                  | 418012                                                                                                    | WC VAR/TGP WEST CAME                                                                                                    | 0                                                                                         | Source                                                                               | 6,000                                                             | 5,902                                                   | (98)                                             | 2,000                             |                                    |    |
|        | <ul> <li>The</li> <li>The</li> <li>-</li> <li>"Qty<br/>disp</li> <li>"R Q</li> <li>Navi</li> <li>-</li> </ul> | "Loc Pro<br>"Contra<br>Source = :<br>• A bi<br>Dispositio<br>" position<br>osition (<br>ty" equa<br>gate to f<br>Select the<br>corner of | op" displays a<br>ctual Indicate<br>supply or receip<br>i-directional PIN<br>on = market or o<br>ve volume ec<br>delivery)<br>als difference<br>the detail scr<br>e individual recei-<br>the screen | all PINs<br>or is<br>ot<br>will de<br>delivery<br>quals t<br>e betw<br>reen in<br>ord and | s associa<br>the flow<br>fault to "<br>o source<br>veen tot<br>o 2 ways<br>click the | ated with<br>v directio<br>Source"<br>e (receipt<br>al nomin<br>S | the oper<br>n<br>:) and neg<br>ations an<br>y Op Matriv | rator<br>gative vo<br>nd total so<br>«" button c | lume eq<br>cheduleo<br>on the upp | uals<br>d quantity<br>er left-hand |    |
|        | -                                                                                                    | select the                                                                                                    | e record and do                                                                                                    | uble cli                                                                                  | ck                                                                                   |                                                                   |                                                         |                                                  |                                   |                                    | 32 |

The screen displays all PINs associated with the operator.

The fields are self explanatory. However, there are several fields that I would to point out

First is the "Contractual Indicator" which is in the middle of the screen.

Contractual indicator displays the flow direction. The field can be populated either with a source or disposition. Source indicates receipt. Disposition indicates market or delivery. For bidirectional pin the indicator will defaulted to source.

"QTY" column can have either a positive or negative volume. A positive volume indicates source (or receipt) and a negative volume indicates disposition or delivery.

"R Qty" column is the difference between total scheduled quantity and total nomination.

You can navigate to the detail screens by selecting the record and double click

or select the record and click the "Sch Qty Opt Matrix" on the upper left hand corner of the screen.

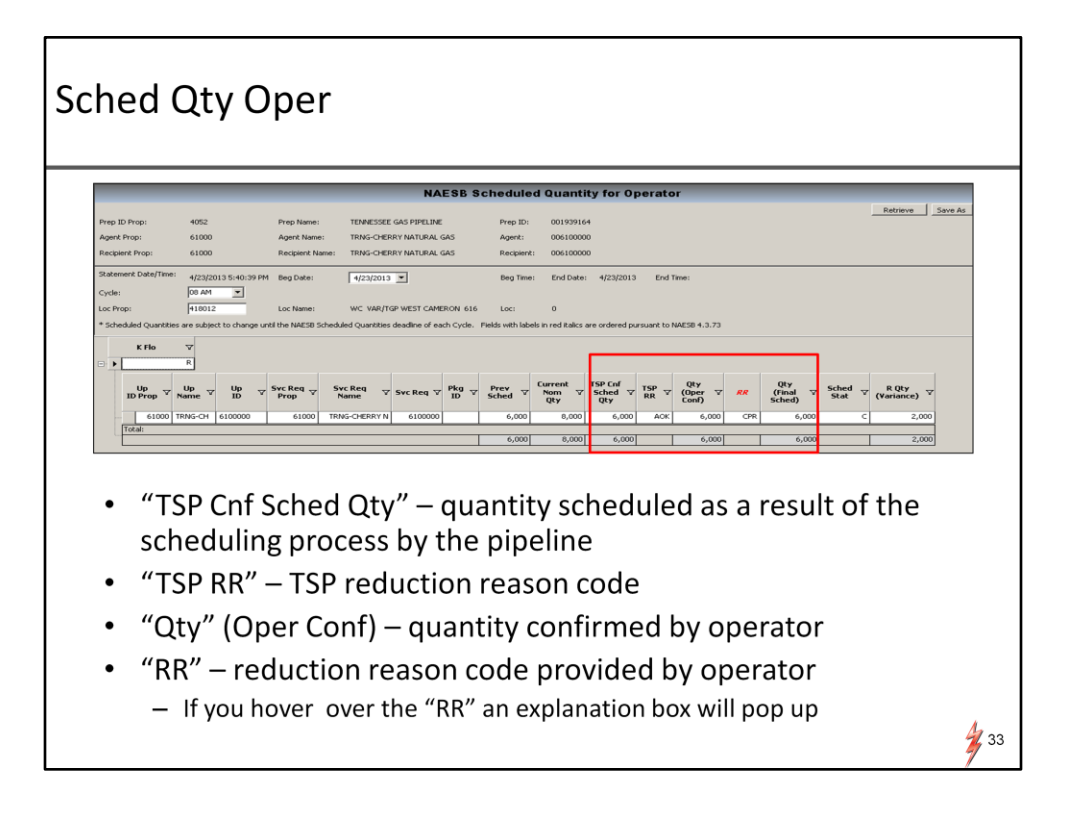

NAESB Scheduled Quantity for Operator screen will show you the details for the record.

"TSP Cnf Sched Qty" displays quantity scheduled as a result of the scheduling process by the pipeline.

"TSP RR" – is the reduction reason code provided by TSP.

"Qty" (Oper Conf) is quantity confirmed by operator.

"RR" is reduction reason code provided by operator.

If you hover over the "RR" field an explanation box will pop up.

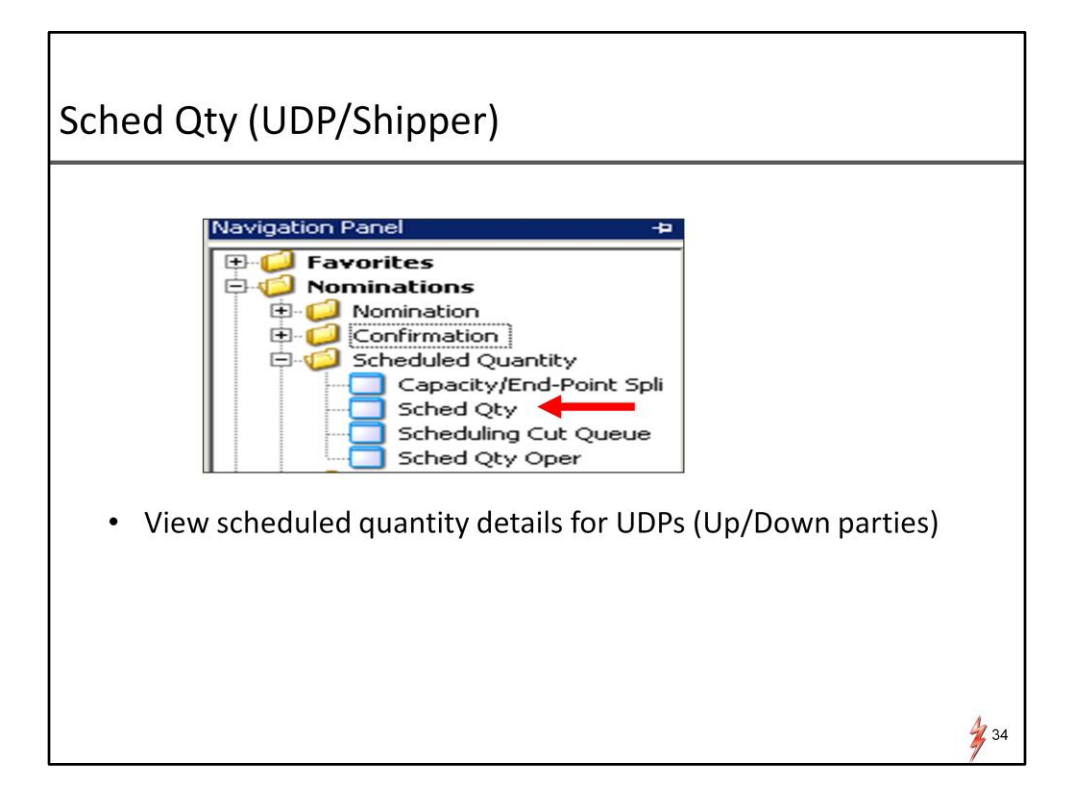

For UDPs or Shippers. You can review the schedule quantity using the "Sched Qty" screen. Click the Sched Qty folder

#### Sched Qty (UDP/Shipper)

|                                                                                                    | Scheduled Quantity                                                                                                    |                                       |
|----------------------------------------------------------------------------------------------------|----------------------------------------------------------------------------------------------------|---------------------------------------|
| Sched Qty Ship Matrix                                                                                                    |                                                                                                    | Generate EDI Retrieve Save A          |
| TSP Prop: 4052                                                                                                    | TSP Name: TENNESSEE GAS PIPELINE TSP: 1939164                                                                                                    | · · · · · · · · · · · · · · · · · · · |
| Svc Req Prop: 63000                                                                                                    | Svc Req Name: TRNG-ELM GAS PRODUCTS Svc Req: 0                                                                                                    |                                       |
| Statement Date/Time: 5/1/2013 5:14:35 PM                                                                                                    | Beg Date: 5/ 2/2013 ▼ End Date: 5/ 2/2013 ▼                                                                                                    |                                       |
| ive Req K (Optional):                                                                                                    | Cyde:                                                                                                    |                                       |
| All C Schedule Changes Only C :                                                                                                    | ichedule Bumps Only                                                                                                    |                                       |
|                                                                                                    |                                                                                                    |                                       |
| n /n -11                                                                                                    |                                                                                                    |                                       |
| Flow Date △ ▽ Rec/Del Loc △ ▽ Prop                                                                                                    | ter/Del Loc ∠ ∇ Rec/Del Loc ∠ ∇ Cust ∠ ∇ Rec/Del ∞ ∇ Rec/Del △ ∇ Rec/Del △ ∇ Out of ∠ ∇ Rec/Del ∞ ∇ (Variance) ∞                                                                                                    |                                       |
| Flow Date         △ ▽         Rec/Del Loc         ∞         0           05/02/2013         418012         WC         V                                                                                                    | ter/Del.Loc → ∇ Rer/Del.Loc → ∇ Cust → ∇ Rer/Del. ↓ ∇ Rer/Del. → ∇ Rer/Del. → ∇ Rer/Del. → ∇ Rer/Del. → ∇ Rer/Del. → ∇ (Yarance) → ∇ (Yarance) → ∇ (Yarance  |                                       |
| Flow Date         X         Rec/Del Loc         X           05/02/2013         418012         WC V                                                                                                    | ter/Del Loc / V Rec/Del Loc / V Rec/Del / V Rec/Del /  |                                       |
| Flow Date v v Rec/DelLoc v v For prop<br>(6)(6)(2)(2)(3) 418012 v v v v v v v v v v v v v v v v v v v                                                                                                    | tec/Delloc v Rec/Delloc v Rec/Delloc Rec/Del v Rec/Del v |                                       |
| Flow Date v Rec/Dellor v Flow Date v Rec/Dellor v Flow Date v Rec/Dellor v Flow v Rec/Dellor v Flow v Rec/Dellor v Rec/Dellor v Rec/Del | tec/Delloc v Rec/Delloc Rec/Delloc Rec/Dello |                                       |
| Flow Date         V         Rec/Delice         V           Prop         Prop         41802         WC V           •         Enter the "B         —         For date                                                                                                    | rec/Dellac v Rec/Delloc v Rec/Del v Rec/Del v  |                                       |
| Flow Date     V     Perc/Deliac     V       05022013     410012     WC V       •     Enter the "B       -     For date       •     Click the "Ref                                                                                                    | rec/Dellac v Rec/Delloc v Rec/Del v Rec/Del v  |                                       |
| From Date v Rec/Deliac v 1002<br>Prop 41002 v C<br>• Enter the "B<br>— For date<br>• Click the "Re<br>• Rec/Del Sch                                                                                                    | rectiveliac rectively rectively rect | or Nominated                          |
| Flow Date     V     Perc/Det loc     V       05022013     41002     WC V       •     Enter the "B       -     For date       •     Click the "Rec       •     Rec/Del Sch       (0) Oct     Dot                                                                                                    | rectiveliac rectiveliac rectively rectively re | or Nominated                          |
| From Date v Rec/Del Sch<br>From Date v Rec/Del Sch<br>• Click the "Re<br>• Rec/Del Sch<br>• "R Qty Rec/                                                                                                    | Rec(Dellac<br>Name vest core<br>range, set the "Cycle" to "08AM"<br>etrieve" button<br>ed Stat" – display scheduling status e.g. Confirmed<br>Del (Variance)" – difference between nominated volu                                                                                                    | or Nominated<br>ume and               |
| From Date v Rec/Petitor v 1992<br>(06/022013 41992 WC 4<br>Enter the "B<br>— For date<br>Click the "Re<br>• Rec/Del Sch<br>• "R Qty Rec//<br>scheduled v                                                                                                    | Rec(Del Loc V Rec(Del Loc V Rec(Del V V Rec(Del V Rec(Del V Rec(Del V Rec(De | or Nominated<br>ume and               |
| From Date v Rec/Del to: 1992<br>(06/022013 41992 WC 4<br>Enter the "B<br>— For date<br>Click the "Re<br>Rec/Del Sch<br>"R Qty Rec/I<br>scheduled v                                                                                                    | Rec(Del Loc V Rec(Del Loc V Rec(Del V V Rec(Del V Rec(Del V Rec(Del V Rec(Del V Rec(Del V Rec(Del V Rec(Del V V Rec(Del V Rec(Del V Re | or Nominated<br>ume and               |

On the Schedule Quantity screen.

Enter the Date and Cycle and click retrieve.

The screen displays all the PINs associated with the UDP.

In the middle of the screen, the "Rec/Del Sched Stat" column will display the scheduling status.

It will have either a "CNF" status if the PIN is confirmed or "Nom" status if the Pin is not yet confirmed.

To view details for the record.

Select the record and double click or

Select the record and click "Sched Qty Ship Matix " button on the upper left hand corner of the screen.

| Sched Qty (UDP/Shipper)                                                                                                    |
|----------------------------------------------------------------------------------------------------|
| NAESB Scheduled Quantity for Shipper Matrix                                                                                                    |
| TaP Prop:         4952         TaP Name:         TaP SSEE GAS PPELIDE         TaP:         001199164           Svc Req Prop:         63000         Svc Req Name:         TRM-ESL AGS PROLUCES         Svc Req:         00000000           Subment Dele/Time:         S1/(2013 4:27:13 PM         Mold Type:         T, U                                                                                                    |
| Beg Dute:     §1/2 / 2013     S     Beg Time:     Layout Cytoms       Cycle:     Introduction     NMESE WOQ     NMESE WOQ       Lice Name:     Loc Name:     WC VMR/TGP WEST CAMERON 616     Loc:     0       *Sockedd Counties are solghet to change until the NMESE Scheduled Quantities double of each Cycle.     Felsis with labels in red Italics are ordered     Expanded View                                                                                                    |
| Up/Um         v/         v/ <th< td=""></th<>                                                                                                    |
| Up:Um         V         Straffey         Sireffy         Point         Deltor:         Dit ID         Prop.         Dit ID         Prop.         Dit ID         Dit ID         Dit ID         Dit ID         Dit ID         Dit ID         Dit ID         Dit ID         Dit ID         Dit ID         Dit ID         Dit ID         Dit ID         Dit ID         Dit ID         Dit ID         Dit ID         Dit ID         Dit ID <thdit id<="" th="">         Dit ID         Dit ID</thdit> |
| Total:         700                                                                                                    |
|                                                                                                    |
| <b>3</b> 36                                                                                                    |

This screen shows an upstream and downstream section. The upstream section displays the supply whereas the downstream section displays the market.
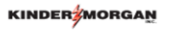

# Measurement and Real Time Data

Now we have gone through confirmation, PDAs, how to view scheduled quantities,

As an operator the next item that will be of interest to you is to see measurement data and real time flow data.

| Measurement                                                                                                    |    |
|----------------------------------------------------------------------------------------------------|----|
| Navigation Panel         Favorites         Nominations         PDA         PDA         Allocation         Shipper Imbalance         Measurement Information         Meas Info         Hour Average Report         Meter Daily Average Report         Meter Download         Data       Meter Spot Readings |    |
|                                                                                                    | 38 |

To view measurement data.

Navigate to flowing gas and click on Measurement information.

Under the Measurement Information folder you will find

"Meas info" - the screen displays the measurement data.

In addition, Under the Measure Information folder, there are 5 real time data screens . These are: Hourly average report , Meter Daily Average report, Meter download, Meter report, Meter spot readings

These screens replace the familiar screens in current VISA system.

Since these screens are easy to follow, I will go just through 3 out the 5 screens.

|                                                       |                                                                                                    | NAESB Measurement Information                                                                                     |                                            |
|-------------------------------------------------------|----------------------------------------------------------------------------------------------------|----------------------------------------------------------------------------------------------------|--------------------------------------------|
| Preparer ID Prop:<br>Recipient Prop:<br>Contact Name: | 4052<br>61000<br>Scheduling Hotline                                                                   | Preparer Name: TENNESSEE GAS PIPELINE<br>Recipient Name: TRNG-CHERRY NATURAL GAS<br>Contact Phone: (713) 369-9683 | Preparer ID: 1939164<br>Recipient: 6100000 |
| Statement Date/Time:                                  | 4/24/2013 11:32:20 AM                                                                                 | Beg Date: 4/ 1/2013 ¥ End Date: 4/23/2013 ¥ Exclude OF                                                            | IA Payback                                 |
| Loc Prop:                                             | 418012                                                                                                | Loc Name: WC VAR/TGP WEST CAMERON 616 Loc: 0                                                                      |                                            |
|                                                       | tent volumes measured facilities is five business days after                                          | he business month. Measurement voluntes                                                                           | Retrie                                     |
| Ent                                                   | er take follows measure biller is be lader: day, de                                                   | ng criteria                                                                                                    | Robert                                     |
| • Ent                                                 | er the following to be based by the<br>er the following to be based by the<br>Beg Date"<br>"End Date" | ng criteria                                                                                                    | E deter                                    |
| • Ent(<br>                                            | er the follow<br>'Beg Date"<br>"End Date"<br>Loc Prop or you<br>window                                | ing criteria<br>can click on the Loc Prop to bring u                                                              | p the lookup                               |

To view measurement data

Click "Meas Info".

It will bring up the NAESB Measurement information screen.

Enter the Begin date, the End date and the Pin

Click the retrieve button.

| 10<br>5:25 PM<br>d bolless is bounders day,<br>for bounders day, messared v<br>Top Oth v<br>5,000 A<br>1:2000 A<br>1:2000 A                                                                                                    | Adj Source 1 Source 1 | TENNESSEE GAS PEPE<br>TRINS-CHERRY NATU<br>(713) 369-9663<br>(2013 C End Date:<br>WC VAR/TGP WEST<br>emeret vialantes<br>not adjustments. | LINE<br>RAL GAS<br>4/28/2013 T<br>CAMERON 616<br>Scheduled T                                                | Variance V                                                                                                    | Loc:                                                                                                    | clude OBA Payback.<br>0                                                                                                    |                                                                                                    | Preparer ID:<br>Recipient:                                                                                                    | 193916<br>610000<br>Retrie                                                                                                    |
|----------------------------------------------------------------------------------------------------|----------------------------------------------------------------------------------------------------|----------------------------------------------------------------------------------------------------|----------------------------------------------------------------------------------------------------|----------------------------------------------------------------------------------------------------|----------------------------------------------------------------------------------------------------|----------------------------------------------------------------------------------------------------|----------------------------------------------------------------------------------------------------|----------------------------------------------------------------------------------------------------|----------------------------------------------------------------------------------------------------|
| ne<br>5:26 PM<br>d buildes is five business day<br><b>ray QRy v</b><br><b>Strat v</b><br><b>Dasis</b><br><b>0</b> (0)<br><b>0</b> (0)<br><b>0</b> ( | Adj Sure P                                                                                                    | 1713 369-9603<br>(713) 369-9603<br>(713) 369-9603<br>(713) 269-9603<br>End Date:<br>WC VAR/TGP WEST<br>we content<br>1.000<br>1.000       | 4/28/2013 T                                                                                                 | Variance V                                                                                                    | Loc:                                                                                                    | clude OBA Payback.<br>0                                                                                                    |                                                                                                    | Recipient:                                                                                                    | Retri                                                                                                    |
| 5:26 PM           If bolies is five business day<br>(%) business day, measured v<br>Basis           rgy QHy         Stmt           10,000         A           9,000         A           9,000         A           10,000         A           10,000         A           10,000         A           10,000         A                                                                                                    | Beg Date: 4/ 1/<br>Loc Name:<br>s after the business month. Measur<br>rolumes may be subject to prior pe<br>of Flow<br>Source<br>Source                                                                                                    | CVAR/TGP WEST<br>WC VAR/TGP WEST<br>ement volumes<br>noid adjustments.<br>Blue<br>Locotent V<br>1.000<br>1.000                            | 4/28/2013 T<br>CAMERON 616<br>Scheduled V<br>(Dth)                                                          | ¥ariance ⊽                                                                                                    | Loc:                                                                                                    | clude OBA Payback                                                                                                    |                                                                                                    |                                                                                                    | Retri                                                                                                    |
| af builters is five business day<br>sh business day, measured v<br>argy Qty v<br>Basis<br>10,000 A<br>9,000 A<br>10,000 A<br>10,000 A<br>10,000 A                                                                                                    | Loc Name:<br>a site the business month. Measure<br>relatest may be subject to pror per<br>Adj Direction<br>of Flow<br>Source<br>Source                                                                                                    | WC VAR/TGP WEST<br>emment volumes<br>stol adjustments.                                                                                    | Scheduled V<br>(Dth)                                                                                        | ¥ariance ⊽                                                                                                    | Loc:<br>Var≋e ⊽                                                                                                    | 0                                                                                                    |                                                                                                    |                                                                                                    | Retri                                                                                                    |
| d facilities is five business day<br>of business day, measured v<br>ray Qty v<br>Dth) v<br>10,000 A<br>9,000 A<br>10,000 A<br>10,000 A<br>12,000 A                                                                                                    | a alter the business month. Measur<br>volumes may be subject to prope<br>Adj<br>Type Direction<br>of Flow<br>Source<br>Source                                                                                                    | rement volumes<br>nod adjustments.                                                                                                    | Scheduled V                                                                                                 | ¥ariance ⊽                                                                                                    | Var%⊎ ⊽                                                                                                    |                                                                                                    |                                                                                                    |                                                                                                    | Retri                                                                                                    |
| If builders is five business day           rgy Qty         Strint           10,000         A           9,000         A           9,000         A           10,000         A           10,000         A           10,000         A           10,000         A                                                                                                    | Adj<br>Type Source<br>Source                                                                                                    | Rement volumes<br>stod adjustments.                                                                                                    | Scheduled V                                                                                                 | ¥ariance ⊽                                                                                                    | Var%s ⊽                                                                                                    |                                                                                                    |                                                                                                    |                                                                                                    |                                                                                                    |
| rgy Qty v Stmt v<br>10,000 A<br>9,000 A<br>8,000 A<br>12,000 A                                                                                                    | Adj<br>Type Direction<br>of Flow<br>Source<br>Source<br>Source                                                                                                    | 5 Btu<br>Content ⊽<br>1.000<br>1.000                                                                                                    | Scheduled ⊽<br>(Dth) ⊽                                                                                      | ¥ariance ⊽                                                                                                    | Var% V                                                                                                    |                                                                                                    |                                                                                                    |                                                                                                    |                                                                                                    |
| rgy Qty v Stmt Basis v<br>10,000 A<br>9,000 A<br>8,000 A<br>112,000 A<br>10,000 A                                                                                                    | Adj<br>Type Direction<br>of Flow<br>Source<br>Source                                                                                                    | 5 Btu<br>Content ⊽<br>1.000<br>1.000                                                                                                    | Scheduled V                                                                                                 | Variance V                                                                                                    | Var% ⊽                                                                                                    |                                                                                                    |                                                                                                    |                                                                                                    |                                                                                                    |
| rgy QEy         Stmt         Stmt           10,000         A         A           9,000         A         A           12,000         A         A           12,000         A         A                                                                                                    | Adj Direction<br>of Flow<br>Source<br>Source<br>Source                                                                                                    | Content V<br>1.000                                                                                                    | (Dth) V                                                                                                    | Variance V                                                                                                    | Var% V                                                                                                    |                                                                                                    |                                                                                                    |                                                                                                    |                                                                                                    |
| 10,000 A<br>9,000 A<br>8,000 A<br>12,000 A                                                                                                    | Source<br>Source<br>Source                                                                                                    | 1.000                                                                                                    | 2,000                                                                                                    |                                                                                                    |                                                                                                    |                                                                                                    |                                                                                                    |                                                                                                    |                                                                                                    |
| 9,000 A<br>8,000 A<br>12,000 A                                                                                                    | Source                                                                                                    | 1.000                                                                                                    | 2,000                                                                                                    | 8,000                                                                                                    | 400%                                                                                                    |                                                                                                    |                                                                                                    |                                                                                                    |                                                                                                    |
| 12,000 A                                                                                                    | Source                                                                                                    | 1.000                                                                                                    | 8,000                                                                                                    | 1,000                                                                                                    | 13%                                                                                                    |                                                                                                    |                                                                                                    |                                                                                                    |                                                                                                    |
| 10,000 4                                                                                                    | Source                                                                                                    | 1.000                                                                                                    | 8,000                                                                                                    | 4,000                                                                                                    | 50%                                                                                                    |                                                                                                    |                                                                                                    |                                                                                                    |                                                                                                    |
| 10,000 A                                                                                                    | Source                                                                                                    | 1.000                                                                                                    | 6,000                                                                                                    | 4,000                                                                                                    | 67%                                                                                                    |                                                                                                    |                                                                                                    |                                                                                                    |                                                                                                    |
| 11,000 A                                                                                                    | Source                                                                                                    | 1.000                                                                                                    | 8,000                                                                                                    | 3,000                                                                                                    | 38%                                                                                                    |                                                                                                    |                                                                                                    |                                                                                                    |                                                                                                    |
| 13,000 A                                                                                                    | Source                                                                                                    | 1.000                                                                                                    | 8,000                                                                                                    | 5,000                                                                                                    | 63%                                                                                                    |                                                                                                    |                                                                                                    |                                                                                                    |                                                                                                    |
| 18,000 A                                                                                                    | Source                                                                                                    | 1.000                                                                                                    | 8,000                                                                                                    | 10,000                                                                                                    | 125%                                                                                                    |                                                                                                    |                                                                                                    |                                                                                                    |                                                                                                    |
| 10,000 A                                                                                                    | Source                                                                                                    | 1.000                                                                                                    | 8,000                                                                                                    | 2,000                                                                                                    | 25%                                                                                                    |                                                                                                    |                                                                                                    |                                                                                                    |                                                                                                    |
| 115.000                                                                                                    |                                                                                                    |                                                                                                    | 72,000                                                                                                    | 43,000                                                                                                    |                                                                                                    |                                                                                                    |                                                                                                    |                                                                                                    |                                                                                                    |
|                                                                                                    |                                                                                                    |                                                                                                    |                                                                                                    |                                                                                                    |                                                                                                    |                                                                                                    |                                                                                                    |                                                                                                    |                                                                                                    |
| rs and ship<br>n of the fl                                                                                                    | ppers that I<br>ow determ                                                                                                    | have activ                                                                                                    | vities wi<br>sign of t                                                                                      | ll be ab<br>he volu                                                                                                    | le to v<br>me                                                                                                    | iew the m                                                                                                    | neasure                                                                                                    | ement                                                                                                    |                                                                                                    |
| ve volume<br>ˈy)                                                                                                    | e is a source                                                                                                    | e (receipt                                                                                                    | :) and a                                                                                                    | negativ                                                                                                    | e volu                                                                                                    | me is a di                                                                                                    | spositi                                                                                                    | on                                                                                                    |                                                                                                    |
|                                                                                                    | the measu                                                                                                    | rement d                                                                                                    | ata. "A"                                                                                                    | equals                                                                                                    | actual                                                                                                    | and "F" 4                                                                                                    | aduale                                                                                                    | estima                                                                                                    | ***                                                                                                    |
|                                                                                                    | rs and shi<br>n of the fl<br>ve volume                                                                                                    | rs and shippers that<br>n of the flow determ<br>ve volume is a source<br>ry)                                                              | rs and shippers that have active<br>n of the flow determines the size ve volume is a source (receipt<br>ry) | rs and shippers that have activities wi<br>n of the flow determines the sign of t<br>ve volume is a source (receipt) and a<br>ry) | rs and shippers that have activities will be ab<br>n of the flow determines the sign of the volu<br>ve volume is a source (receipt) and a negativ | rs and shippers that have activities will be able to v<br>n of the flow determines the sign of the volume<br>ve volume is a source (receipt) and a negative volu | rs and shippers that have activities will be able to view the m<br>n of the flow determines the sign of the volume<br>ve volume is a source (receipt) and a negative volume is a di<br>ry) | rs and shippers that have activities will be able to view the measure<br>n of the flow determines the sign of the volume<br>ve volume is a source (receipt) and a negative volume is a dispositi-<br>ry) | rs and shippers that have activities will be able to view the measurement<br>n of the flow determines the sign of the volume<br>ve volume is a source (receipt) and a negative volume is a disposition<br>ry) |

The screen will populate with measurement data

Pin operator, UDPs and shippers that have activities for the pin will be able to view the measurement data.

The direction of flow determines the sign of the volume

A positive volume is a source (receipt ) and a negative volume is a disposition or delivery Stmt basis – A equals actual and E status equals estimate

Variance is the different between measurement volumes and the schedule volumes.

## Measurement – Hour Average Report (Real Time Data)

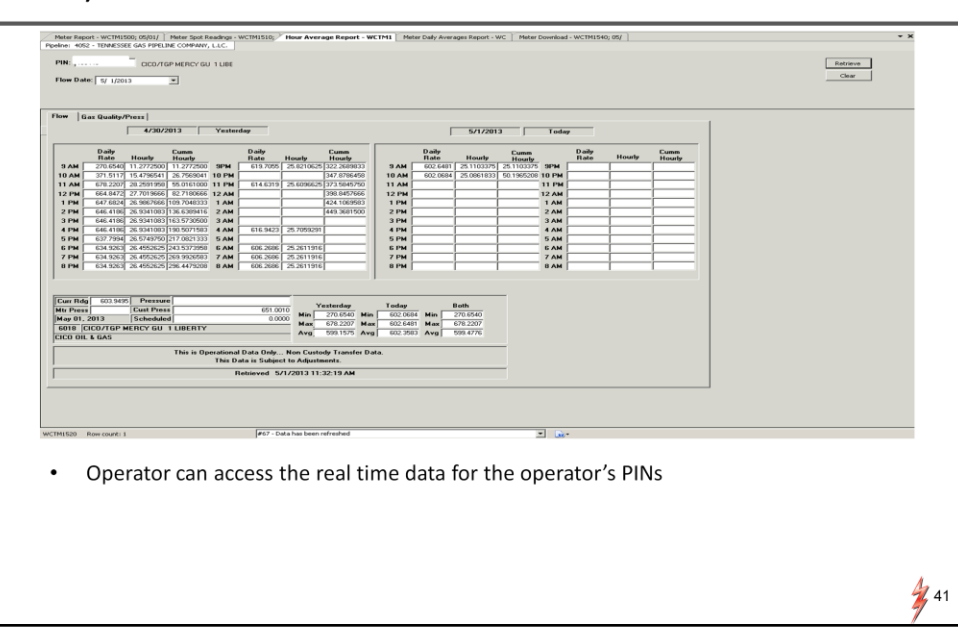

Click hourly average report to view real time hourly average

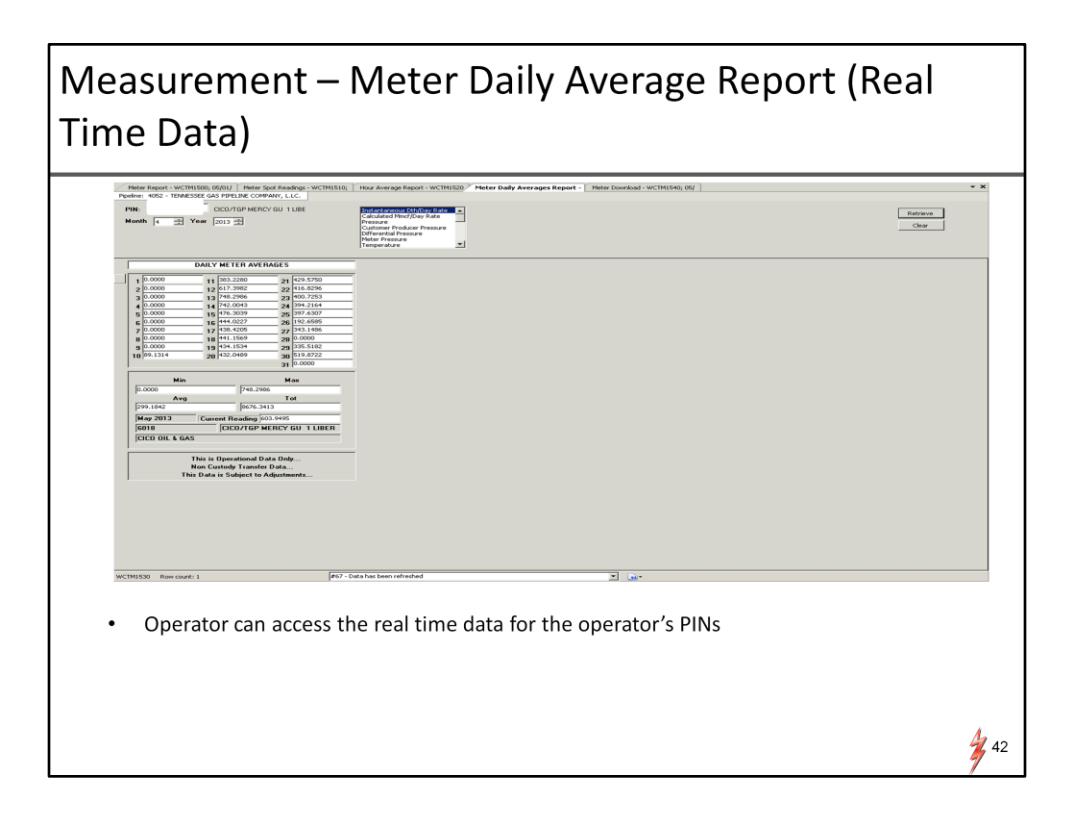

Click the Meter Daily Average report to view meter daily information

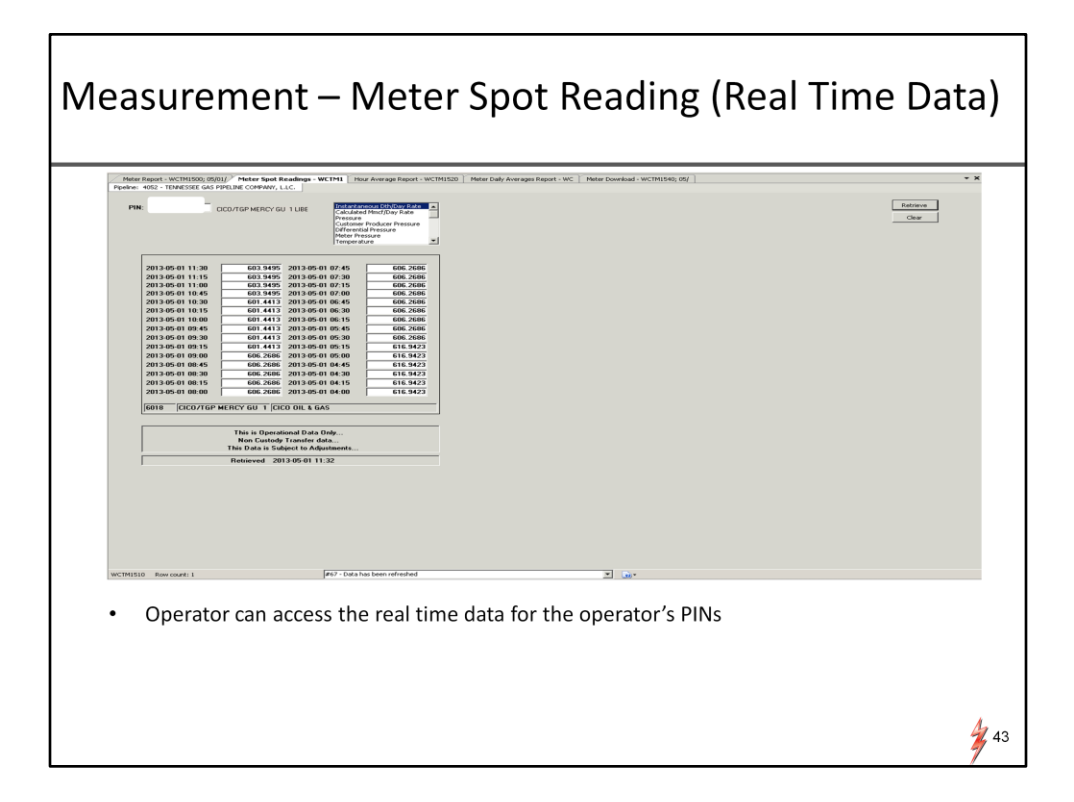

For spot reading click Meter Spot Readings

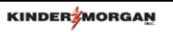

# Flowing Gas (Allocations)

The Next topic is flowing gas/allocation

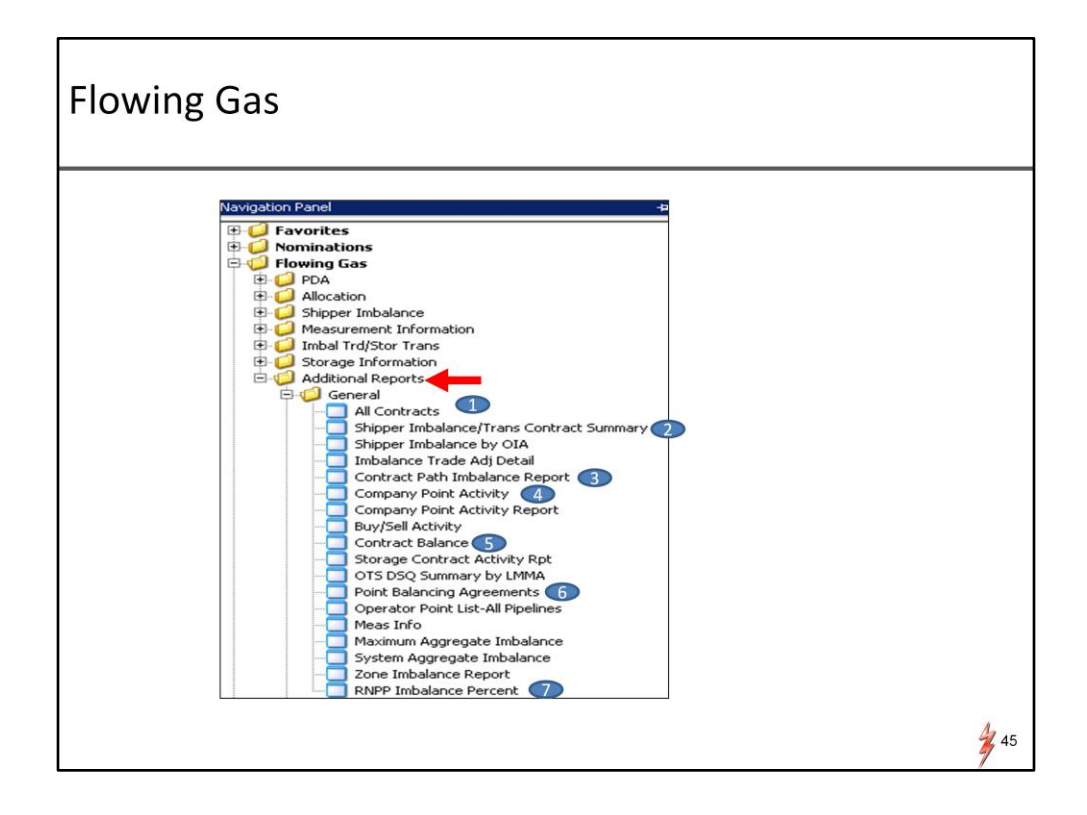

To view allocations, go to Flowing gas. Select additional reports and click General There are quite a few reports under the general folder

Because of the time limitation, I will go through 7 of these frequently used reports. I have numbered these reports on the navigation panel and I will go through the reports in that order.

Also please note that we are still working on the placement of these reports. As a result, the order of these reports may change.

| Report Date: 1/2 | 72013 12:51:149                      |                                                  |                                                       |                                                            |                                           |             | Ret               |
|------------------|--------------------------------------|--------------------------------------------------|-------------------------------------------------------|------------------------------------------------------------|-------------------------------------------|-------------|-------------------|
| Contract No 7    | 7 Serv Type                          | ⊽ Volume Type ⊽ R                                | eceipt Allocated Dth 🛛                                | Inj Ind 🛛 Adjustments (Fue                                 | $\triangledown$ Delivery Allocated Dth    | 🕈 Wdl Ind 🖓 |                   |
|                  | 1                                    |                                                  | 1,739,812                                             | (31,                                                       | 74) 866,40                                |             |                   |
| 310062-ITTG      | 11                                   | Transport (Curren                                | 421,145                                               | (3                                                         | 323,60                                    |             |                   |
| 310/24-FTAT      | FIA                                  | Transport (Curren                                | 339,780                                               | (15)                                                       | (57) 329,5                                |             |                   |
| 310/25-FTAT      | FIA                                  | Transport (Curren                                | 200,000                                               | ()                                                         | (76) 196,24                               |             |                   |
| 310/26-PSPM      | POPUA COMA                           | IND (AUCHORIZED 1                                | 218,592                                               | /0                                                         | 5/6)<br>720\                              |             |                   |
| 310/26-FSMA      | FSMA                                 | STORAGE                                          | 553,952                                               | (8)                                                        | 30) 31                                    | W           |                   |
| 310727-5ATG      | MC NC                                | FOOING                                           | 2,233                                                 |                                                            | 0 1,75                                    | 1           |                   |
| 310/52-PDT       | POLT                                 | DIVRAGE DOULUD                                   | 1 200                                                 |                                                            | 0 10.00                                   |             |                   |
| 210755-DODT      | ROLT                                 | BALANCE BOLLUP                                   | 1,200                                                 |                                                            | 0 19,00                                   |             |                   |
| All<br>Se<br>_   | ocate<br>lect tl<br>For d<br>"Inj Ir | d data f<br>he "Flow<br>ate range<br>nd" (Inject | or all you<br>v Date" a<br>, the volur<br>tion Indica | ur contract<br>and "Thru"<br>me is cumula<br>tor) – "I" in | s<br>date. Clici<br>tive<br>dicates injec | k the '     | "Retrieve" button |

Report number 1 All contract The report shows allocated data for all your contracts.

Enter the flow date and thru date.

You can select a date range within the same month. Click the retrieve button.

The screen will populate the allocated data for all your contracts. Under the Injection or the Inj column – I indicator stands for injection. Under the withdrawal or the Will column – W indicator stands for withdrawal.

#### Shipper Imbalance/Trans Contract Summary – **Production Month** TSP: 4052 - TENNESSEE GAS PIPELINE AGENT: 61000 - TRNG-CHERRY NATURAL GAS SVC REO: 61000 - TRNG-CHERRY NATURAL GAS SP Prop: 4052 TSP Name: TENNESSEE GAS PIPELINE 1939164 Recipient Prop: Svc Req Prop: Recipient Name: Svc Reg Name: 61000 TRNG-CHERRY NATURAL GAS 610000 TRNG-CHERRY NATURAL GAS 61000 Svc Req: 6100000 Contact Name: Scheduling Hotline Contact Phone: (713) 369-9683 Beg Date: 4/ 1/2013 V End 4/30/2013 V tement Date/Time 4/29/2013 12:55:36 PM Arct Per 4/2013 C Non-Cashout @ Both , wes Shipper; Negative Values - Shipper owes Pipeline Retrieve Contract $\bigtriangledown$ Srvc $\bigtriangledown$ TT $\bigtriangledown$ Description $\bigtriangledown$ Beginning $\bigtriangledown$ Alloc Rec QTY $\bigtriangledown$ Fuel ⊽ Alloc ⊽ End ⊽ Qty ⊽ Del Qty ⊽ Imb Qty ⊽ $\nabla$ 1,091,152 467,063 987,041 385,426 78,159 77,676 Transport (Curren 310062-ITTG 310062-ITTGP IT 310724-FTATGP FTA 01 Trapsport (Curren 401.736 383,697 NC ransport (Curren 216,0 310727-SATGP SA Pooling 2.353 1.870 Retrieve contractual imbalance for a production date or a date range within a production month Enter the "Begin Date" and "End Date". Click the "Retrieve" button To view details, select the record and double click 2 47

### Report number 2

Shipper Imbalance/Trans contract summary - the report summarized the allocated data for the shipper' contracts .

Users can select 2 views:

A production view and a statement view. The difference between the production view and the statement view is that:

Production view displays the data by production month Statement view displays the data by accounting month. The statement view may include any prior period adjustments for various production months.

For this example, we will explore the report by production month.

Enter Begin Date, End Date and make sure the production radio button is selected and click the retrieve button.

To view the details for each contract, select the record and double

#### Shipper Imbalance/Trans Contract Summary – 2 **Production Month Detail** NAESB Shipper Imbalance rep Prop: TENNESSEE GAS PIPELINE Prep ID: 001939164 Prep Name: Contact Name: Scheduling Hotline Contact Phone: (713) 369-9683 Recipient Prop: 61000 TRNG-CHERRY NATURAL GAS Recipient: 006100000 Recipient Name: Statement Date/Time: 5/3/2013 9:47:14 AM Imb Rpt Type: TR Svc Req Prop: Svc Reg TRNG-CHERRY NATURAL GAS Svc Reg: 61000 006100000 Svc Req K 310062-ITTGP Acct Per: 4/2013 Beg Date: 4/1/2013 Beg Time: 4/29/2013 End End Date: Production End Imb Qty: 84926 View: Retrieve Total for RecLoc v RecLoc v Sched Rec v Alloc Rec Loc v Sched Rec v Alloc Rec v Del Loc v Sched Del v Alloc Del v TT v Vol Type v Pkg V To v Vol Type v V To v Vol Type v V To v Vol Type v V To v Vol Type v V To v Vol Type v V To v Vol Type v V To v Vol Type v V To v Vol Type v V To v Vol Type v V To v Vol Type v V To v Vol Type v V Vol Type v V Vol Type v V Vol Type v V Vol Type v V Vol Type v V Vol Type v V Vol Type v Vol Type v Vol T the 354,267 354,267 98 98 01 Transport (Cur 4,675 4,675 01 Transport (Cur 425 425 01 Transport (Cur 411929 TRNSCO/TGP 355,240 442,936 contract 418012 WC VAR/TGP 420285 AGT/TGP MEN 420285 AGT/TGP MEN 460018 4,895 411929 TRNSCO/TGP : 411929 TRNSCO/TGP : 411929 TRNSCO/TGP : 411929 TRNSCO/TGP : 411929 TRNSCO/TGP : 4,895 445 425 01 Transport (Cur 10,626 01 Transport (Cur 966 01 Transport (Cur 2,910 01 Transport (Cur 294 01 Transport (Cur 199,720 01 Transport (Cur 420235 AGT/TGP MEN 460018 STORAGE - NO 460018 STORAGE - NO 420891 POOLING PT -420891 POOLING PT -420891 STORAGE - NO 11,000 11,000 10,626 1,000 1,000 966 2,910 412435 SM GRDENBN 412435 SM GRDENBN 412435 SM GRDENBN 412778 WFS/TGP TEEL 412778 WFS/TGP TEEL 291 198,720 200,000 264,360 20,000 20,000 460018 STORAGE - NO 19,872 19,872 01 Transport (Cur 19,872 01 Transport (Cur 19,872 01 Transport (Cur 2,445 01 Transport (Cur 79,660 01 Transport (Cur 8,676 01 Transport (Cur 838 01 Transport (Cur 838 01 Transport (Cur 412778 WF5/TGP TEEL 412778 WF5/TGP TEEL 418012 WC VAR/TGP 418012 WC VAR/TGP 20,000 20,000 2,546 78,000 19,872 19,872 2,445 79,660 20.000 460018 STORAGE - NO 10,000 420285 AGT/TGP MEN 420373 TRNSCO/TGP 93,882 420891 POOLING PT -8,800 8,800 420285 AGT/TGP MEN 420285 AGT/TGP MEN 8,676 420891 POOLING PT -850 850 838 420891 POOLING PT -850 850 838 420285 AGT/TGP MEN "Stmt Basis" - "A" stand for actual and "E" stand for estimate . 18

The detail screen will display the scheduled and allocated data for the contract.

The summary line in the middle of the screen provides total volume information for the contract.

The "Stmt Basis" column "E" stands for estimate and "A" stands for actual data.

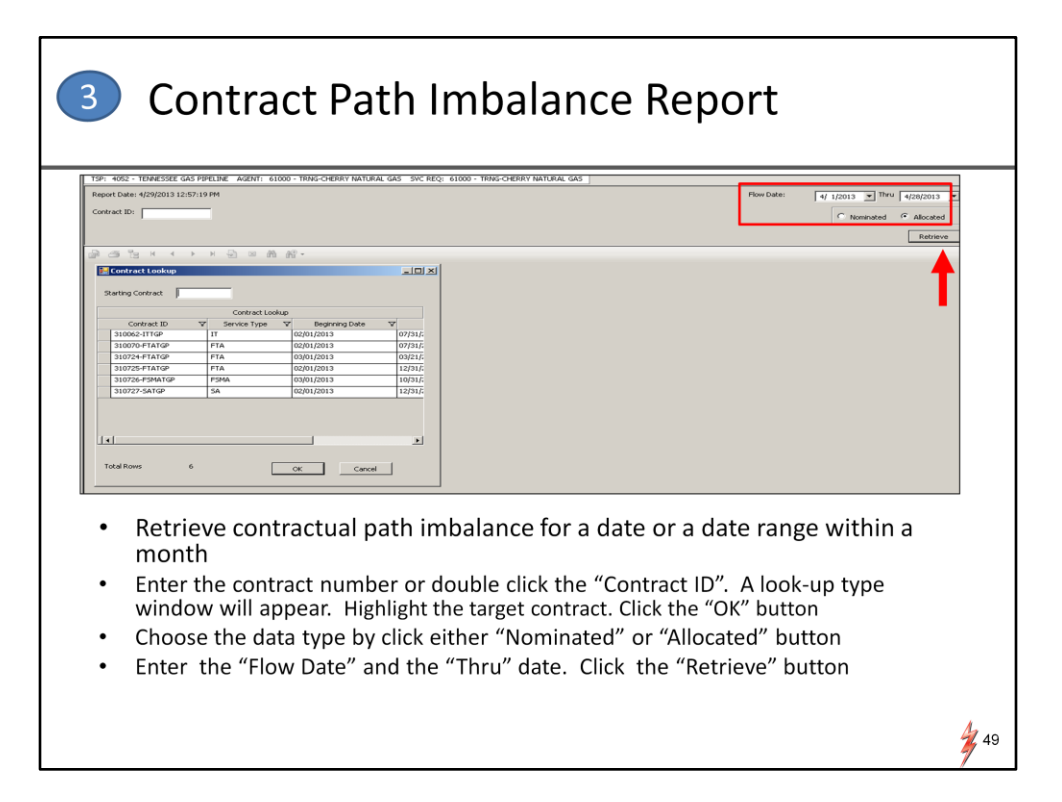

The third report is the Contractual Path imbalance report. The report summarizes daily imbalance by contractual path. User can select the nominated or the allocated view.

For this example, I will use the nominated view.

Enter the contract or double click the "Contract ID" for the look-up window .

Highlight the targeted contract. Click the "OK" button.

Enter the "Flow Date" and thru date and click the "Retrieve" button.

|                 | _        |            |           |           |           |           |           |              |           |                 |           |            |            |           | C         |            |            | •    |         |      |                               |                |
|-----------------|----------|------------|-----------|-----------|-----------|-----------|-----------|--------------|-----------|-----------------|-----------|------------|------------|-----------|-----------|------------|------------|------|---------|------|-------------------------------|----------------|
|                 |          |            |           |           |           |           |           |              | _         |                 |           |            |            |           |           |            |            |      |         |      |                               |                |
| : 4052 - TENNE  | ESSEE    | GAS PIPE   | LINE AGE  | INT: 6100 | 10 - TRN  | G-CHERRY  | NATURA    | LGAS SVO     | REQ:      | 61000 - 1       | TRNG-CHE  | RRY NATI   | IRAL GAS   | 5         |           |            |            |      |         |      |                               |                |
| ort Date: 4/30/ | 2013 3   | 3:44:39 PM | Eenúre I  | Turney IT |           |           |           |              |           |                 |           |            |            |           |           |            |            | Flow | v Date: | 4/ 1 | 1/2013 💌 Th                   | ru 4/29/2013 💌 |
| 0 acc 10- [3100 | 062-11   | TGP        | Jernice   | 1900.11   |           |           |           |              |           |                 |           |            |            |           |           |            |            |      |         |      | <ul> <li>Nominated</li> </ul> | C Allocated    |
|                 |          |            |           | - 40      | A(1) -    |           |           |              |           |                 |           |            |            |           |           |            |            |      |         |      |                               | Retrieve       |
| n Report        | 1        |            | 1 2 1     | × 070     | ana -     |           |           |              |           |                 |           |            |            |           |           |            |            |      |         |      |                               |                |
|                 | Contr    | art 310    | 062JITCP  |           |           |           |           |              | Nom       | nated Vo        | lumes fr  | om 4/1/20  | 13 thru 4  | 292913    |           |            |            |      |         |      |                               | -              |
|                 | conu     | TRAKCOV    | 411929 /  | 418012    |           | 4         | 1929 /    | 420285       | (T)E 1    | 41<br>DMSCO (T/ | 1929 /    | 460018     |            | 4         | 12435 / 4 | 120891     | RH K       |      |         |      |                               |                |
|                 |          | WC VAR     | /TGP WEST | CAMERON   | 4 616     | AGT/TGP & | ENDON #   | ASS TIE OVE  | RW        | STO             | RAGE - NK | RTHERN     |            | POOLIN    | GPT - 300 | LEG - ZON  | 54         |      |         |      |                               |                |
|                 | Day<br>1 | Rcpt<br>0  | Fuel<br>0 | Divy i    | mbal<br>0 | Rept<br>0 | Fuel<br>0 | Divy in<br>O | mbal<br>0 | Rept<br>0       | Fuel<br>0 | Divy<br>0  | lmbai<br>0 | Rept<br>0 | Fuel<br>0 | Divy<br>0  | imbal<br>0 | 0    | 0       | 0    | 0                             |                |
|                 | 2<br>3   | 0          | 0         | 0         | 0         | 0         | 0         | 0            | 0         | 0               | 0         | 0          | 0          | 0         | 0         | 0          | 0          | 0    | 0       | 0    | 0                             |                |
|                 | 4        | 0          | 0         | 0         | 0         | 0         | 0         | 0            | 0         | 0               | 0         | 0          | 0          | 0         | 0         | 0          | 0          | 0    | 0       | 0    | 0                             |                |
|                 | 6        | 0          | 0         | 0         | 0         | 0         | 0         | 0            | 0         | 0               | 0         | 0          | 0          | 0         | 0         | 0          | 0          | 0    | 0       | 0    | 0                             |                |
|                 | 7        | 0          | 0         | 0         | 0         | 0         | 0         | 0            | 0         | 0               | 0         | 0          | 0          | 0         | 0         | 0          | 0          | 0    | 0       | 0    | 0                             |                |
|                 | 9        | 0          | 0         | 0         | 0         | 0         | 0         | 0            | 0         | 0               | 0         | 0          | 0          | 0         | 0         | 0          | 0          | 0    | 0       | 0    | 0                             |                |
|                 | 10       | 0          | 0         | 0         | 0         | 0         | 0         | 0            | 0         | 0               | 0         | 0          | 0          | 0         | 0         | 0          | 0          | 0    | 0       | 0    | 0                             |                |
|                 | 11       | 0          | 0         | 0         | 0         | 0         | 0         | 0            | 0         | 0               | 0         | 0          | 0          | 0         | 0         | 0          | 0          | 0    | 0       | 0    | 0                             |                |
|                 | 13       | ŏ          | ő         | ŏ         | ő         | ő         | ő         | ő            | ŏ         | ő               | ő         | ő          | ő          | ő         | ŏ         | ő          | ő          | ŏ    | ő       | ŏ    | ő                             |                |
|                 | 14       | 0          | 0         | 0         | 0         | 0         | 0         | 0            | 0         | 0               | 0         | 0          | 0          | 0         | 0         | 0          | 0          | 0    | 0       | 0    | 0                             |                |
|                 | 15<br>16 | 0          | 0         | 0         | 0         | 0         | 0         | 0            | 0         | 0               | 0         | 0          | 0          | 0         | 0         | 0          | 0          | 0    | 0       | 0    | 0                             |                |
|                 | 17       | 0          | 0         | 0         | 0         | 0         | 0         | 0            | 0         | 0               | 0         | 0          | 0          | 0         | 0         | 0          | 0          | 0    | 0       | 0    | 0                             |                |
|                 | 18       | 0          | 0         | 0         | 0         | 445       | 20        | 425          | 0         | 1000            | 34        | 966        | 0          | 0         | 0         | 0          | 0          | 0    | 0       | 0    | 0                             |                |
|                 | 19       | 0          | 0         | 0         | 0         | 445       | 20        | 425          | 0         | 1000            | 34        | 966        | 0          | 300       | 9         | 291<br>291 | 0          | 0    | 0       | 0    | 0                             |                |
|                 | 21       | 0          | ő         | ō         | 0         | 445       | 20        | 425          | ő         | 1000            | 34        | 966        | 0          | 300       | 9         | 291        | ō          | ő    | ő       | ō    | 0                             |                |
|                 | 22       | 0          | 0         | 0         | 0         | 445       | 20        | 425          | 0         | 1000            | 34        | 966        | 0          | 300       | 9         | 291        | 0          | 0    | 0       | 0    | 0                             |                |
|                 | 23       | 100        | 2         | 98        | 0         | 445       | 20        | 425          | 0         | 1000            | 34        | 966        | 0          | 300       | 9         | 291        | 0          | 0    | 0       | 0    | 0                             |                |
|                 | 25       | ő          | ő         | ő         | 0         | 445       | 20        | 425          | 0         | 1000            | 34        | 966        | 0          | 300       | 9         | 291        | ő          | ő    | ő       | ő    | ő                             |                |
|                 | 26       | 0          | 0         | 0         | 0         | 445       | 20        | 425          | 0         | 1000            | 34        | 966        | 0          | 300       | 9         | 291        | 0          | 0    | 0       | 0    | 0                             |                |
|                 | 27       | 0          | 0         | 0         | 0         | 445       | 20        | 425          | 0         | 1000            | 34        | 966<br>966 | 0          | 300       | 9         | 291        | 0          | 0    | 0       | 0    | 0                             |                |
|                 | 29       | 0          | 0         | 0         | 0         | 445       | 20        | 425          | 0         | 1000            | 34        | 966        | 0          | 300       | 9         | 291        | 0          | 0    | 0       | 0    | 0                             |                |
|                 |          | 100        | 2         | 98        | 8         | 5340      | 240       | 5100         | 0         | 12000           | 408       | 11592      | 0          | 3300      | 99        | 3201       | 0          |      |         |      |                               |                |

Again, the report will show you the daily receipt , fuel, delivery and the imbalance for each path under the contract

| 4052 - TE     | NNES:     | SEE GAS PIPELINE AGENT: 61000 - TR                         | NG-CHER              | RY NATURAL                   | GAS SVC REQ: 610      | 00 - TRNG-CHER     | ry natural ga      | 5                                   |                  |               |                   |
|---------------|-----------|------------------------------------------------------------|----------------------|------------------------------|-----------------------|--------------------|--------------------|-------------------------------------|------------------|---------------|-------------------|
| rt Date: 4/3  | 0/201:    | 3 3:50:51 PM                                               |                      | Flow                         | v Date: 4/ 1/         | 2013 💌 Thru        | 4/29/2013          | •                                   |                  |               |                   |
|               |           |                                                            |                      |                              |                       |                    | Datriaua           |                                     |                  |               |                   |
|               |           |                                                            |                      |                              |                       |                    | Retrieve           |                                     | _                |               |                   |
| ication<br>ID | 7         | Location V<br>Name                                         | Sys ⊽<br>Id ⊽        | Agent<br>Id ▽                | Agent ⊽<br>Name ⊽     | Role 🛛             | Scheduled<br>Dth ▽ | Allocated<br>Dth ▽                  | Allocated MCF    | Days<br>Est ⊽ | Variance<br>Dth ▽ |
| 11159         | EN        | ITRPRSE/TGP KATY DEHY TRANS WALL                           | 0                    | 61000                        | TRNG-CHERRY NAT       | SHP/BRK/PRD        | 370,758            | 370,758                             | 370,758          | 0             | 0                 |
| 11929         | TR        | NSCO/TGP WHARTON COUNTY TIE IN                             | 0                    | 61000                        | TRNG-CHERRY NAT       | SHP/BRK/PRD        | 17,440             | 17,440                              | 17,440           | 0             | 0                 |
| 12435         | SN        | 1 GRDENBNK/TGP SOUTH MARSH ISLA                            | 0                    | 61000                        | TRNG-CHERRY NAT       | SHP/BRK/PRD        | 3,300              | 3,300                               | 3,300            | 0             | 0                 |
| 12778         | W         | FS/TGP TEEL DEHY: RIP 320H 101 SUS                         | 0                    | 61000                        | TRNG-CHERRY NAT       | SHP/BRK/PRD        | 311,810            | 376,653                             | 367,081          | 0             | 64,843            |
| Er<br>Tł      | nte<br>ne | r "Flow Date " a<br>screen summari<br>"Day Est" - days tha | and<br>zes<br>t allo | the " <sup>-</sup><br>the so | Thru" dat<br>cheduled | te. Clic<br>and al | k the "<br>llocate | Retriev<br>d data<br><sub>ate</sub> | ve" bu<br>by PIN | tton<br>I     |                   |

The next report is the company point activity report

Enter "Flow Date" and thru date. click the "Retrieve" button

The report summarizes the scheduled and allocated data by PIN for the company

"Day Est" indicates the number of days that the allocated data are based on estimate. "Variance DTH" is the difference between "Allocated Dth" and "Scheduled DTH".

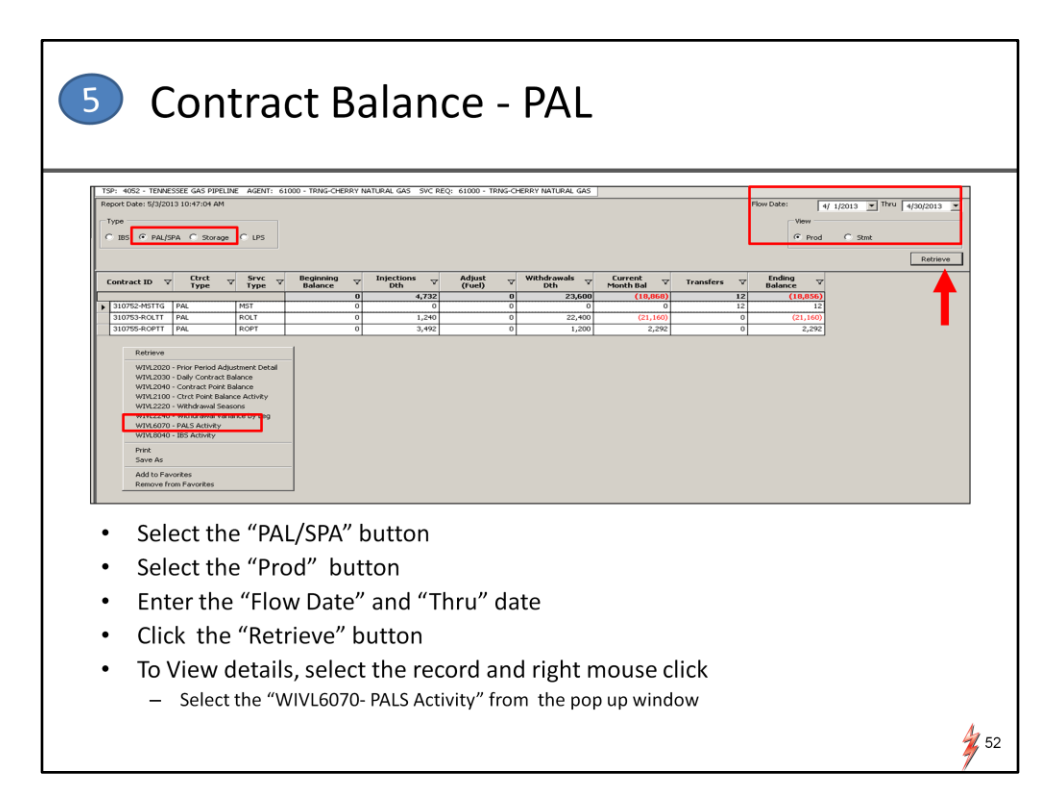

The fifth report is Contract Balance.

This report displays 2 views. PAL or Storage activities.

For this report, I am going to look at the Park and Loan Contract by production month.

On the Type, Select PAL for PAL contracts (Ignore the IBS, SPA and LPS, they are not applicable to TGP) Select the "Prod" view. Enter the "Flow Date" and thru date. Click the "Retrieve" button. To review PAL details, select the PAL Contract and right mouse click. Select the WIVL6070- PALS Activity from the pop up window

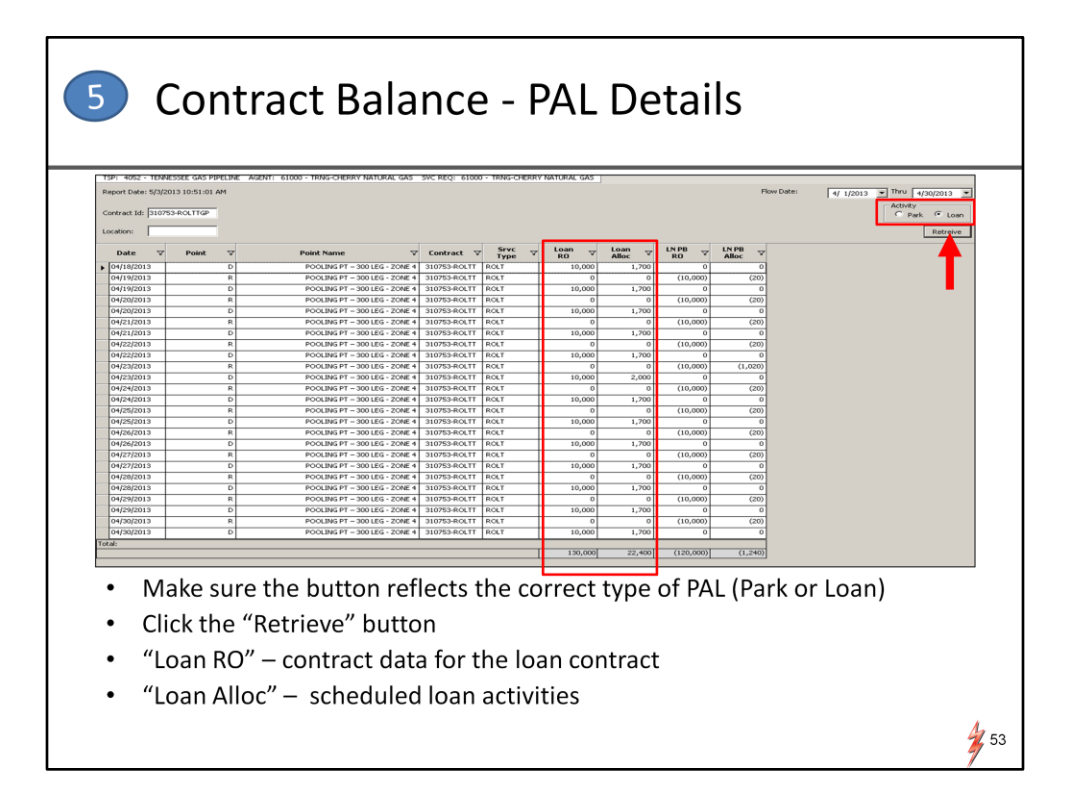

On the detail screen Make sure the "Activity" button reflects the correct type of PAL (Park or Loan) If it is a loan click the Loan button

Click retrieve again

Contract Balance PAL detail screens will display the daily PAL activity.

"Loan RO" column displays contractual data for PAL.

"Loan Alloc" Column displays scheduled PAL activities.

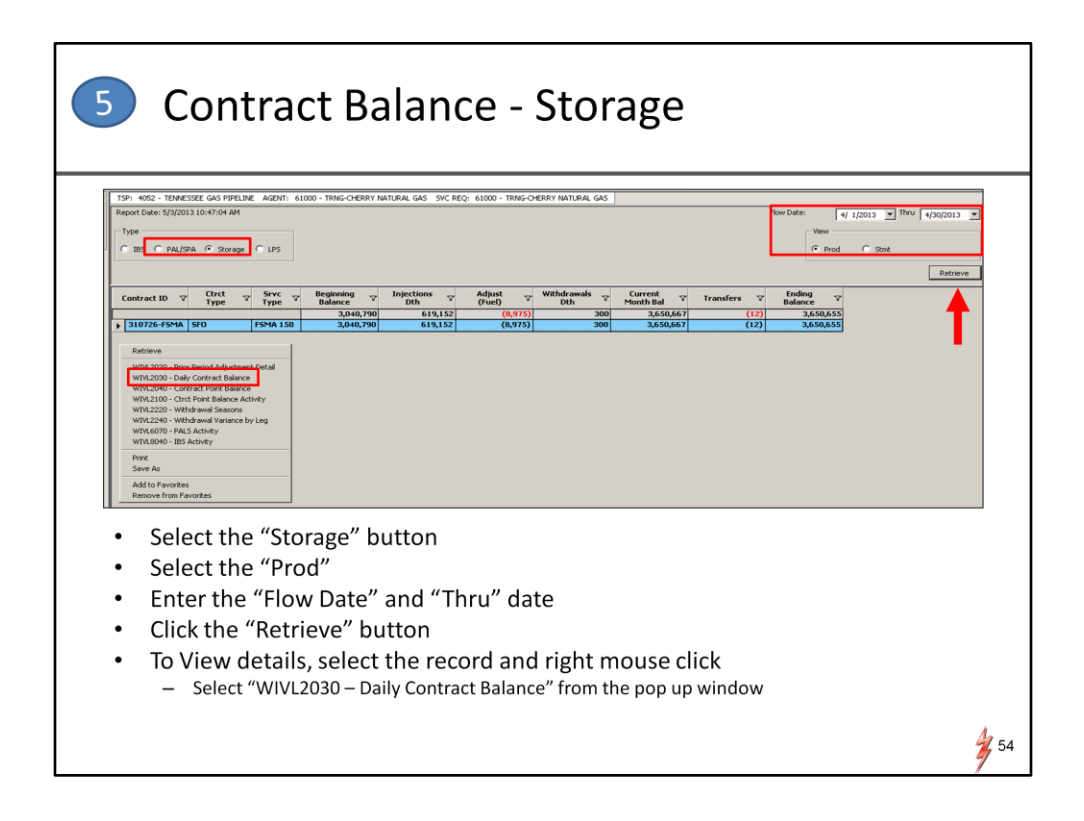

To View the Contract Balance Storage – select the Storage on Type . The report displays the daily storage data for the contract

Select the "Prod" view. Enter the "Flow Date" and thru date. Click the "Retrieve" button. To View details, select the record and right mouse click. Select the "WIVL2030 – Daily Contract Balance" from the pop up window.

| _                    |                            |                  |                        |                                                   |                          |                                  |                                             |                                        |                           |                               |        |
|----------------------|----------------------------|------------------|------------------------|---------------------------------------------------|--------------------------|----------------------------------|---------------------------------------------|----------------------------------------|---------------------------|-------------------------------|--------|
|                      |                            |                  |                        |                                                   |                          | NA                               | ESB Storage                                 | Information                            |                           |                               |        |
| T:<br>S <sup>i</sup> | P Prop:<br>c Req Pro       | p:               | 4052<br>61000          | ing Malling                                       |                          | TSP Name: TE<br>Svc Reg Name: TR | NNESSEE GAS PIPELINE<br>NG-CHERRY NATURAL ( | SAS                                    | TS<br>Sv                  | P: 1939164<br>rc Req: 6100000 |        |
| R                    | nort Date                  | ile:<br>:/Time:  | 5/14/20                | 13 12:10:46 PM                                    |                          | Reg Dates                        | 5) 309-9003                                 |                                        | Re                        | Nort Type: RTA                |        |
|                      |                            |                  | 572420                 |                                                   |                          | eg Jace: 4/                      | 1/2013 I End Date                           | * 4/30/2013 💌                          | Ne                        |                               |        |
| S                    | C Req K:                   |                  | 310726                 | -PSMATGP                                          |                          | Ctrct Type: SP                   | 0                                           |                                        | Sn                        | vc Type: FSMA                 |        |
|                      | <ul> <li>Produc</li> </ul> | tion (           | Statement              |                                                   |                          |                                  |                                             |                                        | _                         | Retrieve                      |        |
| act                  | El<br>St                   | fectiv<br>art Da | re ⊽<br>ste ⊽          | Effective ⊽<br>End Date ⊽                         | Maximum Av<br>Withdrawal | ailable Daily 🗸<br>Qty (MDQ) 🗸   | Maximum Stora<br>Capacity                   | age V                                  | Contract<br>MDIQ          | ♥ Contract<br>MDWQ            | 7      |
| , 1                  | 03/21/2                    | 013              | 10/                    | 31/2018                                           |                          | 81,265                           |                                             | 6,507,460                              |                           | 43,383                        | 81,265 |
| - [                  | Total                      | V                | Beginning<br>Balance V | TT Desc: Storage<br>The storage<br>Injection<br>□ | Fuel ⊽<br>Qty ⊽          | TT Desc: Storage<br>Withdrawal   | Current<br>Month Balance                    | TT Desc: Storage<br>Inventory Transfer | Ending Storage<br>Balance |                               |        |
| •                    |                            |                  | 3,040,790              | 619,152                                           | (8,975)                  | 300                              | 3,650,667                                   | (12)                                   | 3,650,655                 |                               |        |
|                      | Day                        | V                | Beginning<br>Balance V | TT Desc: Storage<br>Injection ♥                   | Fuel ⊽<br>Qty ⊽          | TT Desc: Storage<br>Withdrawal   | Current<br>Month Balance                    | TT Desc: Storage<br>Inventory Transfer | Ending Storage<br>Balance |                               |        |
| •                    |                            | 1                | 3,040,790              | 0                                                 | 0                        | 0                                | 3,040,790                                   | 0                                      | 3,040,790                 |                               |        |
|                      | <u> </u>                   | 2                | 3,040,790              | 0                                                 | 0                        | 0                                | 3,040,790                                   | 0                                      | 3,040,790                 |                               |        |
|                      | -                          | 3                | 3,040,790              | 0                                                 | 0                        | 0                                | 3,040,790                                   | 0                                      | 3,040,790                 |                               |        |
|                      | -                          |                  | 3,040,790              | 0                                                 | 0                        | 0                                | 3,040,790                                   | 0                                      | 3,040,790                 |                               |        |
|                      | -                          | 6                | 3,040,790              | 0                                                 | 0                        |                                  | 3,040,790                                   | 0                                      | 3,040,790                 |                               |        |
|                      | -                          | 7                | 3,040,790              | 0                                                 | 0                        | 0                                | 3,040,790                                   | 0                                      | 3,040,790                 |                               |        |
|                      | -                          | 8                | 3,040,790              | 0                                                 | 0                        | 0                                | 3,040,790                                   | 0                                      | 3,040,790                 |                               |        |
|                      |                            | 9                | 3,040,790              | 0                                                 | 0                        | 0                                | 3,040,790                                   | 0                                      | 3,040,790                 |                               |        |
|                      |                            | 10               | 3,040,790              | 0                                                 | 0                        | 0                                | 3,040,790                                   | 0                                      | 3,040,790                 |                               |        |
|                      |                            | 11               | 3,040,790              | 0                                                 | 0                        | 0                                | 3,040,790                                   | 0                                      | 3,040,790                 |                               |        |
|                      |                            | 12               | 3,040,790              | 0                                                 | 0                        | 0                                | 3,040,790                                   | 0                                      | 3,040,790                 |                               |        |
|                      | <u> </u>                   | 13               | 3,040,790              | 0                                                 | 0                        | 0                                | 3,040,790                                   | 0                                      | 3,040,790                 |                               |        |
|                      | -                          | 14               | 3,040,790              | 0                                                 | 0                        | 0                                | 3,040,790                                   | 0                                      | 3,040,790                 |                               |        |
|                      | -                          | 15               | 3,040,790              | 0                                                 | 0                        | 0                                | 3,040,790                                   | 0                                      | 3,040,790                 |                               |        |
|                      | -                          | 10               | 3,040,790              | 0                                                 | 0                        | 0                                | 3,040,790                                   | 0                                      | 3,040,790                 |                               |        |
|                      | -                          | 18               | 3,040,790              | 96.600                                            | (1.401)                  |                                  | 3,135,989                                   | 0                                      | 3,135,989                 |                               |        |
|                      | -                          | 19               | 3,135,989              | 65,200                                            | (945)                    | 0                                | 3,200,244                                   | 0                                      | 3,200,244                 |                               |        |
|                      | -                          | 20               | 3,200,244              | 65,200                                            | (945)                    | 0                                | 3,264,499                                   | 0                                      | 3,264,499                 |                               |        |
|                      |                            |                  | 0.004.400              | 45 200                                            | (945)                    |                                  | 3.328.754                                   | 0                                      | 3.328.754                 |                               |        |

The Middle section of the storage detail report displays the contractual data.

The second half of the report lists the daily storage activities.

## 6 Point Balancing Agreements

| Now Date:<br>Imbalance fo<br>Customer<br>Positive Value: | (13)201<br>4.<br>r:<br>: - Pipelir | 1/2013                                         | Thru 4/29/                                                       | /2013                            | Yie<br>(*                                                   | ws<br>Production C St                                            | atement                                                      | View OTS                                                            |                                                              |                                               |                                         |                                   | Retrieve                 | 7◀━━                | _  |
|----------------------------------------------------------|------------------------------------|------------------------------------------------|------------------------------------------------------------------|----------------------------------|-------------------------------------------------------------|------------------------------------------------------------------|--------------------------------------------------------------|---------------------------------------------------------------------|--------------------------------------------------------------|-----------------------------------------------|-----------------------------------------|-----------------------------------|--------------------------|---------------------|----|
| Contract                                                 | rs()-S<br>⊽                        | Contrac<br>Service ⊽<br>Type                   | Beginning<br>Balance                                             | v                                | Receipt<br>Scheduled ⊽<br>Dth                               | Delivery<br>Scheduled<br>Dth                                     | Receipt<br>Allocated<br>Dth                                  | Delivery<br>∀ Allocated ⊽<br>Dth                                    | Receipt<br>Oper Sched T<br>Dth                               | Delivery<br>Oper Sched<br>Dth                 | Receipt<br>⊽ Oper Allocat ⊽<br>Dth      | Delivery<br>Oper Allocat ⊽<br>Dth | Net<br>Activity ⊽<br>Dth | Ending .<br>Balance | v  |
| 123-MMAT                                                 | GP 1                               | LMMA                                           |                                                                  | 0                                | 0                                                           |                                                                  | 0                                                            | 0 207,441                                                           |                                                              | 1                                             | 0 0                                     | 0                                 | (207 441)                | (207,441            | 1) |
| Save A<br>Add to<br>Remove                               | :<br>Favorite<br>from Fi           | s<br>avorites                                  |                                                                  |                                  |                                                             |                                                                  |                                                              |                                                                     |                                                              |                                               |                                         |                                   |                          |                     |    |
| •                                                        | Го r<br>—<br>—<br>—<br>—           | etriev<br>"Rec<br>"Del<br>"Rec<br>"Del<br>"Enc | ve bala<br>ceipt S<br>livery S<br>ceipt A<br>livery A<br>ding Ba | and<br>Sch<br>Scl<br>Allo<br>All | cing ag<br>ieduled<br>hedule<br>ocated<br>ocated<br>ance" – | reeme<br>d Dth" -<br>d Dth" –<br>Dth" –<br>l Dth" -<br>- Positiv | nts, en<br>– Any s<br>– Any :<br>Volum<br>- Volun<br>ve - Vo | ter the "<br>chedule<br>schedul<br>ie Due F<br>ne Due T<br>ilume Du | Flow D<br>d payba<br>ed payb<br>rom TSI<br>To TSP<br>ue From | ate" an<br>ack TO<br>ack FR(<br>><br>1 TSP, N | d click tł<br>TSP<br>OM TSP<br>Jegative | ne "Retr<br>- Volum               | rieve" bi<br>ne Due T    | utton<br>O TSP      |    |

The sixth report is the Point Balancing Agreements.

The report displays imbalances for OBAs.

To retrieve balancing agreements, enter the "Flow Date" and thru date click the "Retrieve" button .

There are several data elements that deserve attention. These data elements are outlined in red

"Receipt Scheduled Dth" will display Any scheduled payback TO TSP "Delivery Scheduled Dth" – will display scheduled payback FROM TSP "Receipt Allocated Dth" will display Volume Due From TSP "Delivery Allocated Dth" will display Volume Due To TSP For the "Ending Balance" a Positive Volume is Due From TSP whereas a Negative Volume is Due TO TSP

To View details, select the record and right mouse click. Select the "WIVL1151 "Daily Bal Contract Summary" from the pop up window

| Contract: 123<br>Notes: Positive Values | 2013 5<br>-MMA<br>lues - F<br>O - Sh | S:41:54 PM<br>ATGP Service:<br>Pipeline Owes Shipper<br>ipper Owes Pipeline | LMMA<br>Double click on day f | or location info      |                       |                   | Flow Date: 10 1/2013 Thru 4/2 |
|-----------------------------------------|--------------------------------------|-----------------------------------------------------------------------------|-------------------------------|-----------------------|-----------------------|-------------------|-------------------------------|
| Day                                     | v                                    | Beginning V<br>Balance V                                                    | Receipt<br>Allocated Dth マ    | Divy<br>Allocated Dth | Net<br>Activity Dth ♥ | Ending<br>Balance |                               |
| -                                       | 1                                    | 0                                                                           | 0                             | 207,441               | (207,441)             | 0                 |                               |
|                                         | 2                                    | 0                                                                           | 0                             | 0                     | 0                     | 0                 |                               |
|                                         | 3                                    | 0                                                                           | 0                             | 0                     | 0                     | 0                 |                               |
|                                         | 4                                    | 0                                                                           | 0                             | 0                     | 0                     | 0                 |                               |
|                                         | 6                                    | 0                                                                           | 0                             | 0                     | 0                     | 0                 |                               |
|                                         | 7                                    | 0                                                                           | 0                             | 0                     | 0                     | 0                 |                               |
|                                         | 8                                    | 0                                                                           | 0                             | 0                     | 0                     | 0                 |                               |
|                                         | 10                                   | 0                                                                           | 0                             | 0                     | 8                     | 0                 |                               |
| -                                       | 11                                   | 0                                                                           | 0                             | 0                     | 0                     | 0                 |                               |
|                                         | 12                                   | 0                                                                           | 0                             | 0                     | 0                     | 0                 |                               |
| _                                       | 13                                   | 0                                                                           | 0                             | 0                     | 0                     | 0                 |                               |
| -                                       | 14                                   | 0                                                                           | 0                             | 0                     | 0                     | 0                 |                               |
|                                         | 16                                   | 0                                                                           | 0                             | 0                     | 0                     | 0                 |                               |
|                                         | 17                                   | 0                                                                           | 0                             | 0                     | 0                     | 0                 |                               |
|                                         | 18                                   | 0                                                                           | 0                             | 0                     | 0                     | 0                 |                               |
|                                         | 20                                   | 0                                                                           | 0                             | 0                     | 0                     | 0                 |                               |
|                                         | 21                                   | 0                                                                           | 0                             | 0                     | 0                     | 0                 |                               |
|                                         | 22                                   | 0                                                                           | 0                             | 0                     | 0                     | 0                 |                               |
|                                         | 23                                   | 0                                                                           | 0                             | 0                     | 0                     | 0                 |                               |
|                                         | 29                                   | 0                                                                           | 0                             | 26.157                | (26.157)              | (26.157)          |                               |
|                                         | 26                                   | 0                                                                           | 0                             | 63,594                | (63,594)              | (63,594)          |                               |
|                                         | 27                                   | 0                                                                           | 0                             | 52,992                | (52,992)              | (52,992)          |                               |
|                                         | 28                                   | 0                                                                           | 0                             | 55,762                | (55,762)              | (55,762)          |                               |
|                                         | 29                                   | 0                                                                           | 0                             | 8,936                 | (8,936)               | (8,936)           |                               |

The detail report displays the daily activities for the contract.

| 7 | RN                                                          | 1PP                                                        | Imbal                                                                                | anc                         | e Perc                                                       | cent                                              |    |
|---|-------------------------------------------------------------|------------------------------------------------------------|--------------------------------------------------------------------------------------|-----------------------------|--------------------------------------------------------------|---------------------------------------------------|----|
|   | TSP: 4052 -<br>Note: Imbala<br>For the lates<br>Last Update | TENNESSEE (<br>ince Percent<br>it RNPP calcu<br>d: 4/29/20 | 5AS PIPELINE AGE<br>is a projection based<br>lations please refrest<br>13 1:17:10 PM | NT: 61000 ·<br>on best avai | TRNG-CHERRY NAT                                              | URAL GAS SVC REQ: 61000 - TRNG-CHERRY NATURAL GAS |    |
|   |                                                             | Curre<br>3                                                 | nt Flow Date<br>/3/2013                                                              | Previo<br>3                 | us Flow Date<br>/2/2013                                      |                                                   |    |
|   | Region ⊽                                                    | Date ⊽                                                     | Operational<br>Imbalance<br>Percent Due ⊽<br>From(To)<br>TSP                         | Date ⊽                      | Operational<br>Imbalance<br>Percent Due ⊽<br>From(To)<br>TSP |                                                   |    |
|   | Market                                                      | 3/3/2013                                                   | -23.20%                                                                              | 3/2/2013                    | 6.30%                                                        |                                                   |    |
| • | Sho<br>day                                                  | w the                                                      | e pipelin                                                                            | ie po                       | sition fc                                                    | or the current day and previous                   |    |
|   |                                                             |                                                            |                                                                                      |                             |                                                              |                                                   | 58 |

The Final report is RNPP Imbalance Percent.

The report displays the net pipeline position for the current and previous day.

One important note regarding flowing gas or allocation in DART is that:

The reports will only display data from Sep 1 forward. For historical data you will need to log in to Passkey. We are still working on the data retention period but there will be at least 6 months of historical data available.

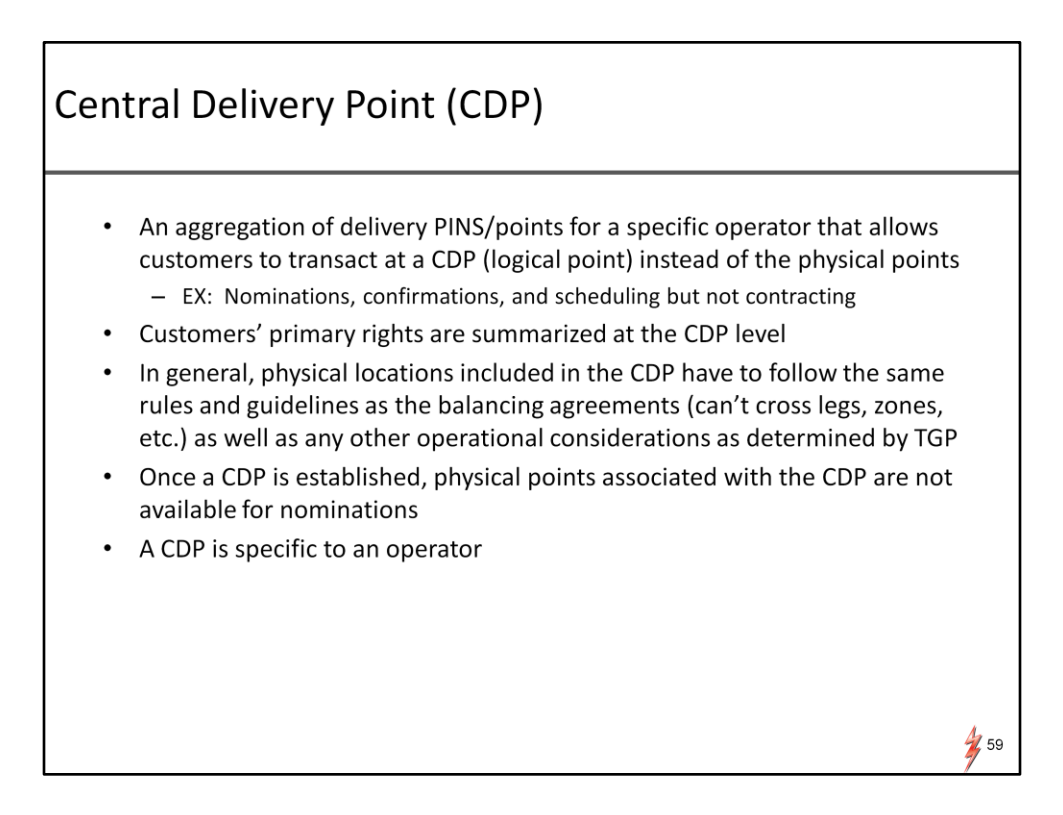

The next item on the agenda is Central Delivery Point or (CDP)

### A CDP is

An aggregation of delivery PINS for a specific operator that allows customers to transact at a CDP instead of the physical points .

In other words, a shippers can nominate a delivery to a CDP (which is a logical point) instead of nominating delivery to several physical PINS

The CDP will only impact Nominations, confirmations, and scheduling but not contracting.

Customers' primary rights are summarized at the CDP level.

In general, physical locations included in the CDP have to follow the same rules and guidelines as the balancing agreements and as well as any other operational considerations as determined by TGP. For instance, the PINs included in the CDP can't cross pipeline legs and zones.

Once a CDP is established, physical points associated with the CDP are not available for nominations.

A CDP is specific to an operator.

If you are interest in the CDP, please let use know as soon as possible.

# **Report Subscriptions**

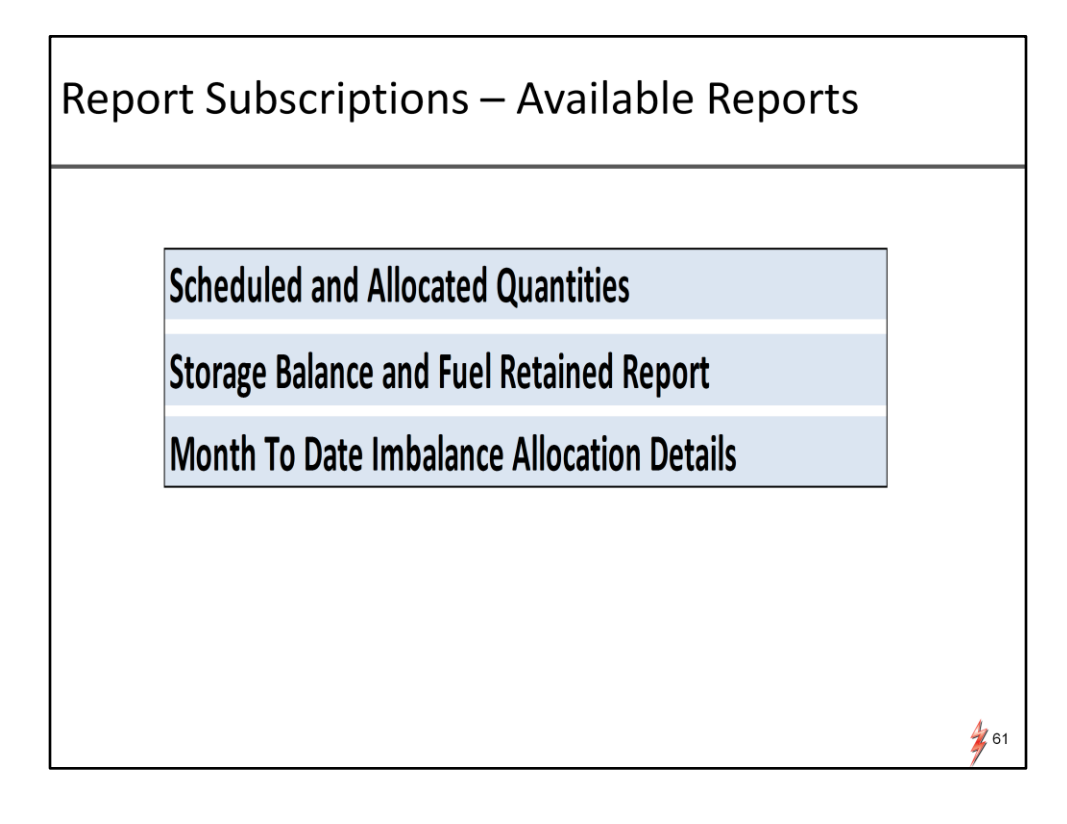

Report Subscriptions. – the report subscription is still a work in progress, however, following are types of reports that will be available.

Scheduled and Allocated Quantities Storage balance and Fuel retained reports Month to Date imbalance allocation Details

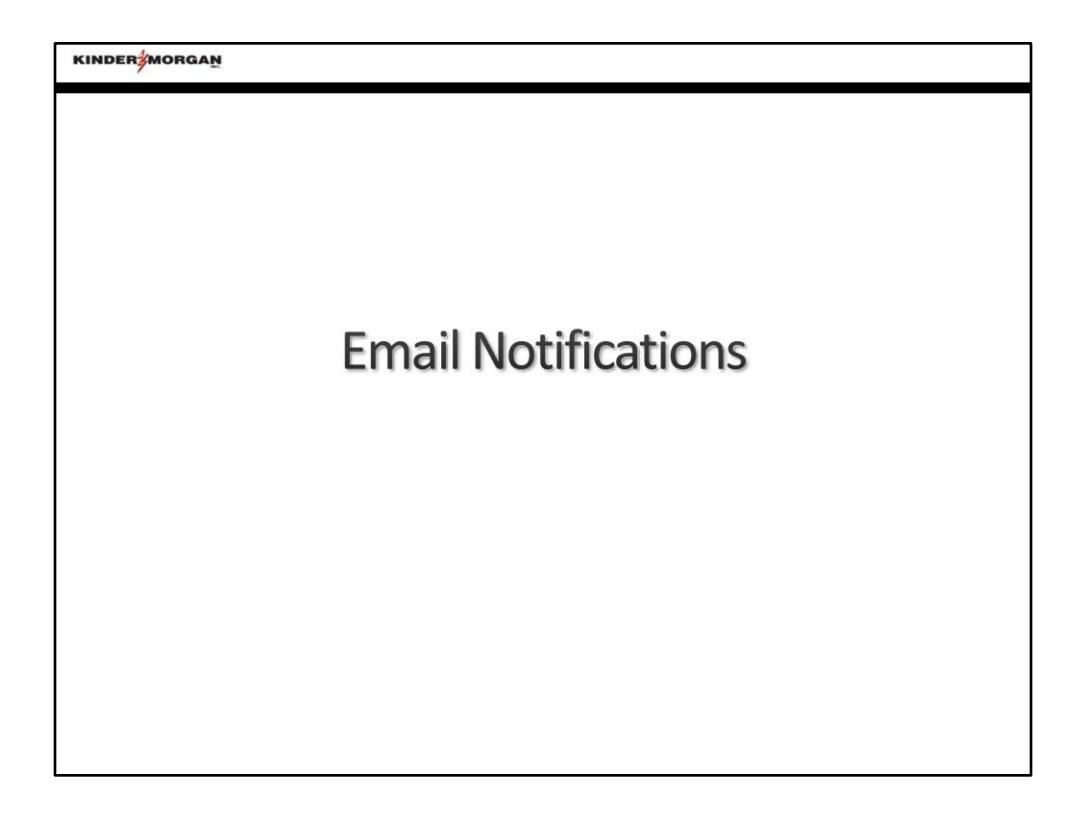

Email Notifications – for those who did not have a chance to attend the general navigation Webex on 5/22. I would like to go through the process to subscribe to various notices for DART.

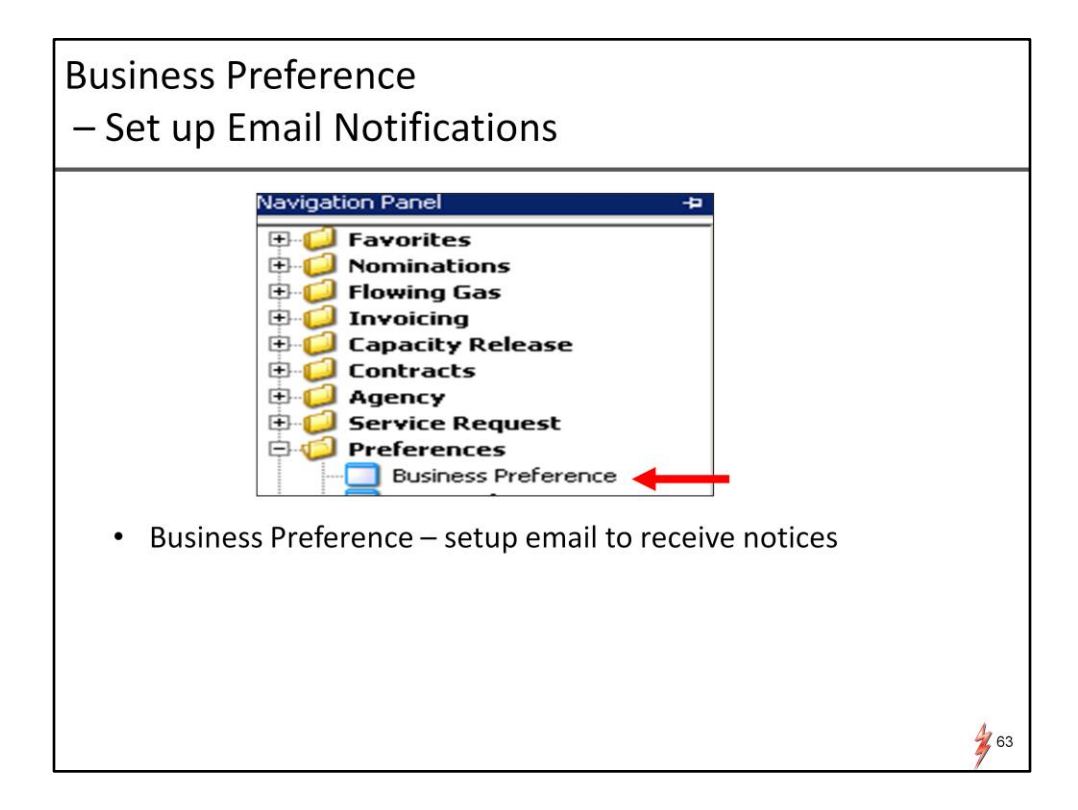

Navigate to Preference and select business preference

| Business P<br>– Set up E     | reference<br>mail Notific                                                                                            | ations                                                |          |    |
|------------------------------|----------------------------------------------------------------------------------------------------|-------------------------------------------------------|----------|----|
| TSP: 4052 - TENNESSEE GAS PI | PELINE AGENT: 61000 - TRNG-CHERRY  Edit Delete Retrieve WERP0300 - Auth to Post Imbal Print Save As Add to Favorites | NATURAL GAS SVC REQ: 61000 - TRING-CHERRY NATURAL GAS | Retrieve |    |
| • Right m                    | ouse click and s                                                                                                    | select "New"                                          |          |    |
|                              |                                                                                                    |                                                       |          | 64 |

Right mouse click and select "New" from the pop up window

| Bus<br>– S | ness Preference<br>t up Email Notifications                                                                                                    |
|------------|----------------------------------------------------------------------------------------------------|
| -          | 4052 - TENNESSEE GAS PIPELINE AGENT: 61000 - TRNG-CHERRY NATURAL GAS SVC REQ: 61000 - TRNG-CHERRY NATURAL GAS Add Screen Business Function: COP REL BIOS CONTact Name: COP REL BIOS CAP REL BIOS CAP REL BIOS CAP REL BIOS CAP REL BIOS CONTam Email: UDC Report HIM ALT TR STORN TRANS HIM ALT TR STORN TRANS HIM ALT TR STORN T |
|            | <ul> <li>Click the drop down box under the "Business Function" and pick the category to receive email notices</li> <li>Imbal Trd/Stor Trans – imbalance trades and storage transfers</li> <li>Notices Critical – critical notice is posted. A link to the notice is embedded in the email.</li> <li>Notices Cut – any scheduling or confirmation cuts after each cycle</li> <li>Notices Intraday Bump – an intraday bump occurs</li> <li>Notices Non-Critical – non-critical notice is posted. A link to the notice is embedded in the email.</li> <li>Select the "Contact Role". User can set up</li> <li>Primary, Backup or both to receive a particular notice</li> </ul>                                                                                                    |

System will display a selection screen.

Click the drop down box under the Business functions and pick the category to receive email notice.

There are various categories e.g Notices Critical, Notice cut. I just listed some of the categories that may be useful for the confirmation parties.

User can set up a primary or backup or both to receive the email notifications.

| Busine<br>– Set u                                                                                                    | s Preference<br>Email Notifications                                                                  |
|----------------------------------------------------------------------------------------------------|----------------------------------------------------------------------------------------------------|
| Change<br>Change<br>Busine<br>Email A<br>Contac<br>Contac<br>Contac<br>Contac<br>Contac<br>Unice F<br>Pagert<br>Title:<br>Deliver<br>Deliver<br>Cast Up | NRESSEE GAS PIPELINE AGENT: 61000 - TRNG-CHERRY NATURAL GAS SVC REQ: 61000 - TRNG-CHERRY NATURAL GAS |
| _                                                                                                    | Click the "Close" button                                                                             |

Enter the contact information for each applicable category. Click the save button and the close button

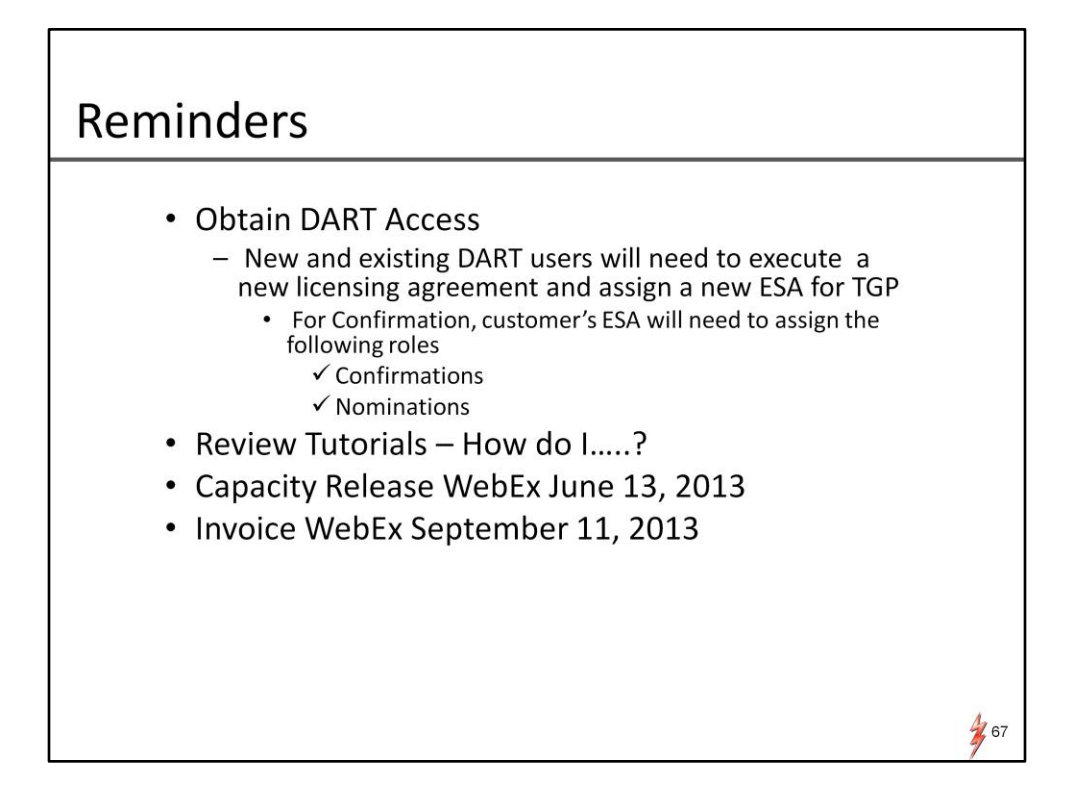

There are several important reminders.

Hopefully, you can hear the alarm on this slide. The alarm means that time is running out. Sand box will be available on 6/17.

In order to login to the Sandbox, ALL existing DART users and new users will need to execute a new licensing agreement and assign a new ESA for TGP.

I entrusted all the participants today will executed the licensing agreement right after this presentation.

For confirming party, your company's ESA will need to assign the following 2 roles: - Confirmation role and the Nominations role.

Another reminder is to review various on line tutorials and training materials.

The next Webex presentation will be Capacity Release on June 13

And finally, the last but not the least, Invoice Webex will be on 9/11.

| ine        |                                                  |               |  |
|------------|--------------------------------------------------|---------------|--|
|            |                                                  |               |  |
|            |                                                  |               |  |
| Date       | Event                                            | Location      |  |
| 13-Jun     | WEBEX - Capacity Release                         | WebEx         |  |
| 17-Jun     | Sandbox Opens                                    | Online        |  |
| June 18-20 | Regional Training                                | Houston, TX   |  |
| July 9-11  | Regional Training                                | Enfield, CT   |  |
| July 16-18 | Regional Training                                | Newark, NJ    |  |
| July 23-25 | Regional Training                                | Houston, TX   |  |
| Aug 6-8    | Regional Training                                | Nashville, TN |  |
| Aug 13-15  | Regional Training                                | Houston, TX   |  |
| 19-Aug     | DART Open for September 1 <sup>st</sup> Business | Online        |  |
| Aug 20-21  | Open Workshops                                   | Houston, TX   |  |
| Aug 27-28  | Open Workshops                                   | Houston, TX   |  |
| 1-Sep      | DART Goes Live                                   | Online        |  |
| 11-Sep     | Training - Invoices                              | WebEx         |  |

This is the general time line before the September 1 implementation. Key dates. Capacity release webex 6/13. Sand box open on 6/17. Regional trainings. Open workshops will be available in Mid Aug.

•

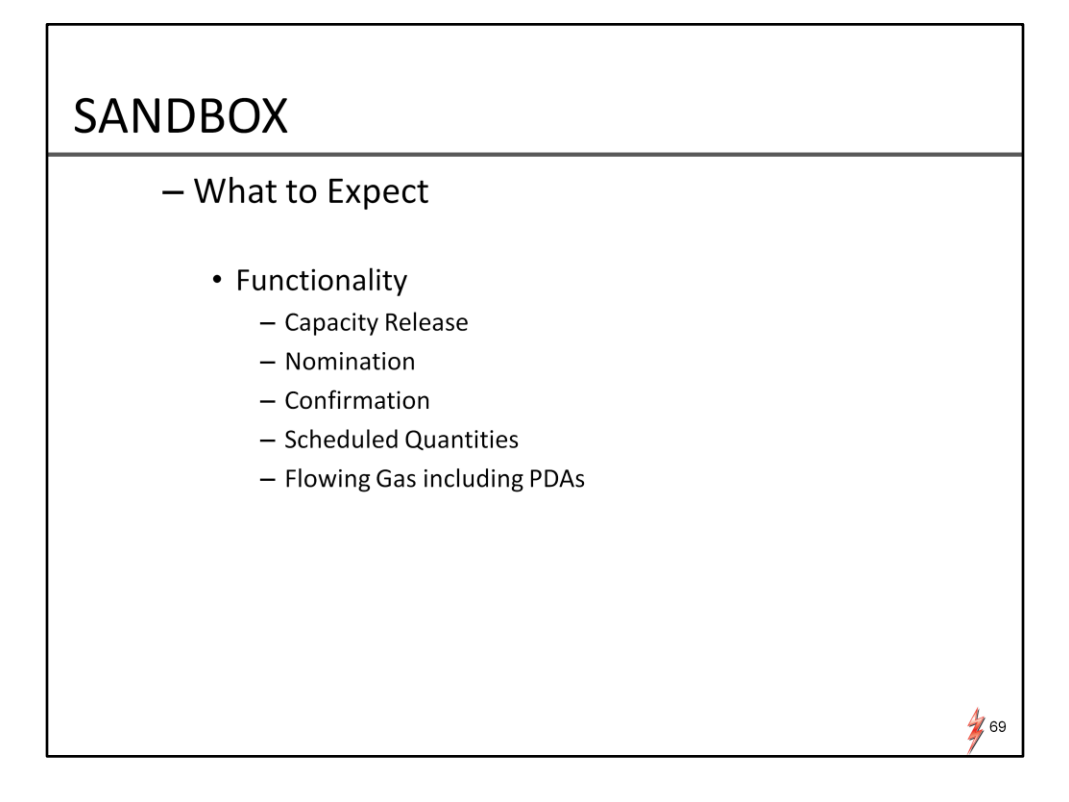

The Sand Box will mimic production functions.

Following functions will be available in the sandbox.

Capacity Release Nomination Confirmation Scheduled Quantities Flowing Gas including PDAs

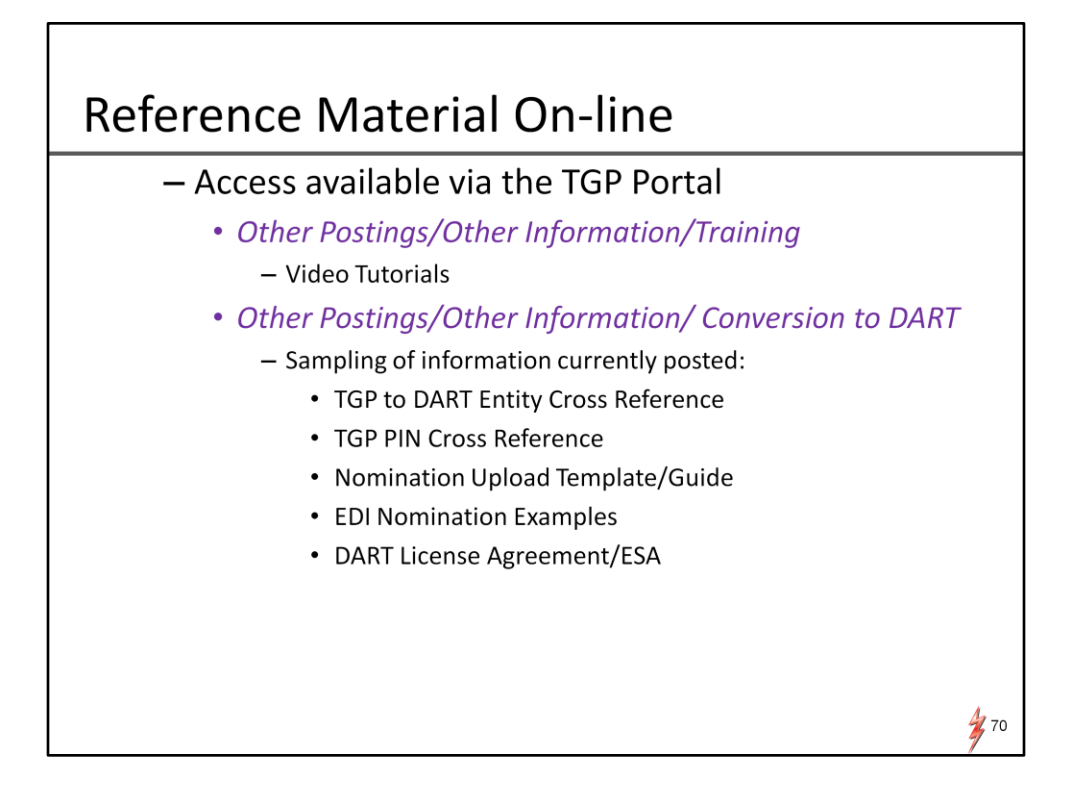

There are quite a few on line reference materials. These materials are available via TGP portal page

The video tutorials will be posted on Other Postings /Other information/Training.

New tutorials are being loaded periodically.

Other training materials like various Webex presentations will be posted on Other Postings/Other information/Conversion to DART

Sampling of information currently posted:

- •TGP to DART Entity Cross Reference
- TGP PIN Cross Reference
- •Nomination Upload Template/Guide
- •EDI Nomination Examples
- •DART License Agreement/ESA

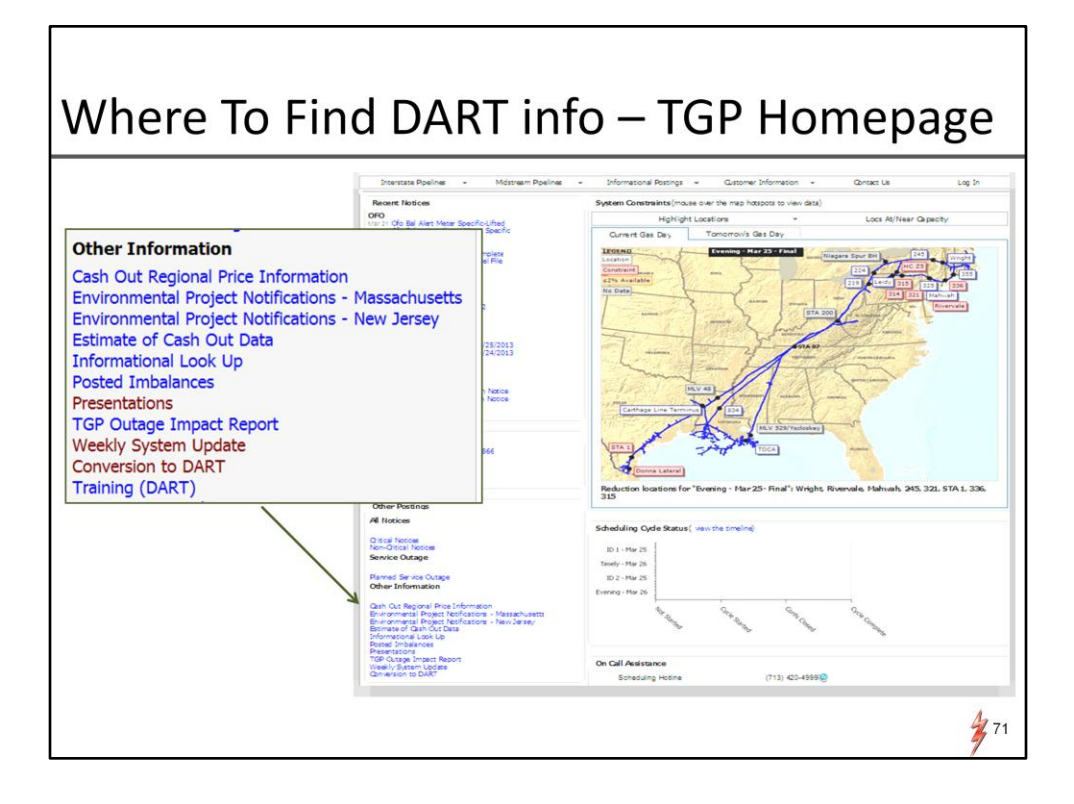

Where to find Dart Information via TGP Portal page

Go to Other Postings Go to Other Information. The material will be posted in the folders

-Conversion to DART -Training

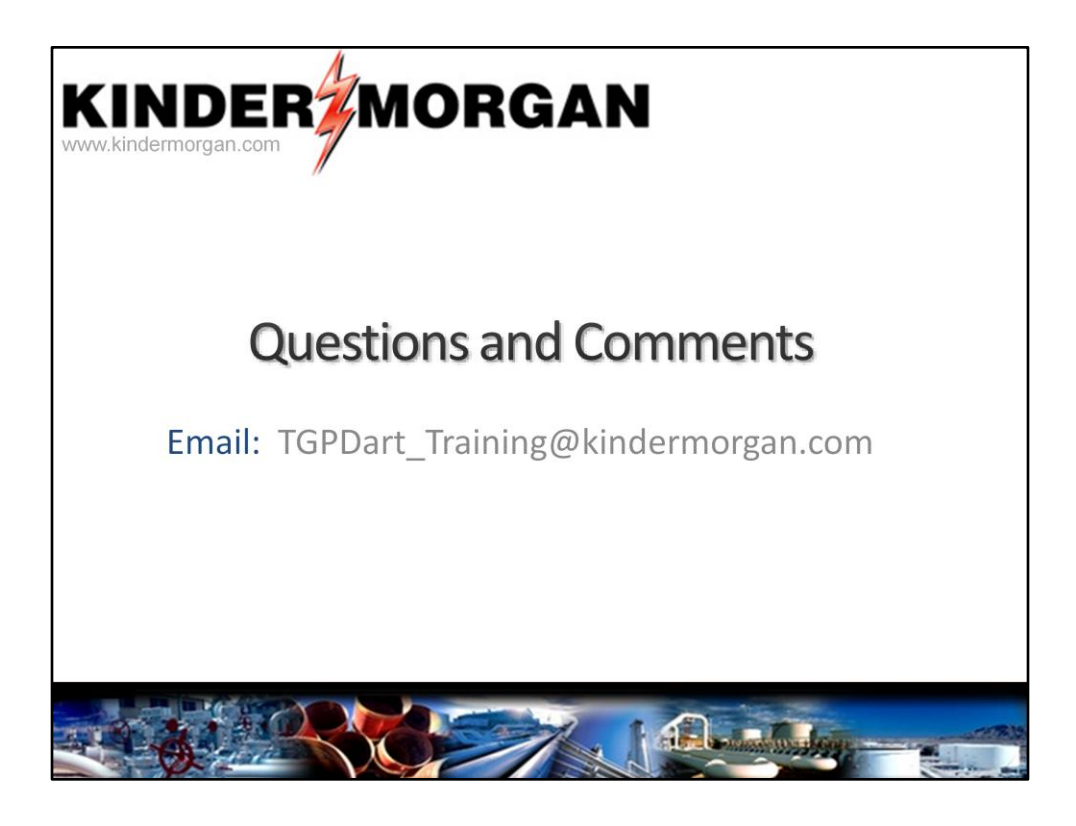

You can email the training team questions and comments to the following email address.

TGPDart\_training@kindermorgan.com

Again, thank you for your time.